POWIATOWY BANK SPÓŁDZIELCZY w Złotoryi

# Aplikacja mobilna Nasz Bank Przewodnik Użytkownika Klient Indywidualny

system operacyjny iOS

wersja dokumentu 3.60 do wersji aplikacji 2.7.6

# Spis treści

| Wstęp                                                  | 5  |
|--------------------------------------------------------|----|
| Pobranie Aplikacji mobilnej Nasz Bank                  | 6  |
| Bezpieczeństwo                                         | 7  |
| Polityka prywatności                                   | 8  |
| Zasady korzystania z Aplikacji mobilnej Nasz Bank      | 9  |
| Aktywacja Aplikacji mobilnej Nasz Bank                 |    |
| Aktywacja Aplikacji przy użyciu komputera              | 11 |
| QR kod do aktywacji aplikacji wygenerowany w banku     | 14 |
| Aktywacja Aplikacji na telefonie                       | 15 |
| Logowanie do Aplikacji mobilnej Nasz Bank              |    |
| Blokowanie dostępu do Aplikacji mobilnej               | 19 |
| Blokowanie dostępu za pomocą aplikacji                 | 20 |
| Funkcje ekranu startowego Aplikacji mobilnej Nasz Bank | 21 |
| Dodanie profilu do aplikacji                           | 22 |
| Opcje dostępne na dole ekranu startowego               | 23 |
| Pulpit                                                 | 24 |
| Powiadomienia                                          | 26 |
| Kontakt z banku – weryfikacja Aplikacją mobilną        | 27 |
| Twój profil                                            | 28 |
| Autoryzacja mobilna                                    | 29 |
| Aktywacja autoryzacji mobilnej                         |    |
| Zlecenie autoryzacyjne                                 | 31 |
| Wiadomości                                             | 32 |
| Ustawienia – Bezpieczeństwo                            |    |
| Zablokuj dostęp do bankowości elektronicznej           | 34 |
| Zmień e-PIN                                            | 35 |
| Logowanie biometryczne                                 |    |
| Kanały dostępu                                         |    |
| Płatności BLIK                                         |    |
| Aktywacja BLIK                                         | 39 |
| Kod BLIK                                               | 40 |
| Aktywacja przelew na telefon BLIK                      | 41 |
| Płatność BLIK                                          | 42 |
| Przelew na telefon                                     | 43 |

### Aplikacja mobilna Nasz Bank – Przewodnik Użytkownika

| Przelew na telefon – BLIK                                  | 44 |
|------------------------------------------------------------|----|
| Ustawienia – Aplikacja mobilna                             | 45 |
| Personalizacja aplikacji                                   | 46 |
| Rachunek główny                                            | 47 |
| Powiadomienia push                                         |    |
| Usuń profil                                                | 49 |
| Informacje                                                 |    |
| Przelewy jednorazowe                                       | 51 |
| Przelew dowolny                                            |    |
| Sm@rt wypłata                                              |    |
| Doładowanie telefonu                                       |    |
| Przelew QR                                                 |    |
| Przelewy oczekujące                                        |    |
| Zlecenia                                                   |    |
| Doładowania zdefiniowane                                   | 60 |
| Koszyk przelewów                                           | 61 |
| Koszyk przelewów – realizacja przelewów                    |    |
| Kontrahenci                                                | 63 |
| Przelew                                                    | 64 |
| smartKARTA                                                 |    |
| Aktywacja smartKARTA                                       |    |
| smartKARTA – obsługa rachunku w bankomacie/wpłatomacie     |    |
| Szybka wypłata z bankomatu                                 | 69 |
| Wpłata na mój rachunek                                     |    |
| Wpłata na wybrany rachunek                                 |    |
| Historia                                                   |    |
| Historia operacji – filtr                                  | 74 |
| Historia operacji – szczegóły operacji                     |    |
| Weryfikacja adresu e-mail – wysyłka potwierdzenia operacji |    |
| Finanse – rachunki                                         | 77 |
| Rachunki – lista                                           |    |
| Rachunki – limity transakcji i blokady środków             |    |
| Rachunki – generuj przelew QR                              |    |
| Szybka pożyczka                                            |    |
| Finanse – lokaty                                           |    |
| Lokaty – wyświetlana jest lista Twoich lokat               |    |
| Otwórz lokatę                                              |    |

### Aplikacja mobilna Nasz Bank – Przewodnik Użytkownika

| Zamknij lokatę                                          | 84  |
|---------------------------------------------------------|-----|
| inanse – kredyty                                        | 85  |
| inanse – karty                                          | 86  |
| Karty (Zrzeszenie SGB)                                  | 87  |
| Zamów kartę                                             | 87  |
| Blokady kwot                                            | 89  |
| Limity transakcji kartowych                             | 90  |
| Statusy kart                                            | 91  |
| Czasowa blokada karty                                   | 92  |
| Zastrzeganie karty                                      | 93  |
| Isługi                                                  | 94  |
| Nasz Bank Junior – dodanie danych dziecka               | 95  |
| Nasz Bank Junior – dodanie urządzenia dziecka – kod QR  | 99  |
| Nasz Bank Junior – prośba o doładowanie numeru telefonu | 101 |
| Nasz Bank Junior – zasilenie rachunku dziecka           | 102 |
| Nasz Bank Junior – udostępnienie kodu BLIK dziecku      | 103 |
| Kantor                                                  | 104 |
| Wnioski                                                 | 105 |
| e-Dokumenty                                             | 106 |
| Ubezpieczenia Generali                                  | 107 |
| Wymiana walut                                           | 108 |
| zęsto zadawane pytania i odpowiedzi                     | 110 |
| istoria zmian wersji dokumentu                          | 114 |

Aplikacja mobilna Nasz Bank - Przewodnik Użytkownika

### Wstęp

Aplikacja mobilna Nasz Bank jest wygodną i bezpieczną formą dostępu do Twojego konta bankowego z urządzenia mobilnego np. smartfonu czy tabletu.

Zacznij od zapoznania się ze wszystkimi stronami Przewodnika a następnie pobierz i zainstaluj Aplikację mobilną Nasz Bank na urządzeniu mobilnym.

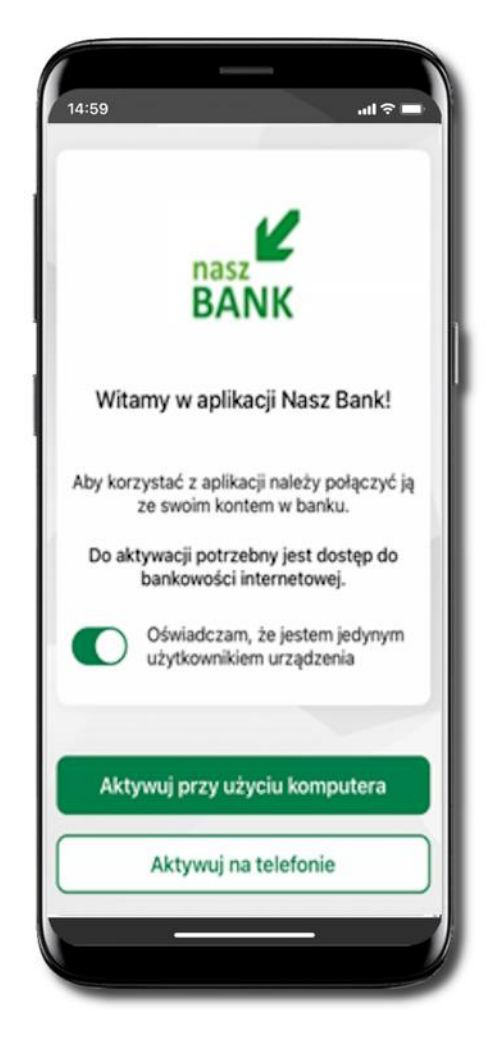

### Pobranie Aplikacji mobilnej Nasz Bank

App Store - system operacyjny iOS

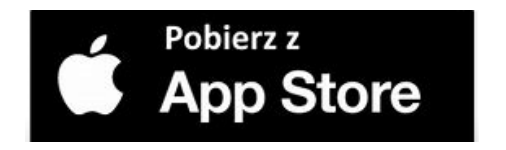

- 1. Otwórz App Store i wyszukaj Nasz Bank;
- 2. Wybierz opcję Zainstaluj;
- **3**. Uruchom aplikację wybierając opcję **Otwórz** lub poprzez wybranie ikony Aplikacji mobilnej Nasz Bank w menu telefonu.

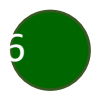

### Bezpieczeństwo

Komunikacja między Aplikacją mobilną Nasz Bank a bankiem odbywa się z użyciem mechanizmów szyfrujących.

Korzystanie z Aplikacji mobilnej Nasz Bank jest bezpieczne – dostęp chroniony jest kodem e-PIN lub z wykorzystaniem cech biometrycznych:

- e-PIN indywidualne hasło dostępu do Aplikacji mobilnej Nasz Bank;
- użytkownicy Aplikacji mobilnej mogą logować się wykorzystując cechy biometryczne odcisk palca, Face ID.

#### Ważne:

- dbaj o bezpieczeństwo Twojego urządzenia mobilnego, instaluj tylko legalne oprogramowanie oraz wszystkie zalecane aktualizacje;
- zawsze używaj zaktualizowanego oprogramowania antywirusowego;
- pamiętaj, e-PIN do logowania do Aplikacji mobilnej przeznaczony jest tylko dla Ciebie nie udostępniaj go innej osobie;
- zawsze kończąc pracę korzystaj z polecenia Wyloguj;
- bank będzie wysyłał komunikaty do użytkowników wyłącznie poprzez system bankowości elektronicznej, w Aplikacji mobilnej Nasz Bank po zalogowaniu lub w powiadomieniach push;
- bank nigdy i w żadnej formie nie będzie Cię prosił o podanie kodu dostępu (kodu e-PIN) do Aplikacji mobilnej Nasz Bank,
- zwróć szczególną uwagę na komunikaty autoryzacyjne w Twojej aplikacji np. podczas mobilnej autoryzacji operacji polegającej na dodaniu nowego urządzenia mobilnego pojawi się komunikat: Jeżeli ktoś Cię prosi o aktywację zdalnie, nie rób tego. W razie jakichkolwiek wątpliwości skontaktuj się z bankiem;
- podczas aktywacji autoryzacji mobilnej na urządzeniu mobilnym konieczne jest potwierdzenie otrzymanym kodem z wiadomości SMS;
- mobilna autoryzacja może być aktywna na kilku urządzeniach jednocześnie aktywacja mobilnej autoryzacji na kolejnym urządzeniu nie przechwytuje jej z innych urządzeń;
- płatności z Aplikacji mobilnej mogą być wykonywane tylko z urządzenia z aktywną mobilną autoryzacją. Bez niej zablokowane zostaną również opcje: smartKARTA, generowanie kodu BLIK, zamykanie lokaty, modyfikacja parametrów karty, Kantor.

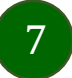

Aplikacja mobilna Nasz Bank – Przewodnik Użytkownika

### Polityka prywatności

Aktualną Politykę prywatności znajdziesz w menu **Twój profil → Informacje → Kontakt** oraz na stronie Twojego banku.

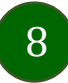

### Zasady korzystania z Aplikacji mobilnej Nasz Bank

Aplikacja mobilna Nasz Bank umożliwia obsługę rachunków bankowych za pośrednictwem urządzeń mobilnych typu smartfon, tablet. Pozwala na kontrolę Twoich finansów w dowolnym miejscu i czasie. Aby korzystać z Aplikacji mobilnej musisz posiadać dostęp do bankowości internetowej (własny indywidualny identyfikator i hasło) oraz włączoną w banku usługę Aplikacji mobilnej.

Niezbędny jest pakiet danych internetowych, ponieważ Aplikacja mobilna łączy się z odpowiednim serwerem przez Internet. Aplikacja mobilna działa poprawnie na urządzeniu z systemem operacyjnym iOS od wersji 7.0.

Zalecana jest zmiana ustawień systemu operacyjnego telefonu: Ustawienia  $\rightarrow$  Aplikacje  $\rightarrow$  Nasz Bank  $\rightarrow$  Aplikacje na wierzchu  $\rightarrow$  opcja powinna być włączona. Brak włączenia tej opcji może skutkować niepełnym działaniem aplikacji. Niektóre urządzenia z mniejszą ilością pamięci nie pozwolą na włączenie tej opcji.

#### Dzięki Aplikacji mobilnej Nasz Bank zyskujesz:

- mobilność możliwość korzystania z konta bankowego na urządzeniach mobilnych (smartfony, tablety);
- dostępność usług banku z przenośnych urządzeń np. smartfonu, tabletu 7 dni w tygodniu, 24 godziny na dobę bez względu na miejsce i czas;
- wygodę przyjazne narzędzie do kontroli środków na rachunkach;
- mobilną autoryzację dyspozycji składanych w systemie bankowości internetowej oraz wpłat/wypłat w kasie w banku (dla tych rachunków, które są dostępne w bankowości internetowej i Aplikacji mobilnej);
- **satysfakcję** korzystania z usług banku.

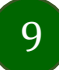

Aplikacja mobilna Nasz Bank - Przewodnik Użytkownika

### Aktywacja Aplikacji mobilnej Nasz Bank

Aby korzystać z Aplikacji mobilnej Nasz Bank połącz ją ze swoim serwisem bankowości internetowej. Po zaakceptowaniu oświadczenia, aktywację wykonaj wybierając jeden z poniższych sposobów:

1. Aktywuj przy użyciu komputera 2. Aktywuj na telefonie

i dodaj nowe urządzenie mobilne.

i dodaj nowe urządzenie mobilne.

Na danym urządzeniu mobilnym (np. telefon) zaloguj się do bankowości elektronicznej

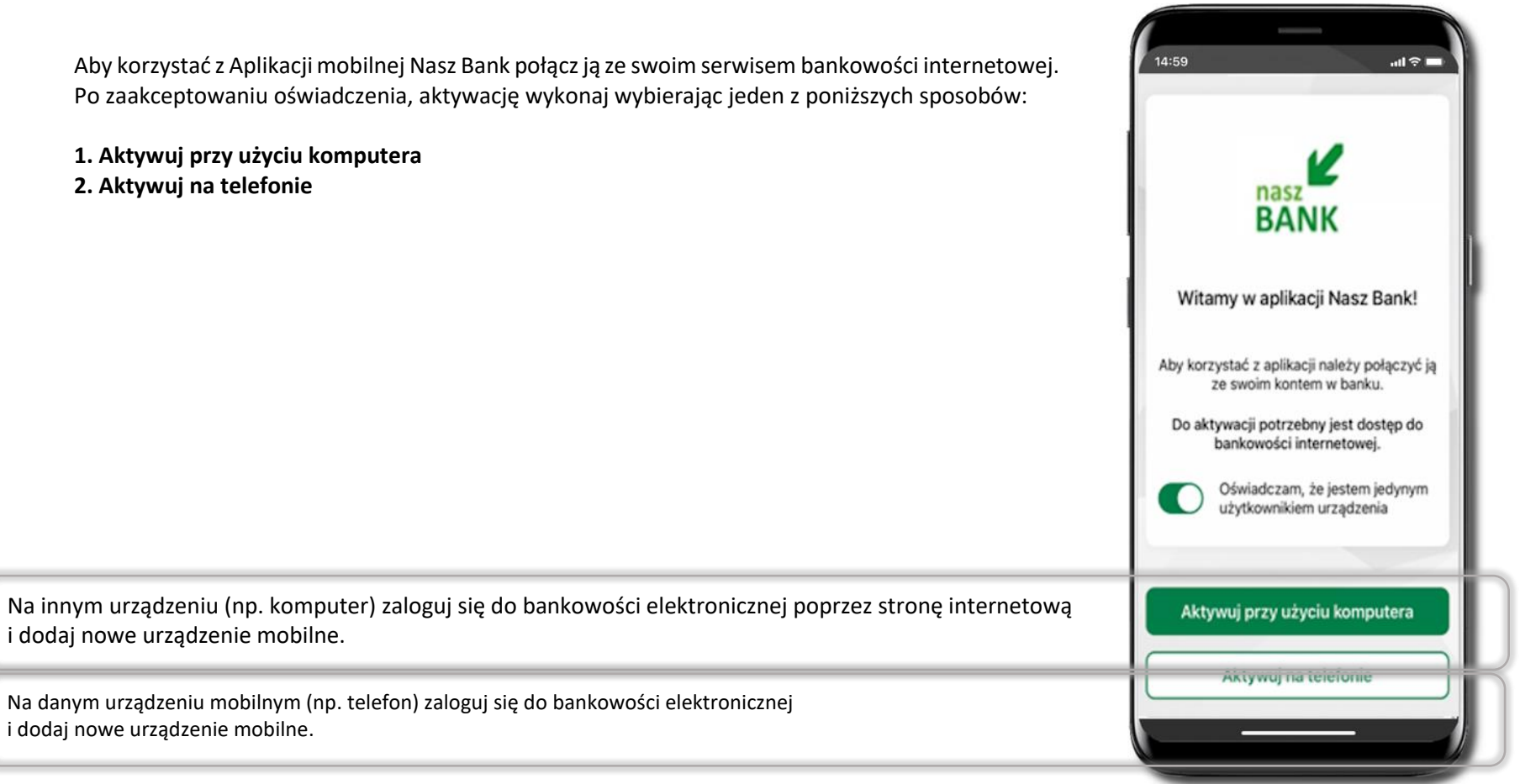

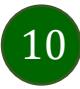

### Aktywacja Aplikacji przy użyciu komputera

14:59

< Aktywacja konta

1 PODAJ IDENTYFIKATOR - 2 ZESKANUJ KOD QR

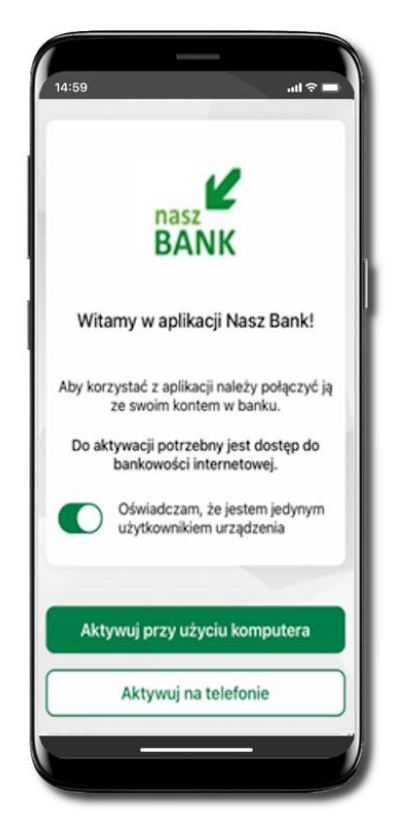

Podaj swój identyfikator w bankowości internetowej Identyfikator Zdefiniuj nazwę profilu w aplikacji Nazwa profilu Lucjan

all 🕆 🗖

Potwierdź swoje oświadczenie i wybierz opcję **Aktywuj przy użyciu komputera**  Wpisz **identyfikator** bankowości internetowej. Zdefiniuj nazwę profilu w aplikacji i kliknij **Dalej.** 

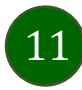

Aplikacja mobilna Nasz Bank - Przewodnik Użytkownika

12

| n Pulpit                      | Ustawienia                  |
|-------------------------------|-----------------------------|
| Rachunki                      | BEZPIECZEŃSTWO              |
| 🗞 Lokaty                      | MOJE DANE                   |
| Ø Kredyty                     | RACHUNKI                    |
| 🎒 Karty                       | DR7FI FWW                   |
| 🦻 Wnioski                     | PRELEWI                     |
| € Waluty                      | WYDRUKI I PLIKI             |
| Rontrahenci                   | KANAŁY DOSTĘPU I URZĄDZENIA |
| 🗘 Ustawienia                  |                             |
| Miadomości                    | Internet                    |
| Bankowość dla<br>najmłodszych | Internet                    |
| Świadczenia                   |                             |
| eDokumenty                    |                             |
|                               | Zablokuj                    |
|                               |                             |
|                               | Urządzenie mobilne 🖉        |
|                               |                             |
|                               |                             |
|                               |                             |
|                               | Dodaj urządzenie            |
|                               |                             |

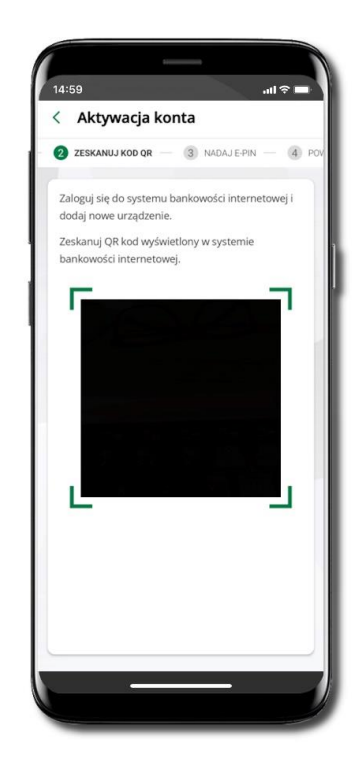

Zaloguj się poprzez stronę internetową do bankowości elektronicznej i dodaj nowe urządzenie mobilne.

W bankowości internetowej wejdź w opcję: USTAWIENIA  $\rightarrow$  KANAŁY DOSTĘPU I URZĄDZENIA  $\rightarrow$  URZĄDZENIE MOBILNE  $\rightarrow$  **Dodaj urządzenie**  $\rightarrow$  podaj jego nazwę, zaakceptuj regulamin, kliknij **Dalej**, zautoryzuj operację, **ZATWIERDŹ**. Wyświetlony zostanie QR kod. **Zeskanuj QR kod**, który został wyświetlony po dodaniu urządzenia mobilnego w bankowości internetowej.

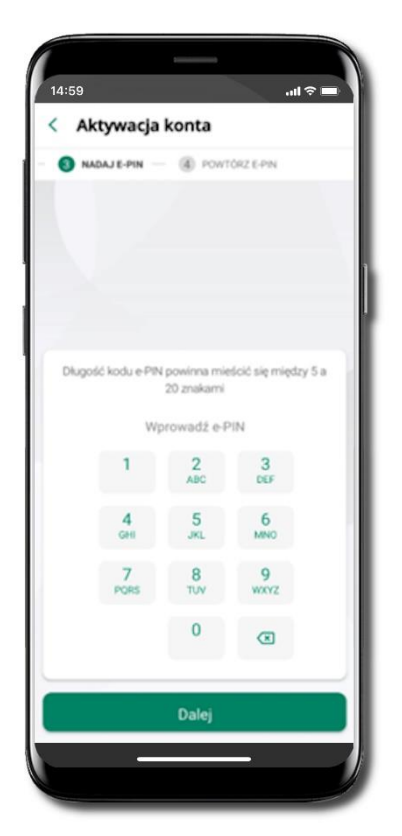

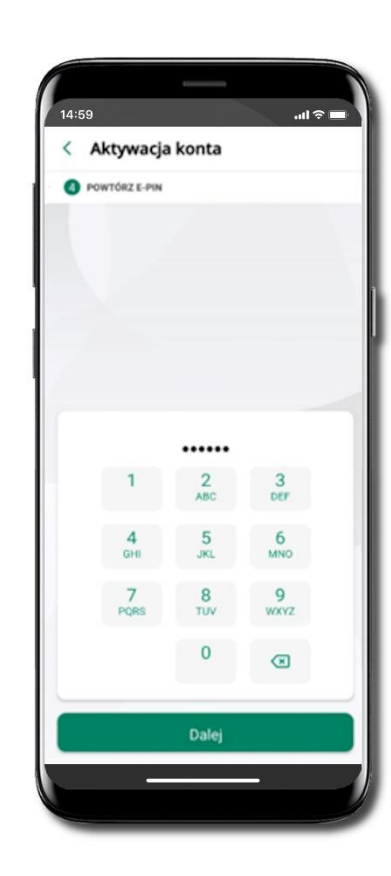

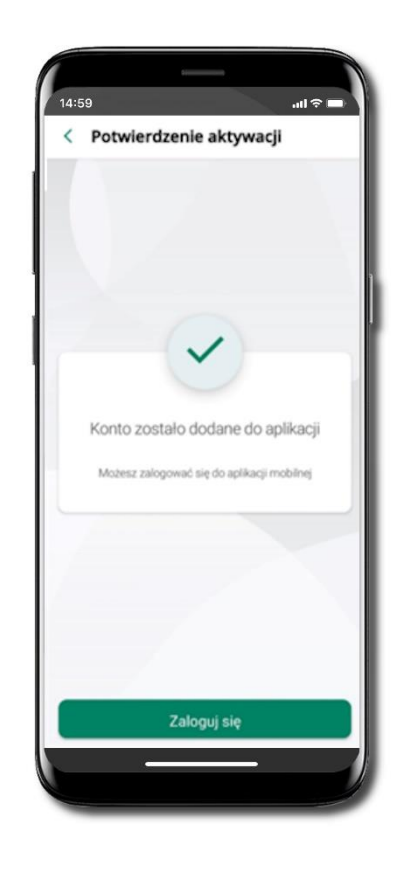

Nadaj i potwierdź kod e-PIN do aplikacji i kliknij Dalej

Zapamiętaj kod e-PIN, jest on ważny. Przy jego pomocy logujesz się do Aplikacji mobilnej Nasz Bank i potwierdzasz operacje. Pamiętaj, kod e-PIN do logowania przeznaczony jest tylko dla ciebie – nie udostępniaj go innej osobie. Możesz zmienić swój kod e-PIN po zalogowaniu się do aplikacji.

Co zrobić, gdy zapomnisz kodu e-PIN do aplikacji?

Kod e-PIN jest znany tylko Tobie, nie jest nigdzie rejestrowany i nie ma możliwości jego przypomnienia. Gdy go zapomnisz, poproś o pomoc w najbliższej placówce banku.

Proces aktywacji zakończył się pomyślnie. Możesz korzystać z Aplikacji mobilnej Nasz Bank. Zaloguj się do aplikacji.

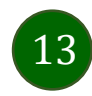

### QR kod do aktywacji aplikacji wygenerowany w banku

W placówce banku pracownik może wygenerować z systemu QR kod do aktywacji Twojej aplikacji.

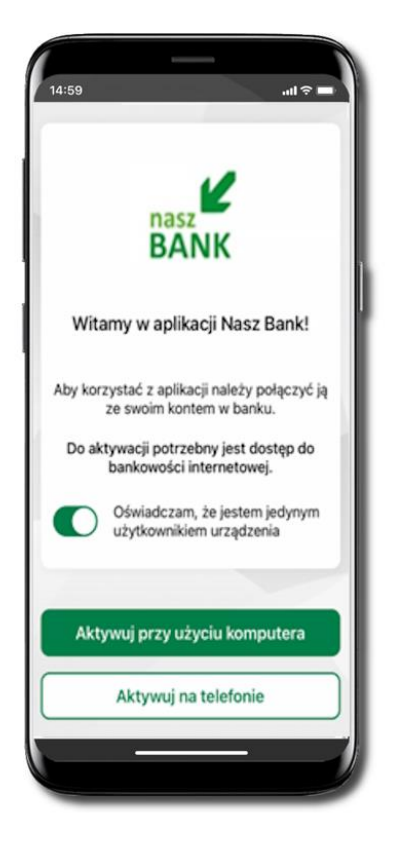

Potwierdź swoje oświadczenie i wybierz opcję **Aktywuj przy użyciu komputera**.

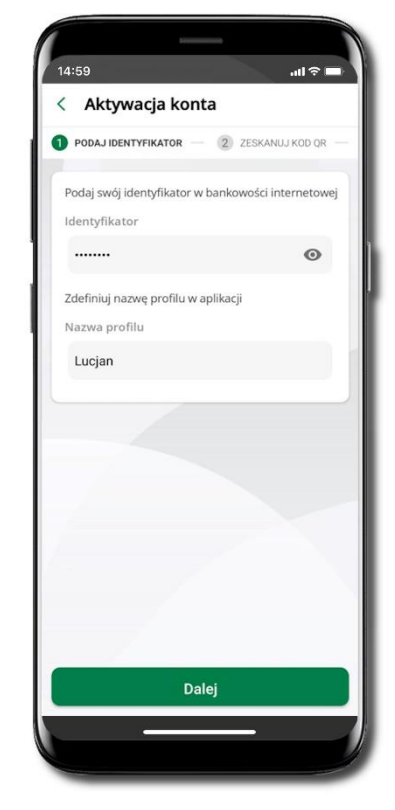

Wpisz **identyfikator** bankowości internetowej. Zdefiniuj nazwę profilu w aplikacji i kliknij **Dalej**.

14

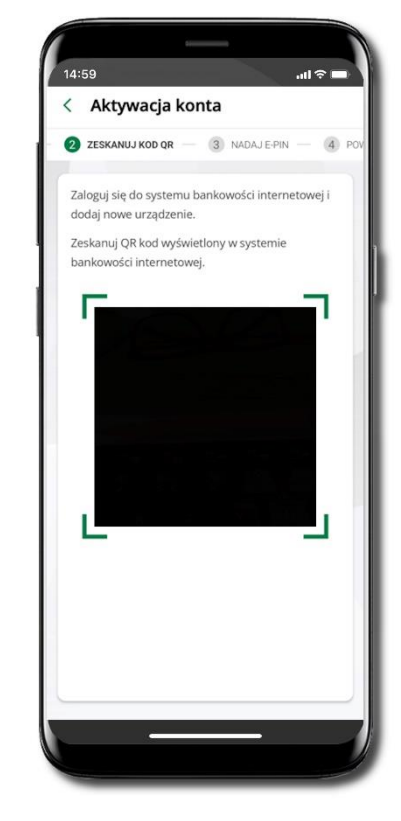

**Zeskanuj QR kod** – wygenerowany przez pracownika Twojego banku.

Dalsze kroki aktywacji aplikacji są analogiczne jak przy aktywacji przez komputer.

### Aktywacja Aplikacji na telefonie

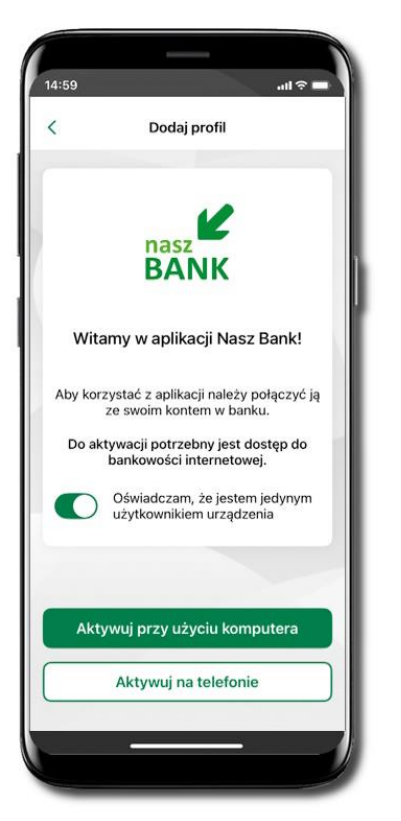

Potwierdź swoje oświadczenie i wybierz opcję **Aktywuj na telefonie**.

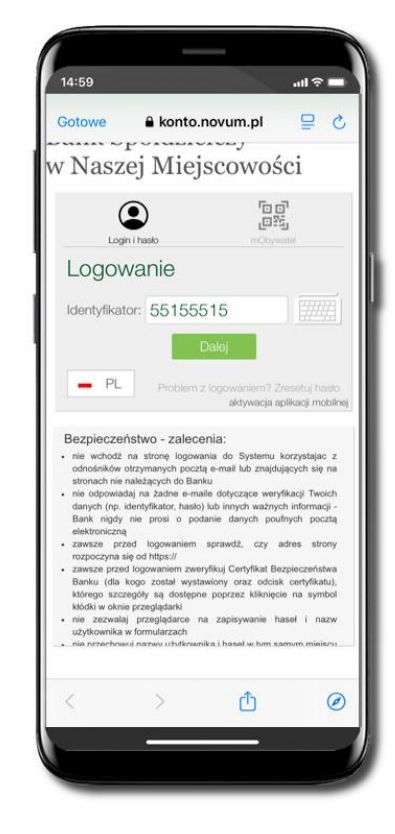

Wpisz **Identyfikator** bankowości internetowej i kliknij **Dalej**.

15

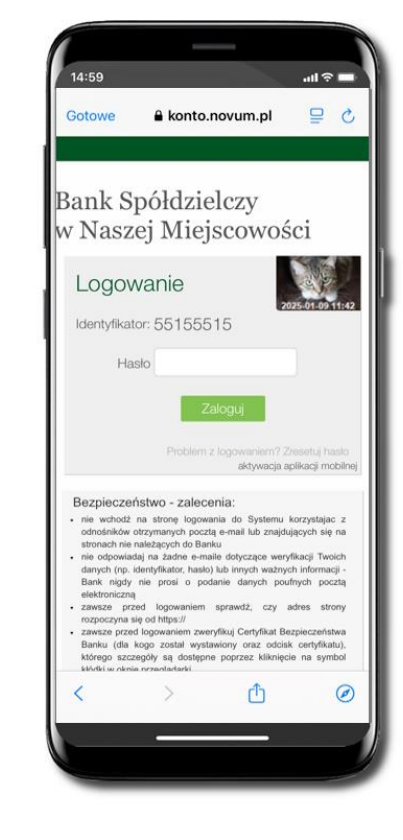

Wpisz Hasło do bankowości internetowej i kliknij Zaloguj.

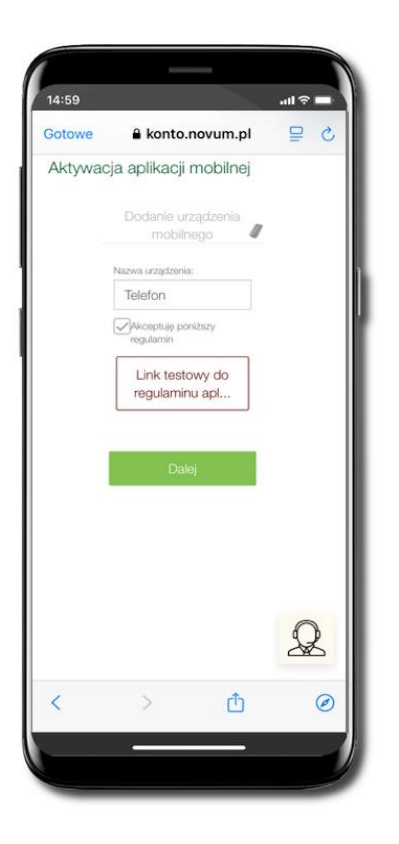

**Dodaj urządzenie mobilne:** wpisz nazwę urządzenia, zaakceptuj regulamin, kliknij **Dalej**.

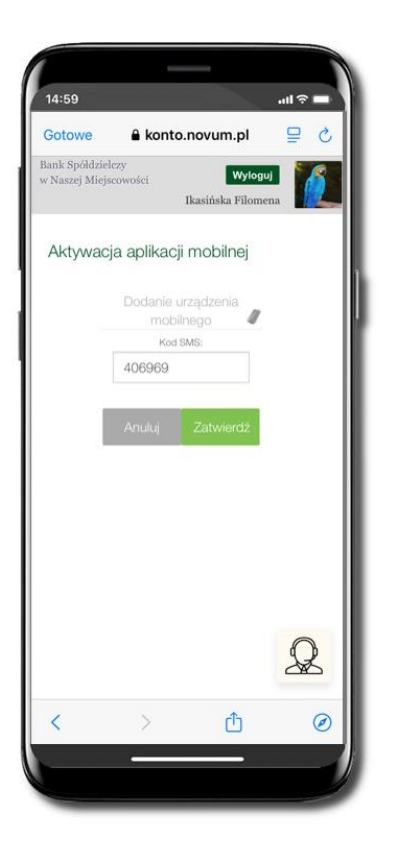

Zautoryzuj dodanie urządzenia mobilnego i **Zatwierdź**.

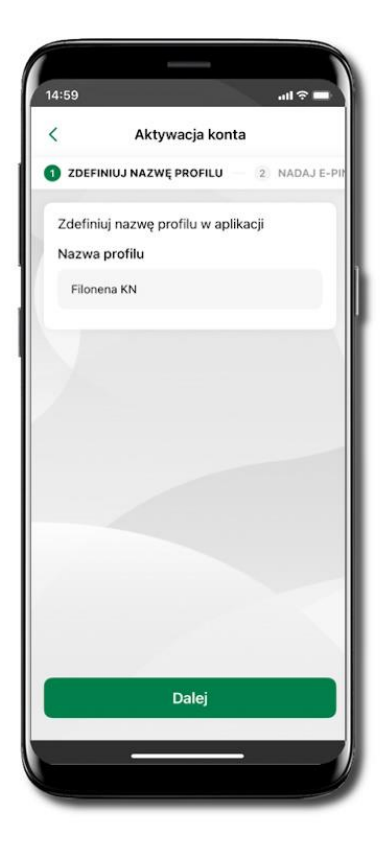

Zdefiniuj nazwę profilu aplikacji i kliknij **Dalej**.

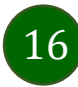

#### Aplikacja mobilna Nasz Bank – Przewodnik Użytkownika

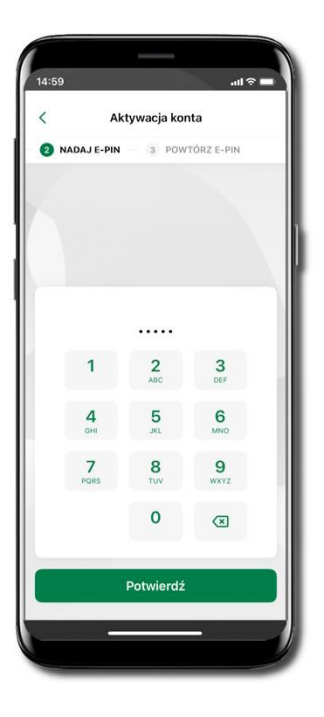

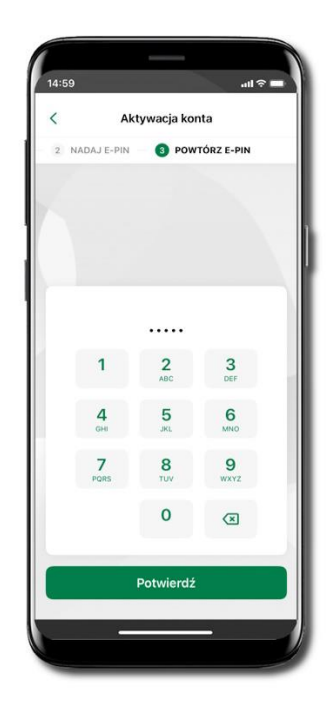

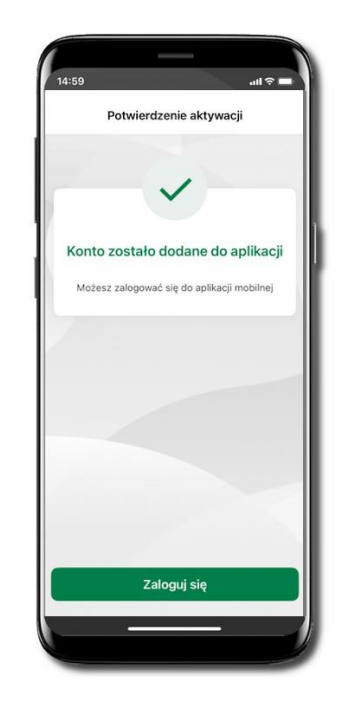

Nadaj i potwierdź kod e-PIN do aplikacji i kliknij Dalej

Zapamiętaj kod e-PIN, jest on ważny. Przy jego pomocy logujesz się do Aplikacji mobilnej Nasz Bank i potwierdzasz operacje. Możesz zmienić swój kod e-PIN po zalogowaniu się do aplikacji, opis str. 95.

Co zrobić, gdy zapomnisz kodu e-PIN do aplikacji?

Kod e-PIN jest znany tylko Tobie, nie jest nigdzie rejestrowany i nie ma możliwości jego przypomnienia. Gdy go zapomnisz, poproś o pomoc w najbliższej placówce banku. Proces aktywacji zakończył się pomyślnie.

Możesz korzystać z Aplikacji mobilnej Nasz Bank.

Zaloguj się do aplikacji.

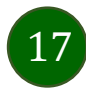

### Logowanie do Aplikacji mobilnej Nasz Bank

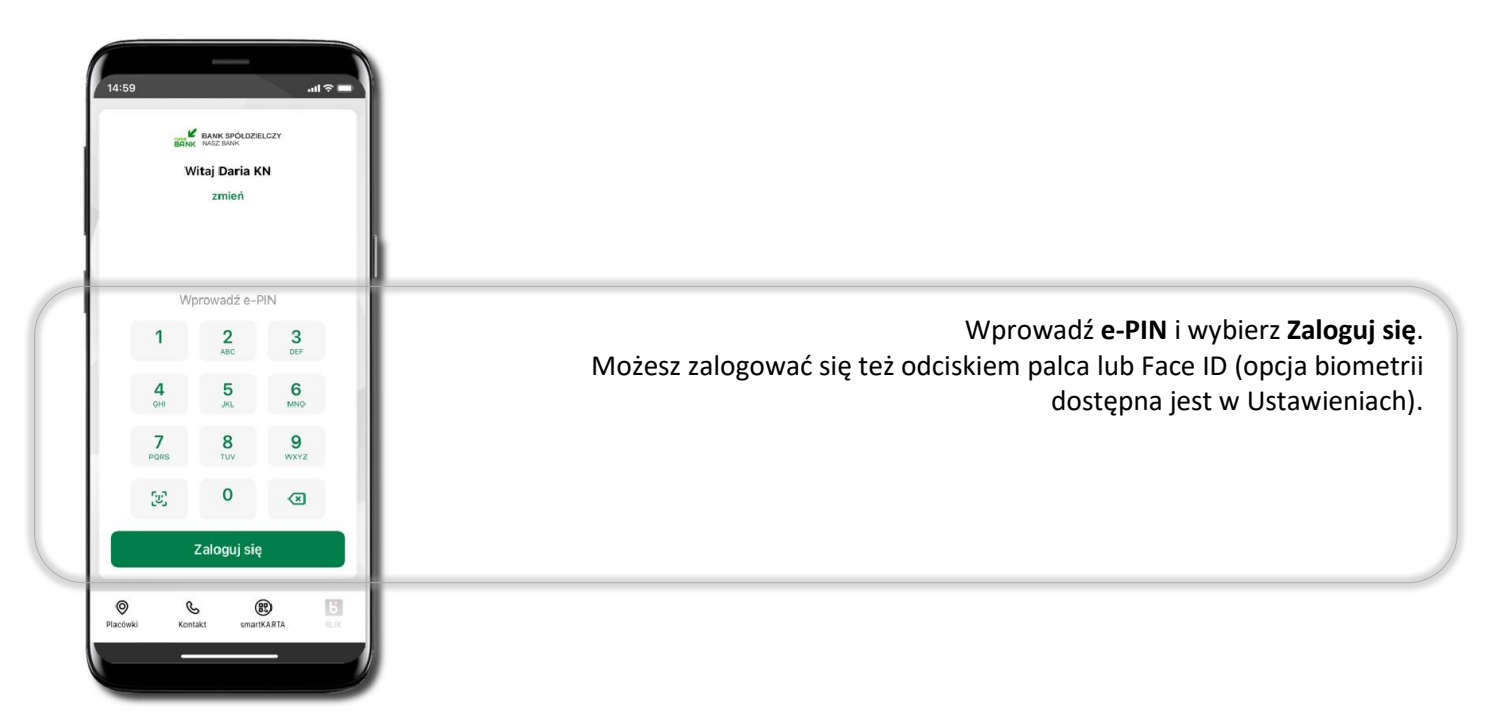

Równolegle możesz zalogować się na wielu urządzeniach a twoja sesja pozostanie aktywna. Logując się na kolejne urządzenie otrzymasz komunikat o aktywnej sesji na innym urządzeniu.

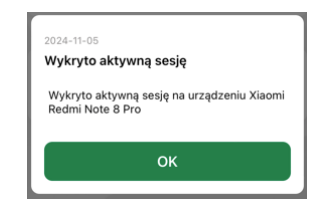

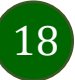

### Blokowanie dostępu do Aplikacji mobilnej

#### Blokowanie dostępu do Aplikacji mobilnej możliwe jest:

W Aplikacji mobilnej, gdy:

- wybierzesz ikonę profilu → Zablokuj dostęp do bankowości elektronicznej blokowane są wszystkie kanały zdalnego dostępu do bankowości elektronicznej (Internet Banking, Aplikacja mobilna Nasz Bank, dostęp do mojeID, do statusu kart i limitów transakcji kartą, do usługi BLIK),
- wybierzesz ikonę profilu -> Ustawienia -> Bezpieczeństwo -> Zablokuj dostęp do bankowości elektronicznej blokowane są wszystkie kanały zdalnego dostępu do bankowości elektronicznej (Internet Banking, Aplikacja mobilna Nasz Bank, dostęp do mojeID, do statusu kart i limitów transakcji kartą, do usługi BLIK),
- wybierzesz ikonę profilu → Ustawienia → Aplikacja mobilna → Usuń profil usunięty jest użytkownik aplikacji, blokowany jest dostęp do Aplikacji mobilnej,
- uwaga: trzykrotne błędne wpisanie kodu e-PIN (podczas logowania lub autoryzacji operacji) blokuje aplikację.

#### W serwisie Internet Bankingu, gdy:

- usuniesz urządzenie mobilne w opcji: Ustawienia → Kanały dostępu i urządzenia → Usuń urządzenie mobilne,
- po zalogowaniu pod przyciskiem Wyloguj wybierzesz Zablokuj dostęp blokowane są wszystkie kanały zdalnego dostępu do bankowości elektronicznej (Internet Banking, Aplikacja mobilna Nasz Bank, dostęp do mojelD, do statusu kart i limitów transakcji kartą, do usługi BLIK).

Gdy wyślesz SMS na numer SMS Bankingu w banku, o treści:

- BM#Identyfikator z numeru telefonu powiązanego z klientem w banku (w Internet Bankingu, SMS Bankingu, danych osobowych), gdzie Identyfikator, to login do Internet Bankingu,
- BM#Identyfikator#PESEL z dowolnego numeru telefonu, gdzie Identyfikator, to login do Internet Bankingu Blokada dostępu jednocześnie do Internet Bankingu i Aplikacji mobilnej możliwa jest także poprzez wysłanie SMS:
- BW#Identyfikator z numeru telefonu powiązanego z klientem w banku (w Internet Bankingu, SMS Bankingu, danych osobowych), gdzie Identyfikator, to login do Internet Bankingu
- BW#Identyfikator#PESEL z dowolnego numeru telefonu, gdzie Identyfikator, to login do Internet Bankingu.

Po wysłaniu wiadomości SMS z komendą blokady otrzymasz wiadomość zwrotną potwierdzającą blokadę danego kanału bankowości elektronicznej. Jeśli jesteś klientem w kilku Bankach Spółdzielczych to blokada kanałów dostępu np.: w przypadku utraty telefonu powinna być przez Ciebie wykonana dla każdego z nich osobno.

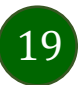

### Blokowanie dostępu za pomocą aplikacji

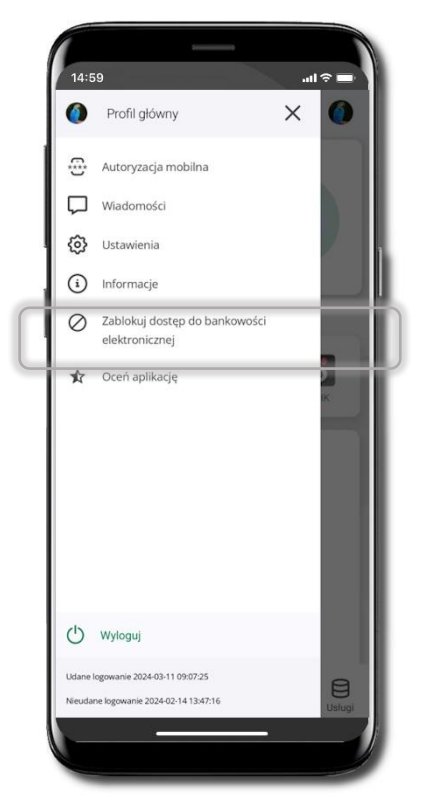

Wybierz ikonę profilu → Zablokuj dostęp do bankowości elektronicznej (blokowane są wszystkie zdalne dostępy do bankowości – odwołanie blokady wymaga kontaktu z bankiem)

| < 1       | Ustawienia                                      |   |
|-----------|-------------------------------------------------|---|
| Bezpie    | czeństwo                                        |   |
| $\otimes$ | Zablokuj dostęp do bankowości<br>elektronicznej | > |
| Ø         | Zmień e-PIN                                     | > |
|           | Logowanie odciskiem palca                       | > |
| 0         | Kanały dostępu                                  | > |
| Płatno    | ści                                             |   |
|           | smartKARTA                                      | > |
| Б         | BLIK                                            | > |
| Б         | Przelew na telefon                              | > |
| Aplikad   | cja mobilna                                     |   |
| 0         | Personalizacja                                  | > |
| ~         |                                                 | ` |

Wybierz ikonę profilu → Ustawienia → Zablokuj dostęp do bankowości elektronicznej (blokowane są wszystkie zdalne dostępy do bankowości – odwołanie blokady wymaga kontaktu z bankiem)

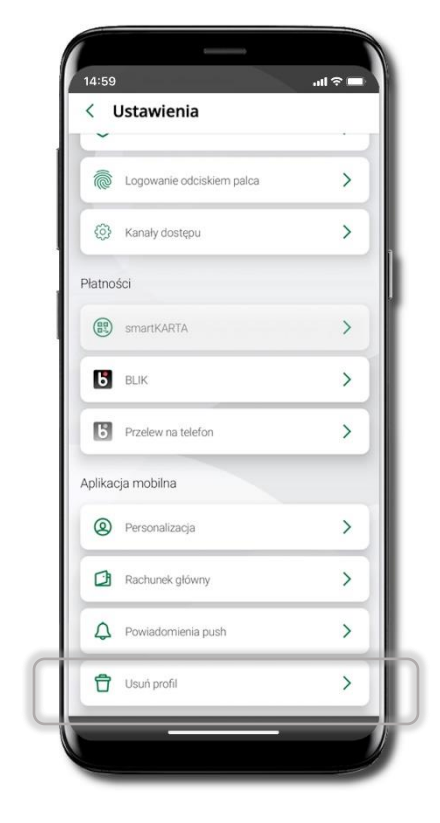

Wybierz ikonę profilu → Ustawienia → Usuń profil (blokowany jest dostęp do aplikacji – można ponownie dodać użytkownika)

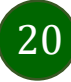

### Funkcje ekranu startowego Aplikacji mobilnej Nasz Bank

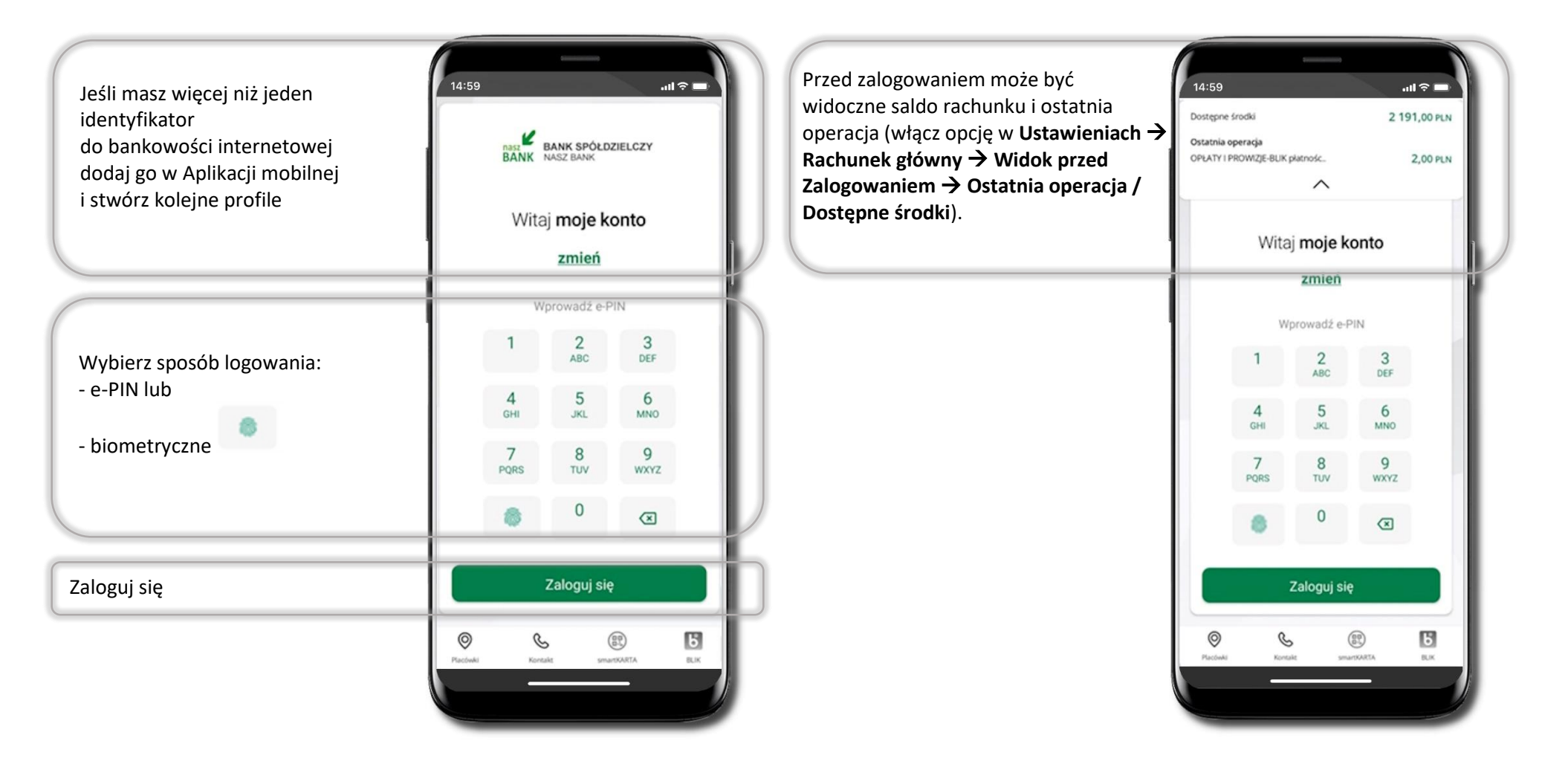

Czcionka apliakcji jest dynamiczna – w zależności od ustawień systemowych Twojego urządzenia mobilnego

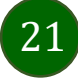

## Dodanie profilu do aplikacji

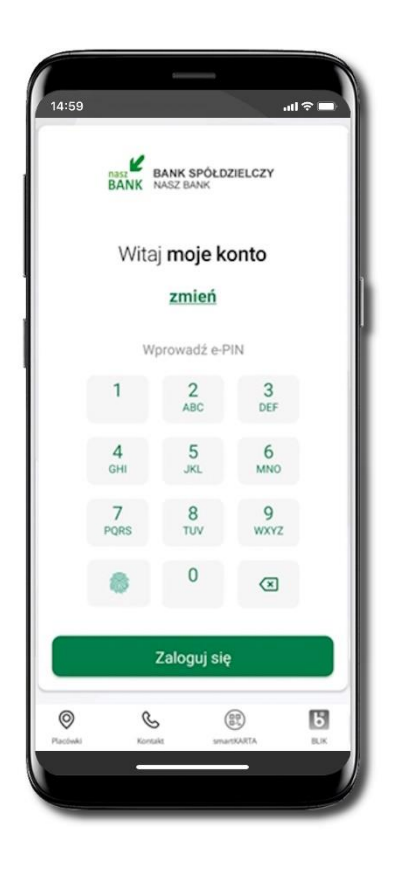

Wybierz <u>zmień</u>, aby dodać profil użytkownika do aplikacji

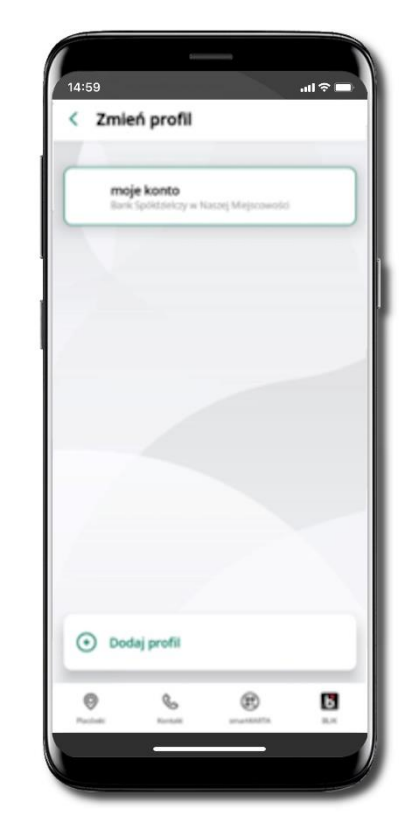

Wybierz Dodaj profil i postępuj jak przy aktywacji aplikacji

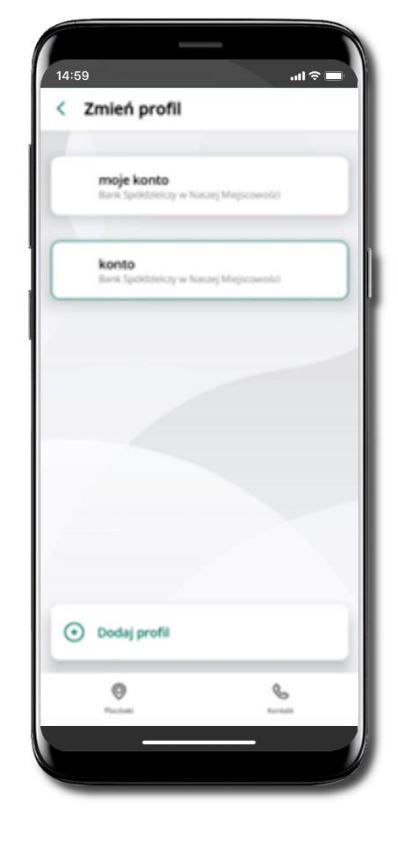

Zmień profil → możesz teraz przełączać się między swoimi profilami.

Pamiętaj, że każdy profil posiada odrębny e-PIN.

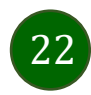

# Opcje dostępne na dole ekranu startowego

| 14:59          | K            |                              |               | ~        |           | Placówki                | Wyszukaj placówkę lub bankomat                                           |
|----------------|--------------|------------------------------|---------------|----------|-----------|-------------------------|--------------------------------------------------------------------------|
|                | BANK<br>Wita | aj <b>moje k</b>             | onto          | 1        |           | Kontakt                 | Skontaktuj się z bankiem                                                 |
|                | v            | <b>zmień</b><br>Vprowadź e-F | PIN           |          |           | smartKARTA              | Usługa smartKARTA                                                        |
|                | 1            | 2<br>ABC                     | 3<br>DEF      |          |           | BLIK                    | Usługa BLIK                                                              |
|                | 4<br>GHI     | 5<br>JKL                     | 6<br>MNO      |          |           |                         |                                                                          |
|                | PQRS         | 8<br>TUV                     | 9<br>wxyz     |          |           |                         |                                                                          |
|                | 8            | 0                            | ×             |          |           |                         |                                                                          |
|                |              | Zaloguj się                  | ę             |          |           |                         |                                                                          |
| Ø<br>Plactwiki | Kar          | esits sma                    | R<br>HISKARTA | E<br>R.K | Op<br>usł | cje na dol<br>ug w Twoi | e ekranu startowego są widoczne w zależności od dostępności<br>im banku. |
| -              |              |                              |               |          |           |                         |                                                                          |

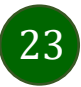

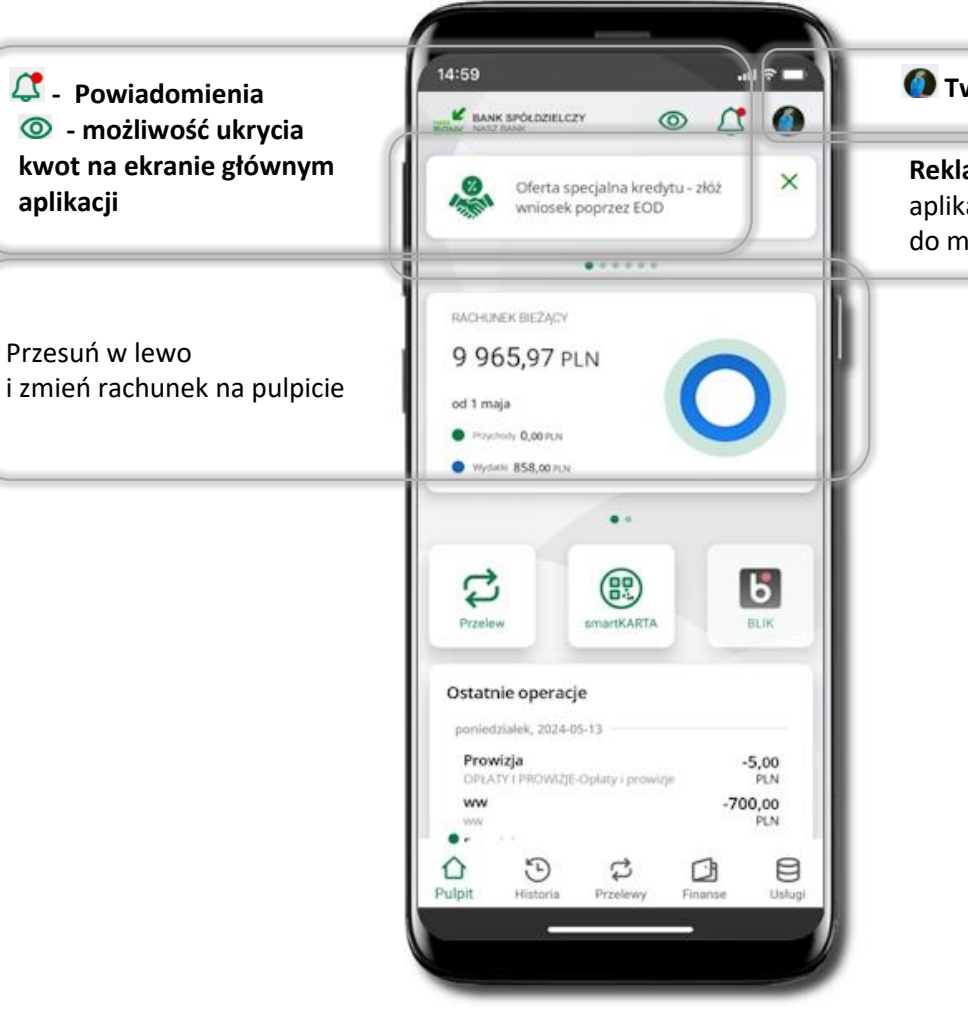

### Pulpit

#### 🚺 Twój profil

24

**Reklamy** – jeżeli nie masz wyrażonej zgody niezbędnej do wyświetlenia reklamy, aplikacja przedstawi Ci informację o dostępnej ofercie akliknięcie w nią przekieruje do możliwości wyrażenia zgody.

Ekran główny Aplikacji mobilnej Nasz Bank przedstawia najważniejsze informacje o rachunkach: saldo, przychody i wydatki, dostępne środki, ostatnie operacje. Kwoty na ekranie głównym możesz ukryć używając ikonki 💿 lub obracając ekran telefonu w dół.

Znajdziesz tu skróty do najczęściej wykorzystywanych opcji, takich jak: przelew, smartKARTA, BLIK. Z tego miejsca możesz (wybierając ikonę profilu), przejść do ustawień aplikacji, wylogować się z aplikacji lub zablokować dostęp.

Historia, przelewy, finanse – przekierują Cię do kolejnych opcji Aplikacji mobilnej Nasz Bank.

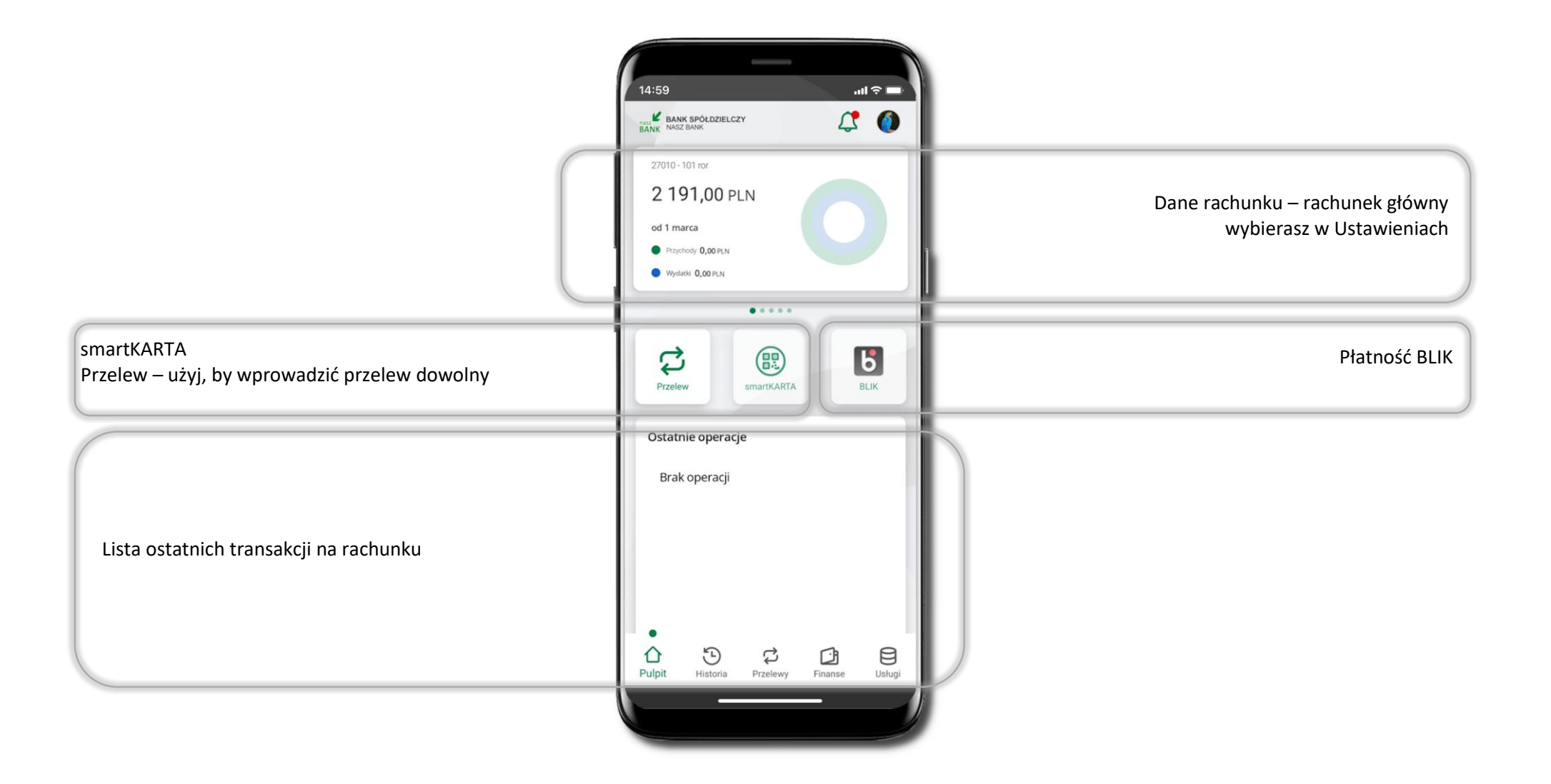

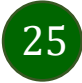

### Powiadomienia

26

W aplikacji dostępne są powiadomienia dotyczące zdarzeń na rachunku i dotyczące autoryzacji mobilnej. Wejście w operację powoduje wyświetlenie szczegółowych informacji na jej temat.

Na urządzenia mobilne z zainstalowaną Aplikacją mobilną Nasz Bank będą wysyłane powiadomienia push o zleceniach oczekujących na autoryzację oraz wiadomości dotyczące aktywności na rachunkach. Aplikacja mobilna nie musi być uruchomiona.

Po zalogowaniu do Aplikacji mobilnej widzisz ostatnie z nieprzeczytanych powiadomień oznaczonych jako ważne.

Kliknięcie w polecenie Wszystkie spowoduje, że będziesz mógł wszystkie nieprzeczytane powadomiena oznaczyć jako przeczytane.

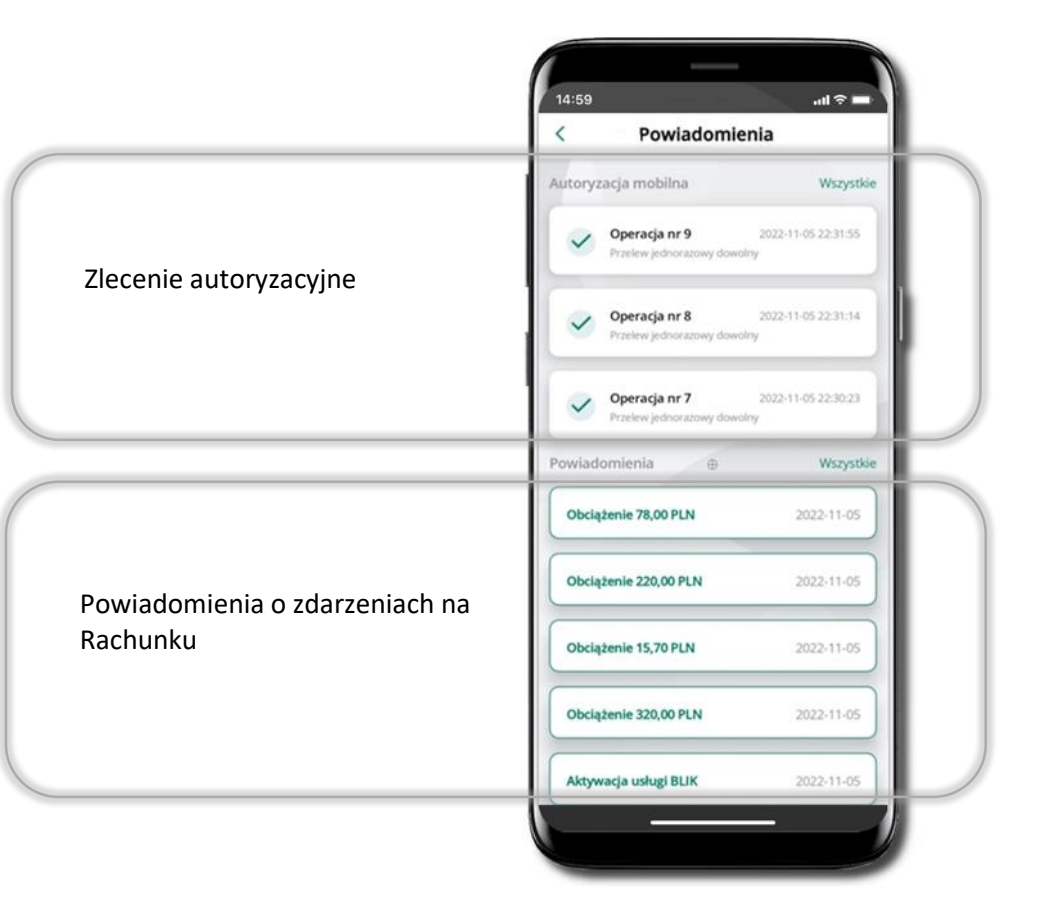

### Kontakt z banku – weryfikacja Aplikacją mobilną

W Aplikacji masz możliwość weryfikacji pracownika banku, który się z Tobą kontaktuje telefonicznie. Pracownik może wysłać Ci powiadomienie czy zlecenie autoryzacyjne dotyczące np. zapowiedzi kontaktu, weryfikacji pracownika, potwierdzenia zgody złożenia wniosku kredytowego.

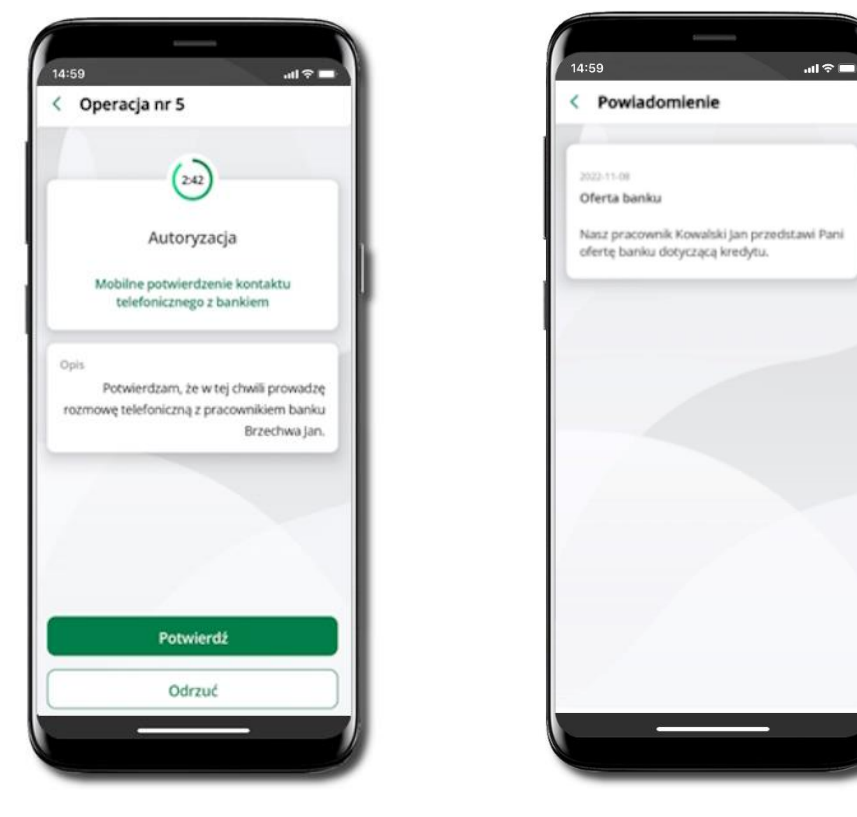

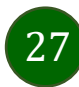

## Twój profil

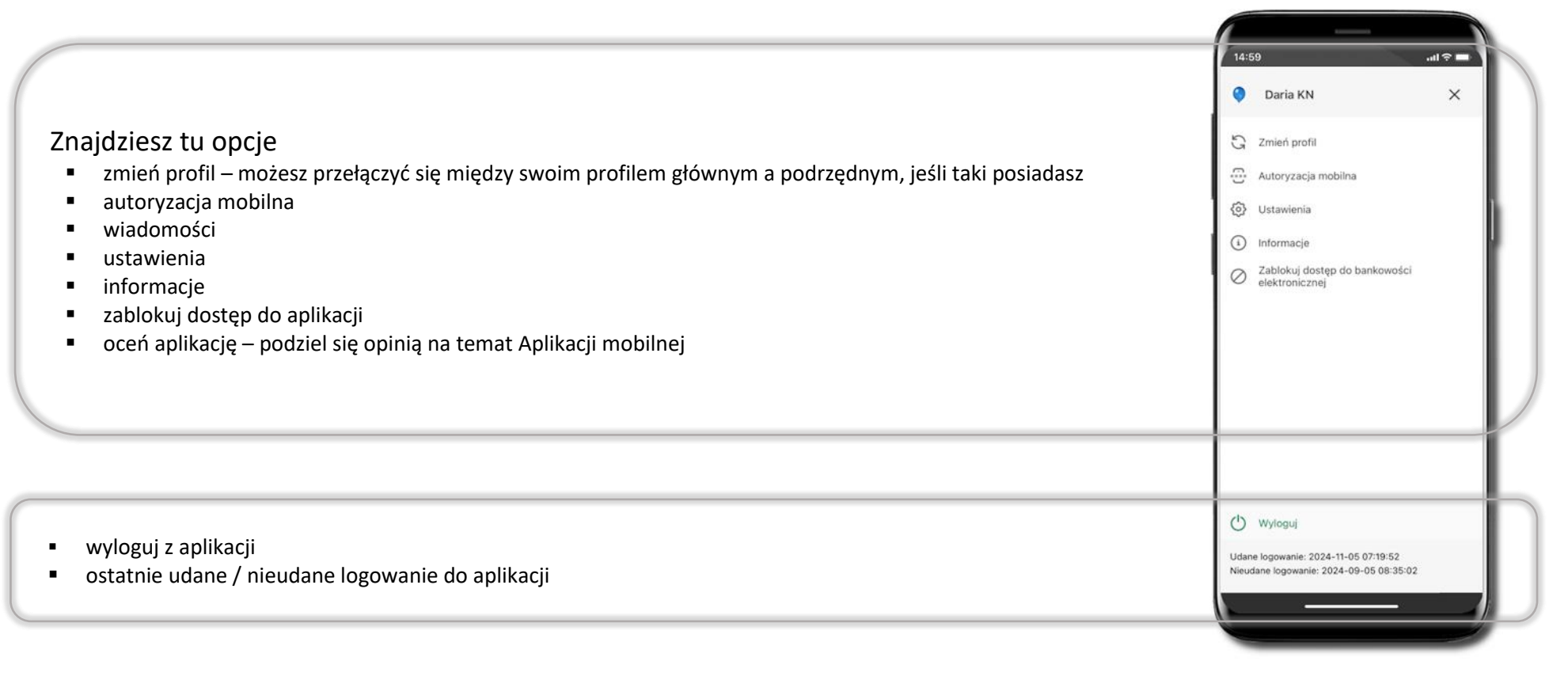

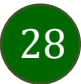

### Autoryzacja mobilna

Wybierając po raz pierwszy opcję Autoryzacja mobilna – możesz ją aktywować, w momencie aktywacji mobilnej autoryzacji w aplikacji Twój sposób autoryzacji zmieni się z kodów SMS na autoryzację mobilną.

**Autoryzacja mobilna** jest jednym ze sposobów autoryzacji transakcji w bankowości internetowej i wydanych dyspozycji w banku np. wypłat z rachunku czy identyfikacji Twojej tożsamości w obsłudze kasowej.

**Autoryzacja mobilna może być aktywna na kilku urządzeniach jednocześnie** – aktywacja mobilnej autoryzacji na kolejnym urządzeniu nie przechwytuje jej z innych urządzeń.

Aktywacja autoryzacji mobilnej wymaga podania kodu z wiadomości SMS.

Płatności z Aplikacji mobilnej Nasz Bank mogą być wykonywane tylko z urządzenia z aktywną mobilną autoryzacją, bez niej zablokowane zostaną również opcje: smartKARTA, generowanie kodu BLIK, zamykanie lokaty, modyfikacja parametrów karty, Kantor.

| <ul> <li>Zmień profil</li> <li>Autoryzacja mobilna</li> <li>Ustawienia</li> <li>Informacje</li> <li>Zablokuj dostęp do bankowości<br/>elektronicznej</li> </ul> |
|----------------------------------------------------------------------------------------------------|
| <ul> <li>Autoryzacja mobilna</li> <li>Ustawienia</li> <li>Informacje</li> <li>Zablokuj dostęp do bankowości<br/>elektronicznej</li> </ul>                       |
| <ul> <li>Ustawienia</li> <li>Informacje</li> <li>Zablokuj dostęp do bankowości<br/>elektronicznej</li> </ul>                                                    |
| <ul> <li>Informacje</li> <li>Zablokuj dostęp do bankowości<br/>elektronicznej</li> </ul>                                                                        |
| Zablokuj dostęp do bankowości<br>elektronicznej                                                                                                    |
|                                                                                                    |
| O Wyloguj                                                                                                    |

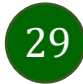

### Aktywacja autoryzacji mobilnej

30

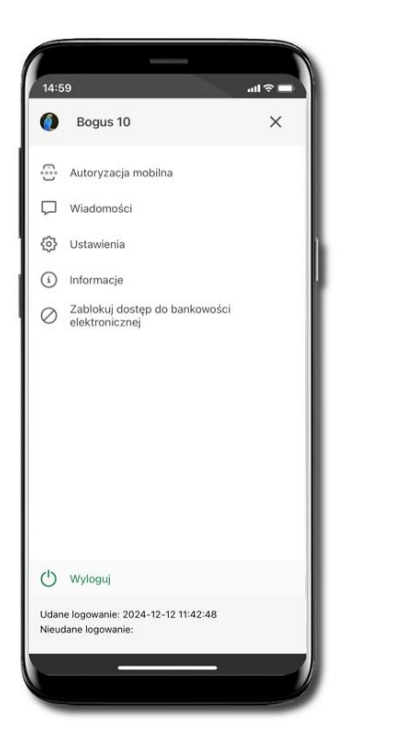

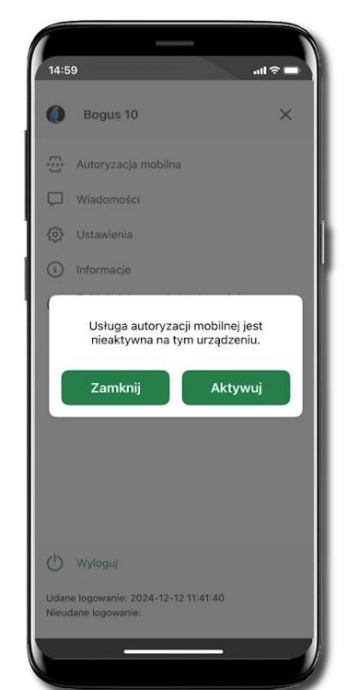

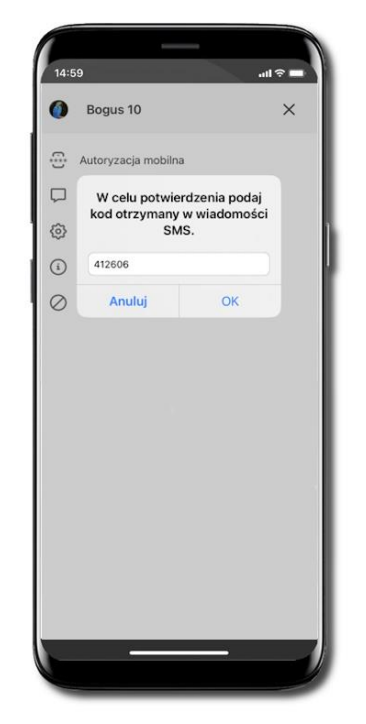

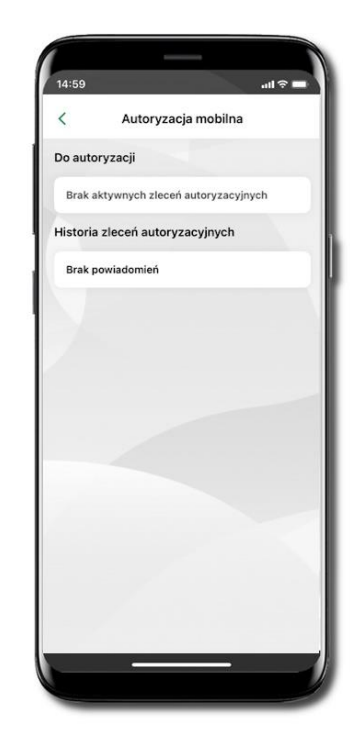

Wybierz Autoryzacja mobilna

Wybierz AKTYWUJ

W celu potwierdzenia aktywacji wprowadź kod SMS → OK Mobilna autoryzacja została włączona

### Zlecenie autoryzacyjne

#### W momencie aktywacji autoryzacji mobilnej Twój sposób autoryzacji transakcji zmieni się z kodów SMS na autoryzację mobilną.

Od tej pory, gdy wykonasz operację w bankowości elektronicznej, złożysz dyspozycję w banku czy dokonasz płatności kartą w Internecie z użyciem 3D Secure, wyświetli się zlecenie autoryzacyjne jak w przykładach.

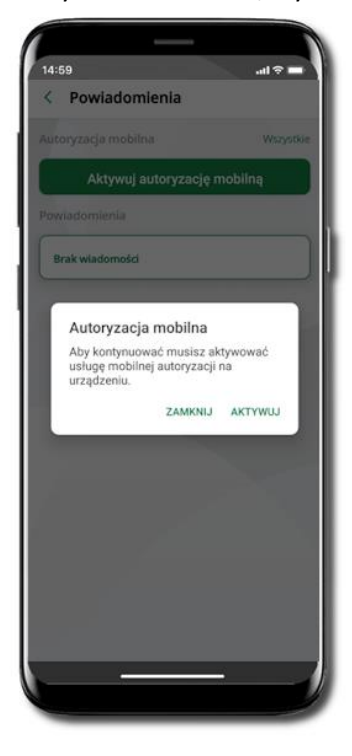

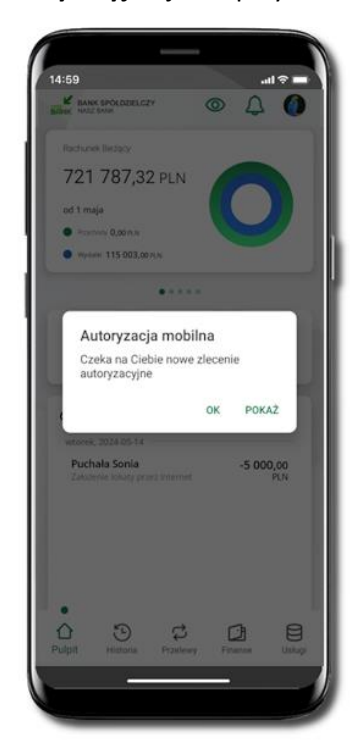

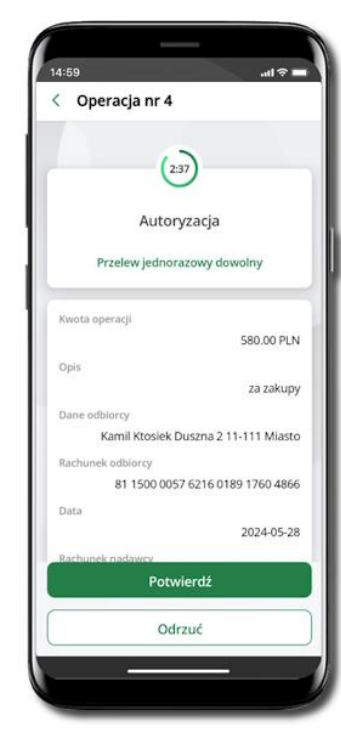

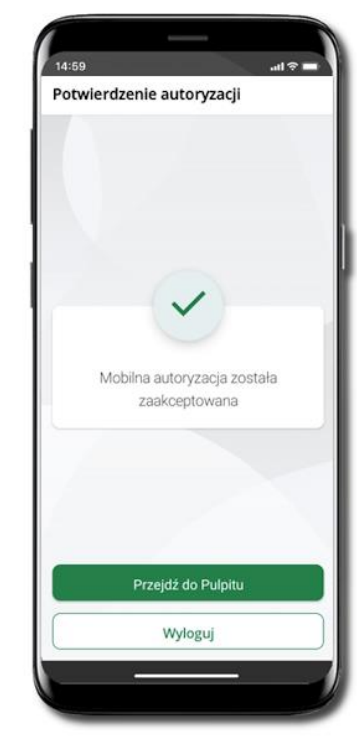

Potwierdź lub Odrzuć zlecenie autoryzacyjne

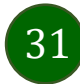

### Wiadomości

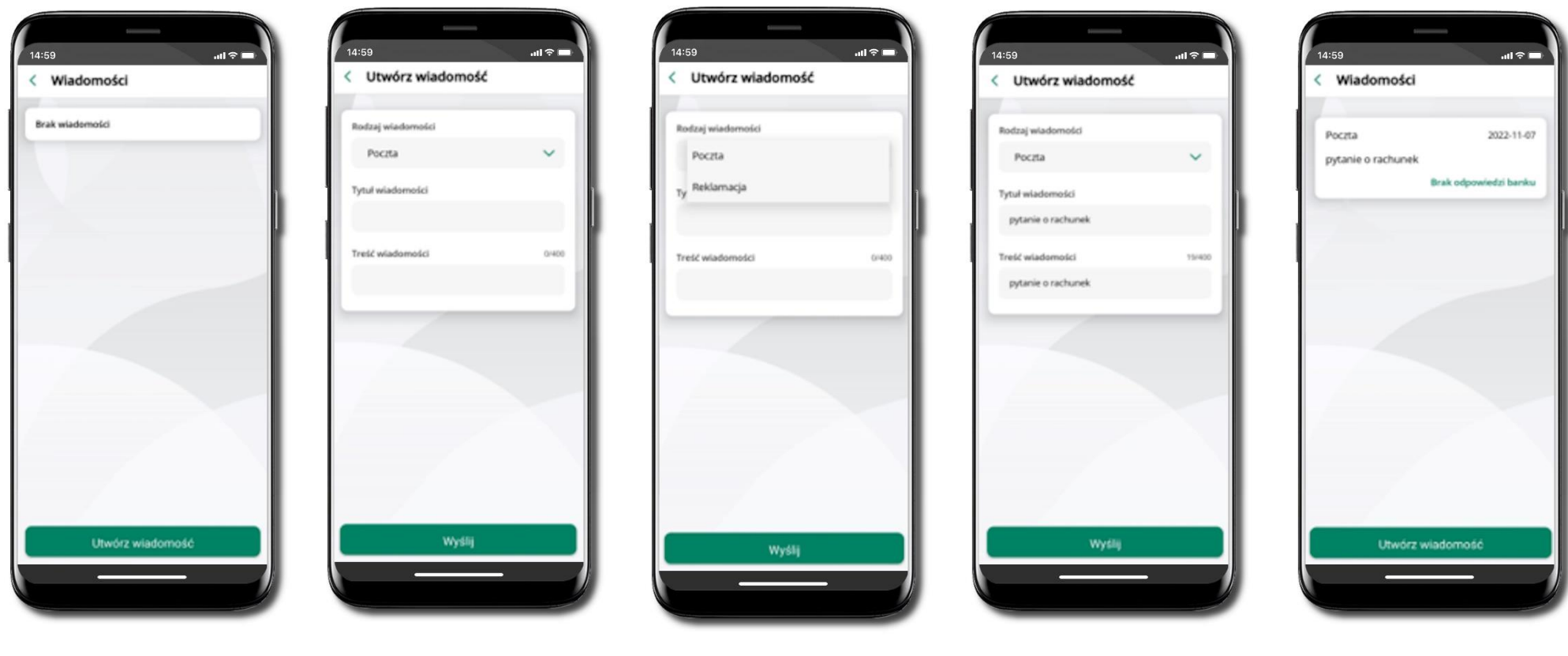

W opcji wyświetlona jest korespodencja z bankiem – wyślij pocztę/reklamację do banku.

Wybierz Utwórz wiadomość

Wybierz rodzaj wiadomości: Poczta/Reklamacja

Wpisz tytuł i treść wiadomości i **Wyślij**  Wiadomość pojawi się na liście. Aby wysłać kolejną wiadomość wybierz **Utwórz wiadomość** 

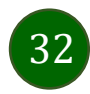

### Ustawienia – Bezpieczeństwo

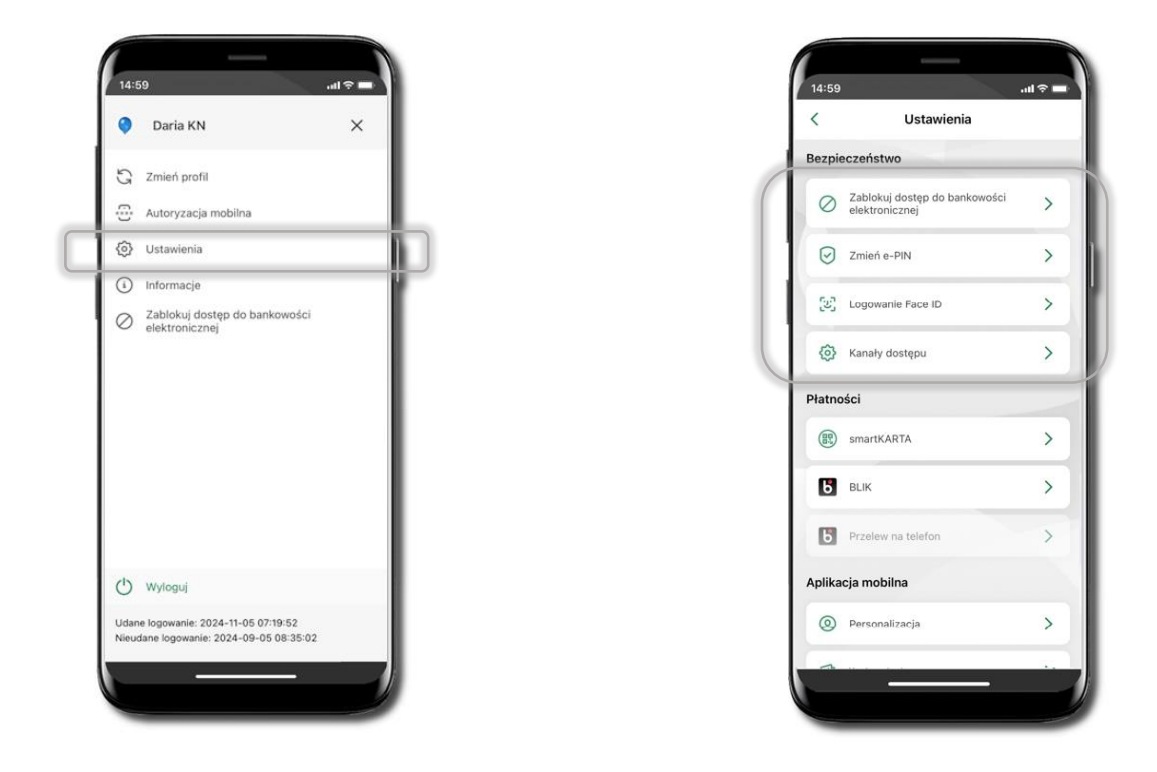

Przy wyłączonej blokadzie ekranu (Logowanie ID Face oraz kod) dodanie nowego profilu nie jest możliwe. Użytkownik otrzyma komunikat: Aktywacja jest możliwa tylko na urządzeniach zabezpieczonych blokadą ekranu. Włącz blokadę ekranu.

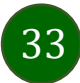

Aplikacja mobilna Nasz Bank - Przewodnik Użytkownika

Zablokuj dostęp do bankowości elektronicznej

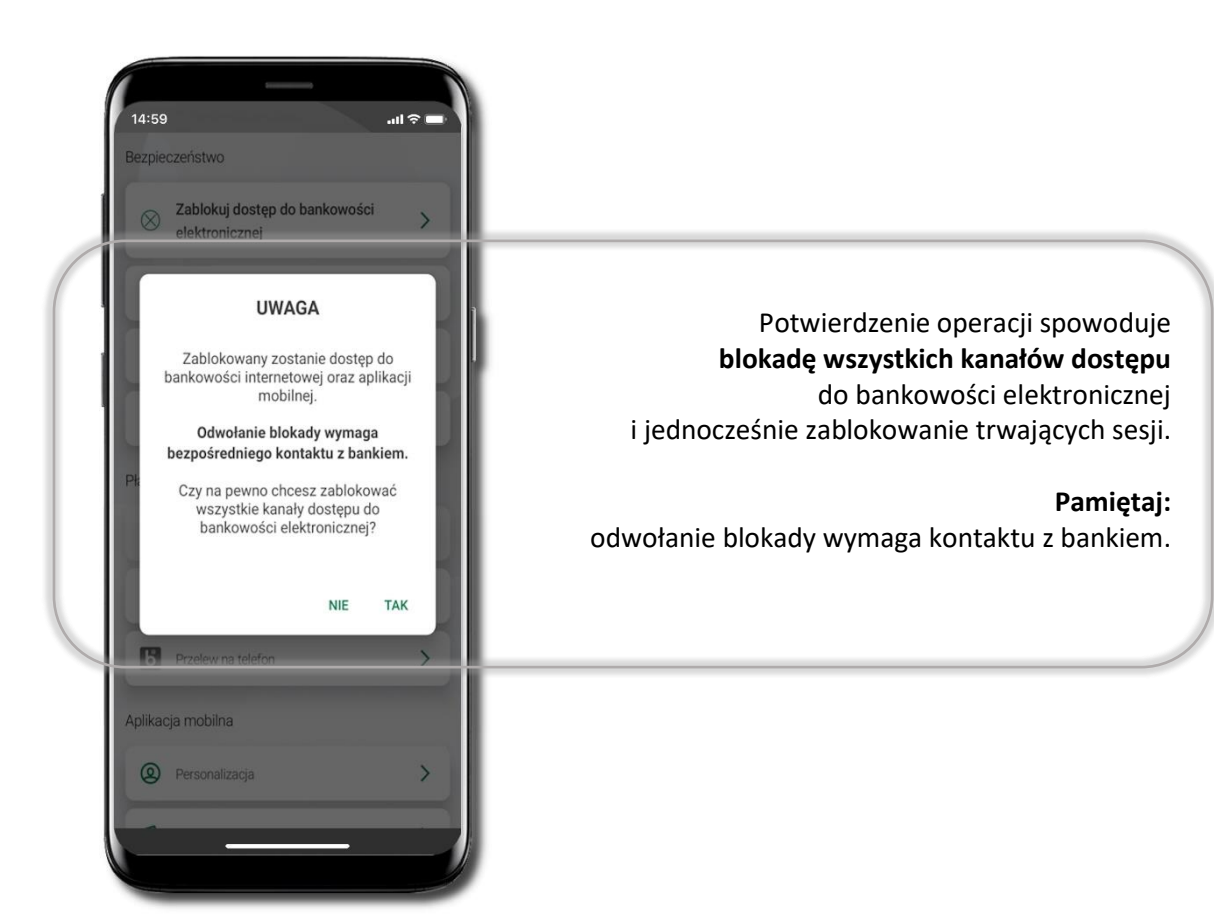

34

### Zmień e-PIN

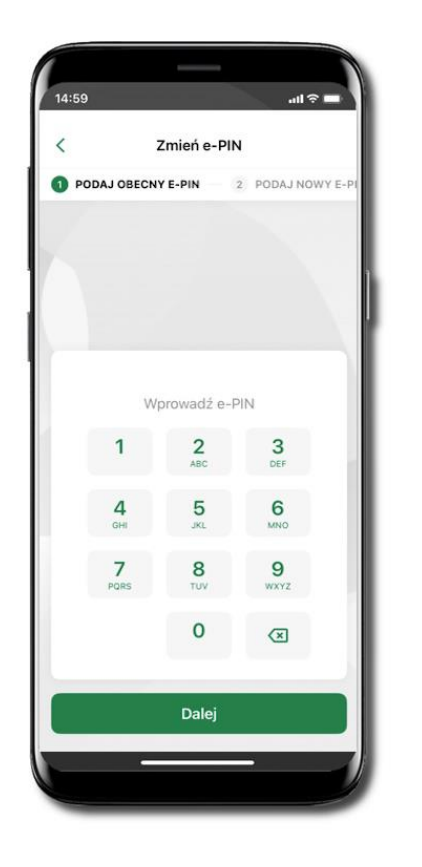

Kliknij w ikonkę profilu. Wybierz **Ustawienia** a następnie Zmień e-PIN. Podaj **obecny e-PIN** i kliknij **Dalej**.

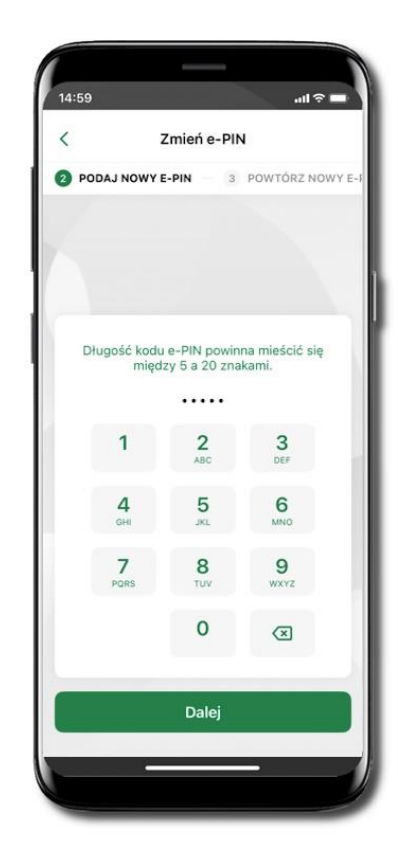

Podaj **nowy e-PIN** i kliknij **Dalej**.

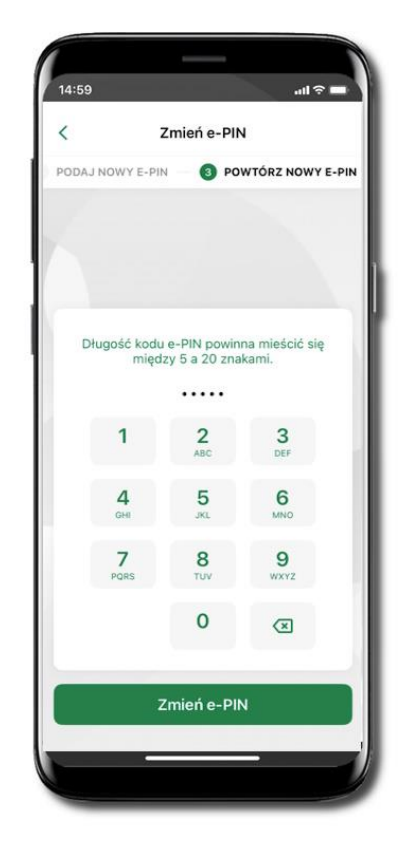

Potwierdź nowy e-PIN i wybierz **Zmień e-PIN**.

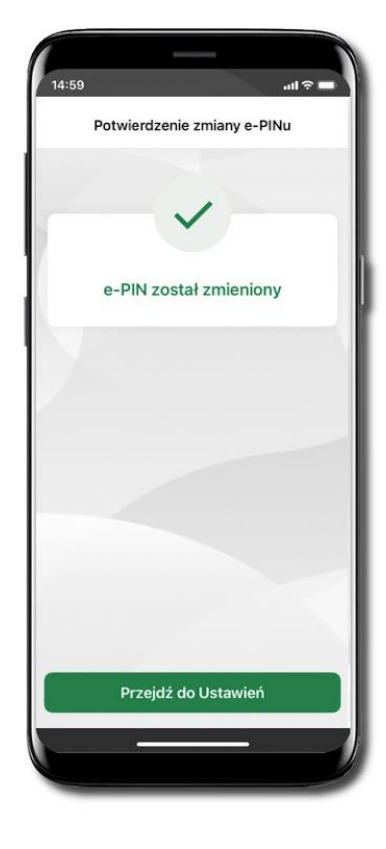

e-PIN został zmieniony Otrzymasz wiadomość SMS z potwierdzeniem zmiany kodu e-PIN.

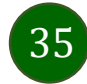

Aplikacja mobilna Nasz Bank – Przewodnik Użytkownika

Logowanie biometryczne

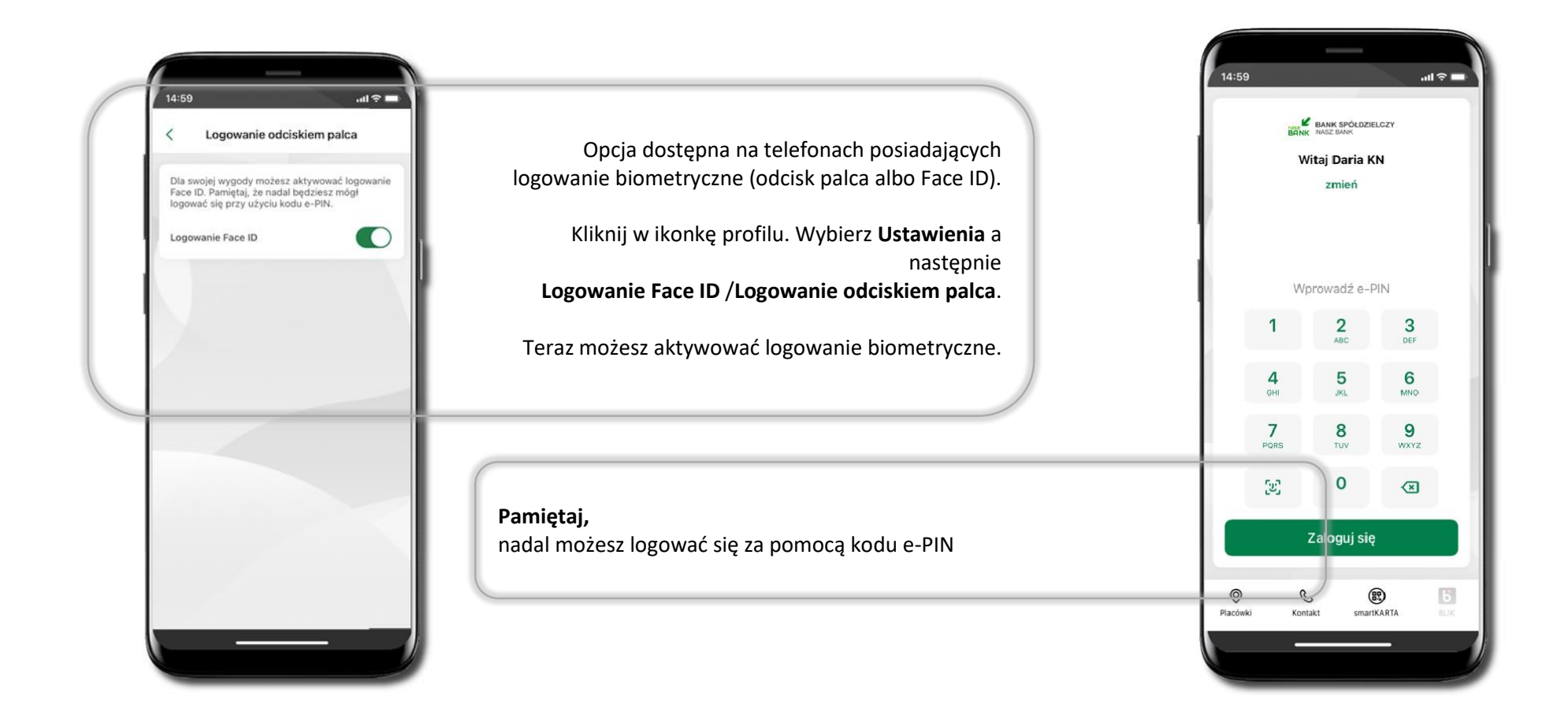

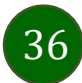
#### Kanały dostępu

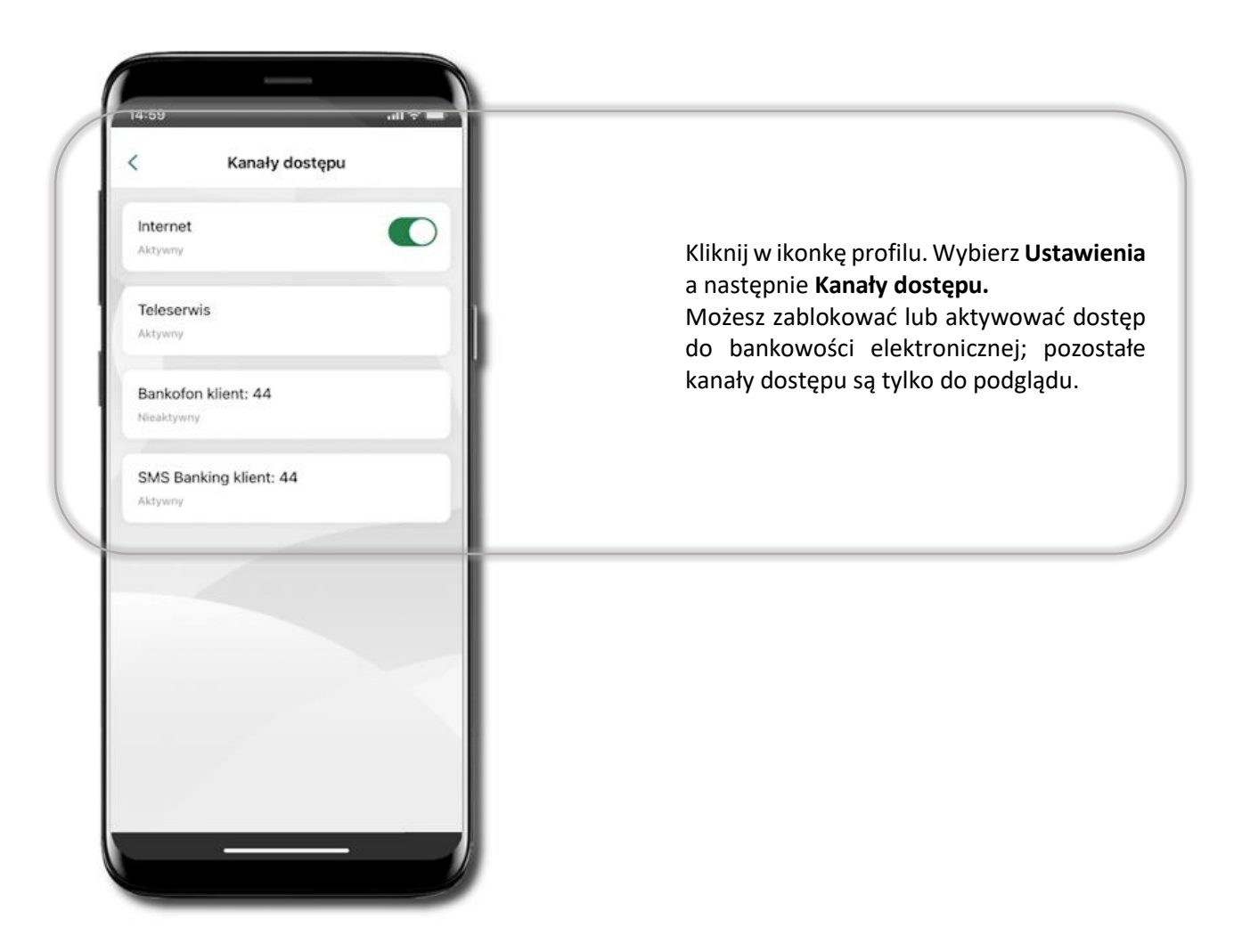

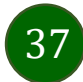

## Płatności BLIK

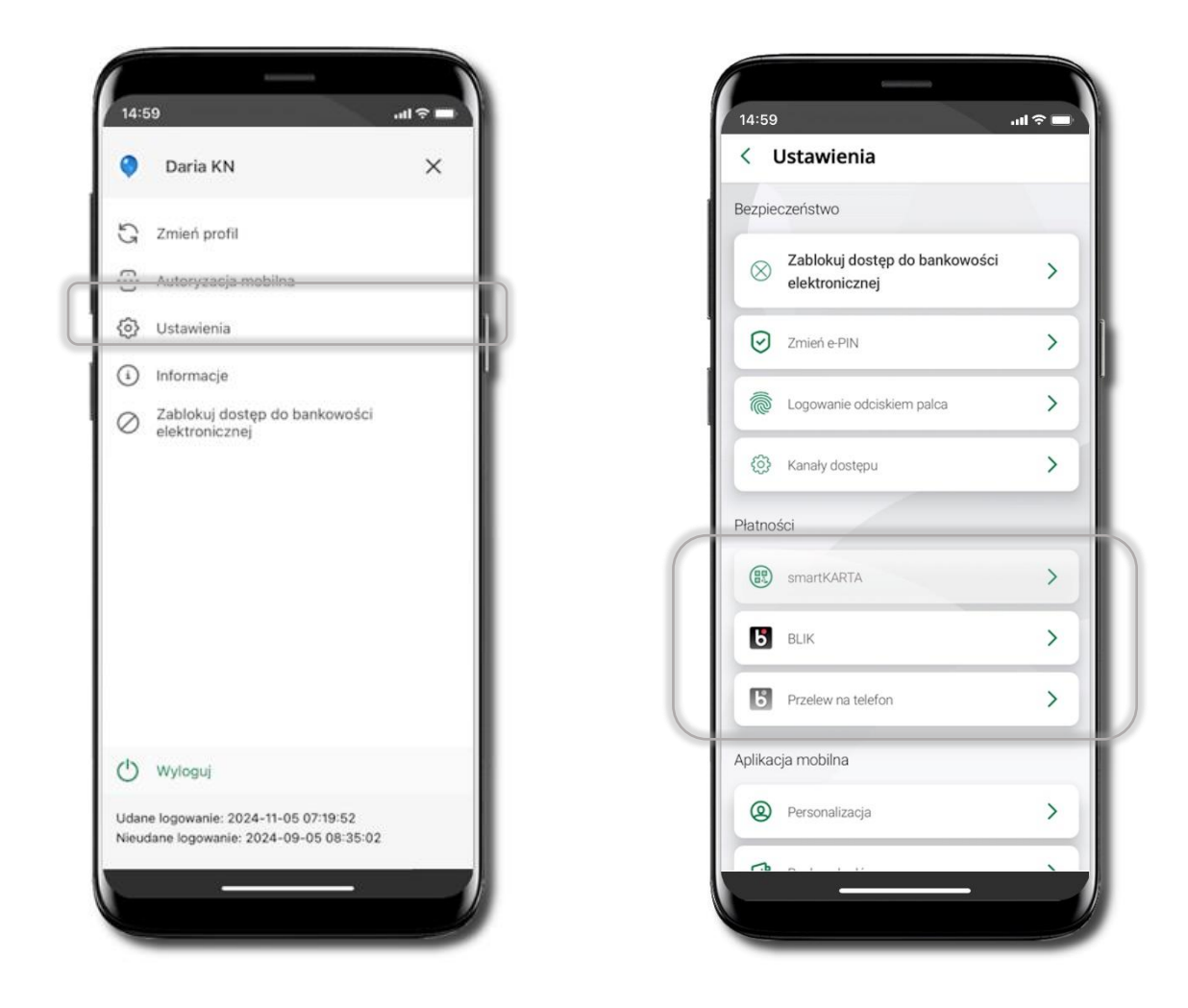

38

## Aktywacja BLIK

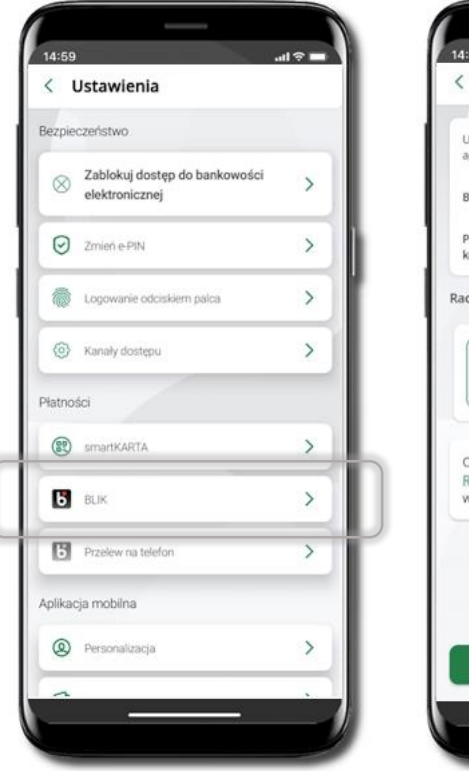

Kliknij w Ustawienia → BLIK.

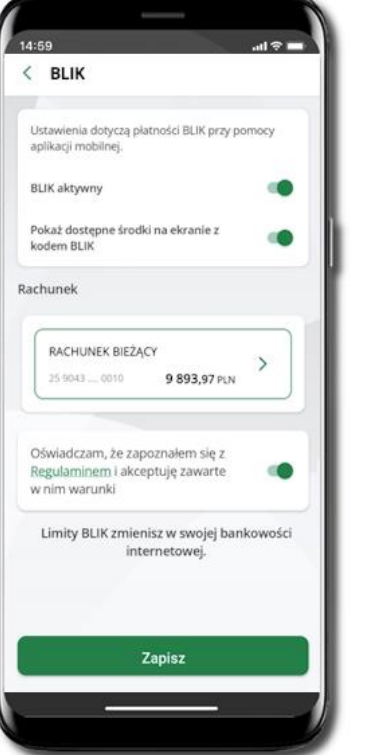

Włącz płatność BLIK, wybierz rachunek, zaakceptuj regulamin i Zapisz.

| BLIK    |                |          |           |   |
|---------|----------------|----------|-----------|---|
|         |                |          |           |   |
|         |                |          |           |   |
|         |                |          |           |   |
|         |                |          |           |   |
|         |                | •••••    |           |   |
| 1       |                | 2<br>ABC | 3<br>DEF  |   |
| 4<br>Gi | <b>4</b><br>на | 5<br>JKL | 6<br>MNO  |   |
| 7<br>PQ | 7<br>RS        | 8<br>TUV | 9<br>wxyz |   |
|         |                | 0        | (3)       |   |
|         | P              | otwierdź |           | H |

Podaj **e-PIN** i **Potwierdź**.

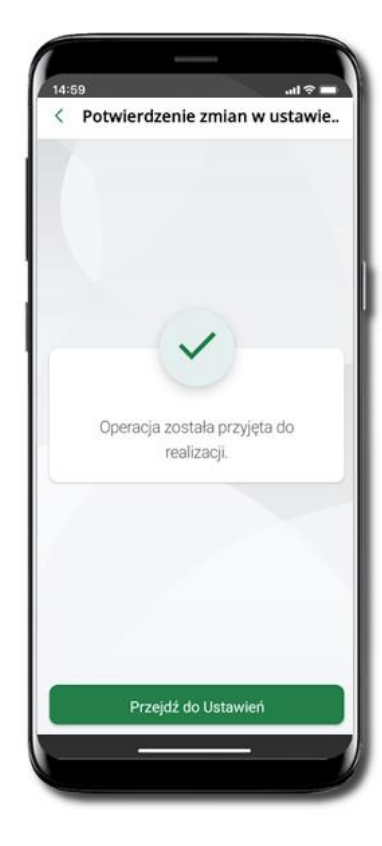

Operacja została przyjęta do realizacji.

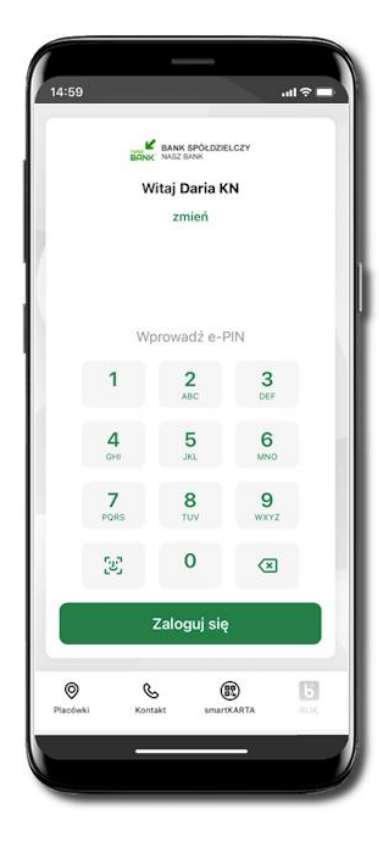

Na ekranie logowania i na pulpicie pojawi się aktywna opcja **BLIK**.

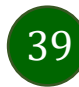

#### Kod BLIK

Wybierz ikonę Ina ekranie logowania lub na ekranie pulpitu, aby w prosty i szybki sposób za pomocą wyświetlonego kodu dokonać: płatności w sklepie internetowym, płatności w sklepie stacjonarnym oraz wypłaty w bankomacie.

Korzystając z opcji **Przelew na telefon** wykonasz przelew na telefon BLIK. Jeżeli nie posiadasz aktywnej autoryzacji mobilnej, to nie będziesz mieć możliwości wygenerowania kodu BLIK oraz wykonania przelewu na telefon BLIK.

Generuj kod → kod BLIK służy do potwierdzenia operacji, którą wykonujesz; wyświetlany jest przez określony czas, po którego upływie traci ważność;

Kopiuj kod -> można skopiować kod bez konieczności przepisywania

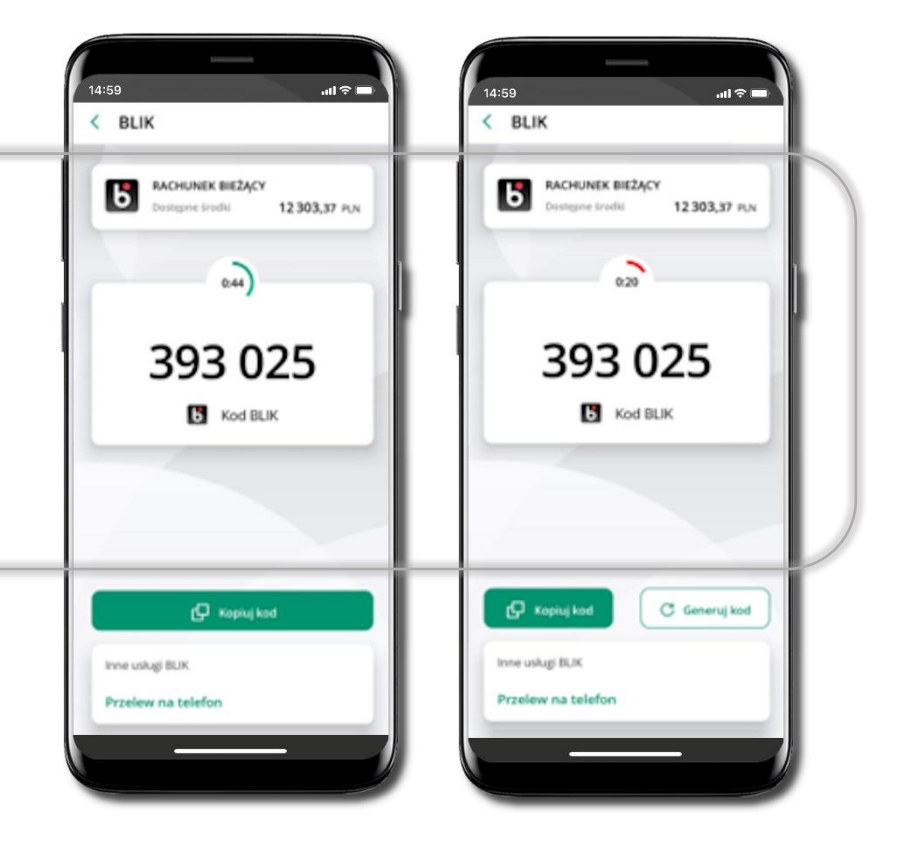

#### Aktywacja przelew na telefon BLIK

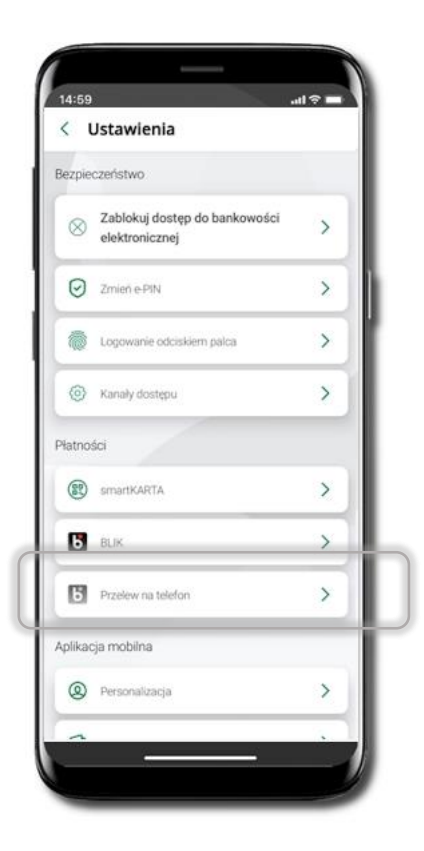

Kliknij w Przelew na telefon

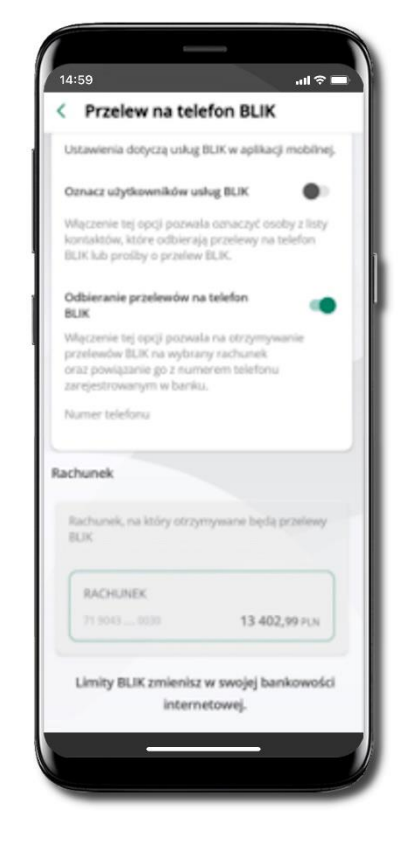

Oznacz użytkowników usługi BLIK i włącz możliwość odbierania przelewów na telefon BLIK

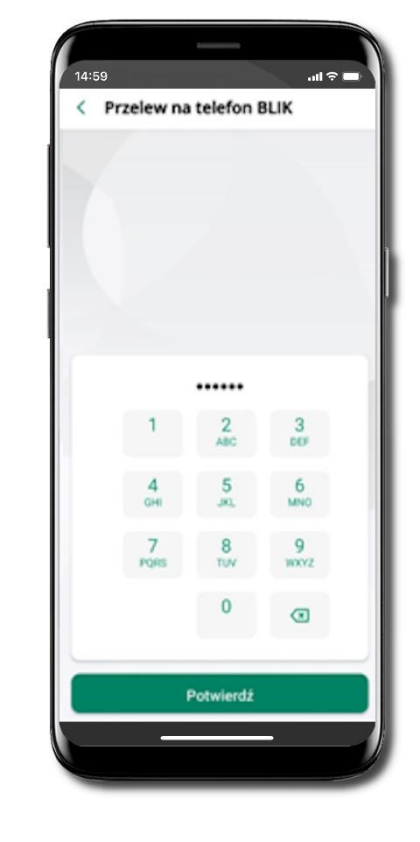

Podaj e-PIN i Potwierdź

Opcja **przelew na telefon** pojawi się w BLIK → **Inne usługi BLIK** 

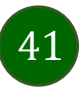

## Płatność BLIK

Płatność BLIK to usługa płatności mobilnych dostępnych w Aplikacji mobilnej. **BLIK**-iem wypłacisz środki z bankomatu, dokonasz transakcji w terminalu płatniczym oraz w internecie. Opcja jest dostępna jeżeli Twój bank ją uruchomił.

Aby wygenerować **pierwszy kod BLIK** → kliknij **BLIK** i przejdź do włączenia usługi w Ustawienia BLIK.

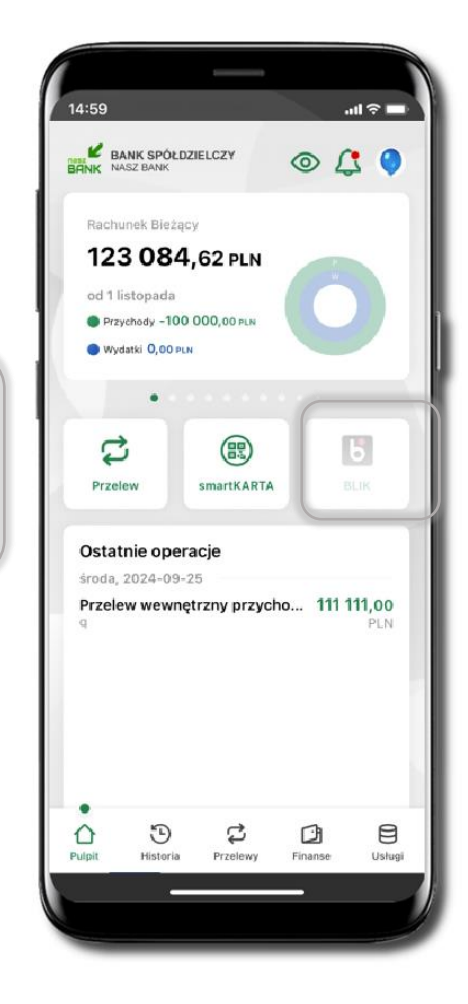

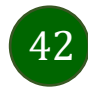

#### Przelew na telefon

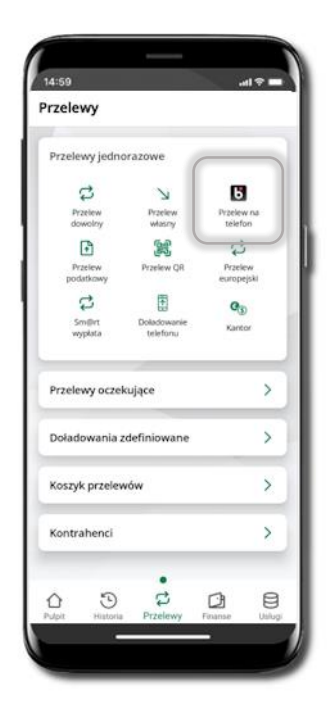

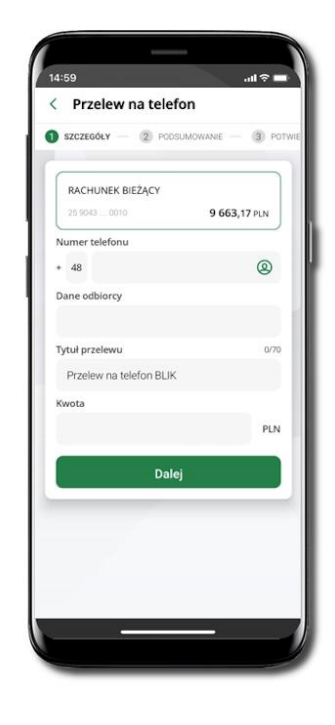

Jeżeli nie posiadasz aktywnej autoryzacji mobilnej, to nie będziesz mieć możliwości wygenerowania kodu BLIK oraz wykonania przelewu na telefon BLIK.

Żeby wykonać przelew BLIK na telefon wybierz **Przelewy** → **Przelew na telefon**. Teraz wpisz numer telefonu odbiorcy lub wybierz z kontaktów klikając w ikonkę ②; podaj: dane odbiorcy, ewentualnie tytuł przelewu (domyślny tytuł – Przelew na telefon BLIK) oraz kwotę. Sprawdź dane przelewu i kliknij **Dalej.** Podaj **e-PIN** i **Potwierdź.** Zrealizowanie przelewu na telefon BLIK spowoduje, że przy kolejnej realizacji po kliknięciu w ikonkę kontaktów ② wyświetlanych zostanie pięć ostatnich kontaktów. Przy kolejnych

realizacjach przelewu na telefon najstarsze wpisy zastępowane są nowymi.

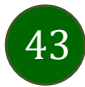

#### Przelew na telefon – BLIK

Jeżeli nie posiadasz aktywnej autoryzacji mobilnej, to nie będziesz mieć możliwości wygenerowania kodu BLIK oraz wykonania przelewu na telefon BLIK.

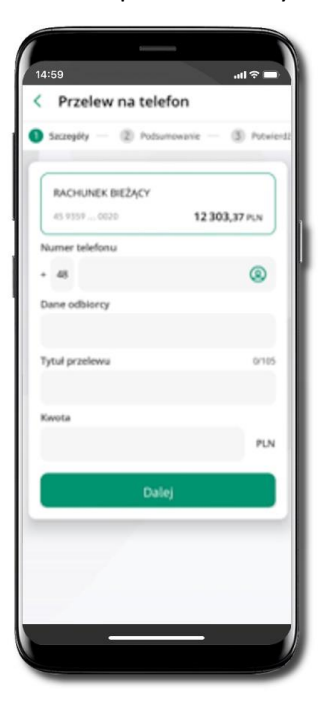

| RACHUNEK BIEZĄCY                           |                      |
|--------------------------------------------|----------------------|
| 45.1337 0020                               | 12 303,37 P.N        |
| Numer telefonu                             | -                    |
| 48 60000000                                | (8)                  |
| ie podery namer seletanu-možesz wykonać pr | odere na balañon BUK |
| Dane odbiorcy                              |                      |
| Jan Kowalski                               |                      |
| lytuł przelewu                             | 23/105               |
| Przelew na telefon BLIK                    |                      |
| Gwota                                      |                      |
| 20                                         | PLN                  |
|                                            |                      |
| Dalej                                      |                      |

| Brzelew na telefon                               |     |
|--------------------------------------------------|-----|
| Przelew na telefon                               |     |
| Podsumowanie — (§) Potwierźł                     |     |
|                                                  |     |
| ivota operacji                                   |     |
| 20,00 PLN                                        | 4   |
| <ul> <li>Przewidywana prowizja5,00 PU</li> </ul> | 4   |
| ytul przelewu                                    |     |
| Przelew na telefon BLIP                          | <   |
| umer telefonu                                    |     |
| +48 60000000                                     | ,   |
|                                                  | 1   |
| ane odbiorcy                                     |     |
| Jan Kowalsk                                      | • ] |
|                                                  |     |
| achunek nadawcy                                  |     |
| RACHUNEK BIEZAC                                  | (   |
| 45 9359 0002 0020 4293 3000 0020                 | 2   |
| lane nadawcy                                     |     |
| Białecka Klementyna                              | 1   |
|                                                  |     |
|                                                  |     |
|                                                  | _   |
| Potwierdž                                        |     |
|                                                  |     |

Sprawdź dane przelewu i wybierz **Potwierdź** 

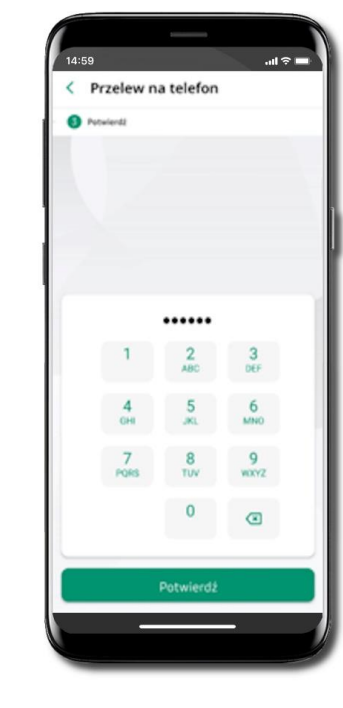

Podaj **e-PIN** i **Potwierdź** 

Wybierz odbiorcę (kontakty oznaczone BLIK mogą odbierać przelewy na telefon BLIK) lub wpisz numer telefonu, wybierz Dalej

Uzupełnij szczegóły operacji i wybierz **Dalej** 

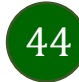

#### Ustawienia – Aplikacja mobilna

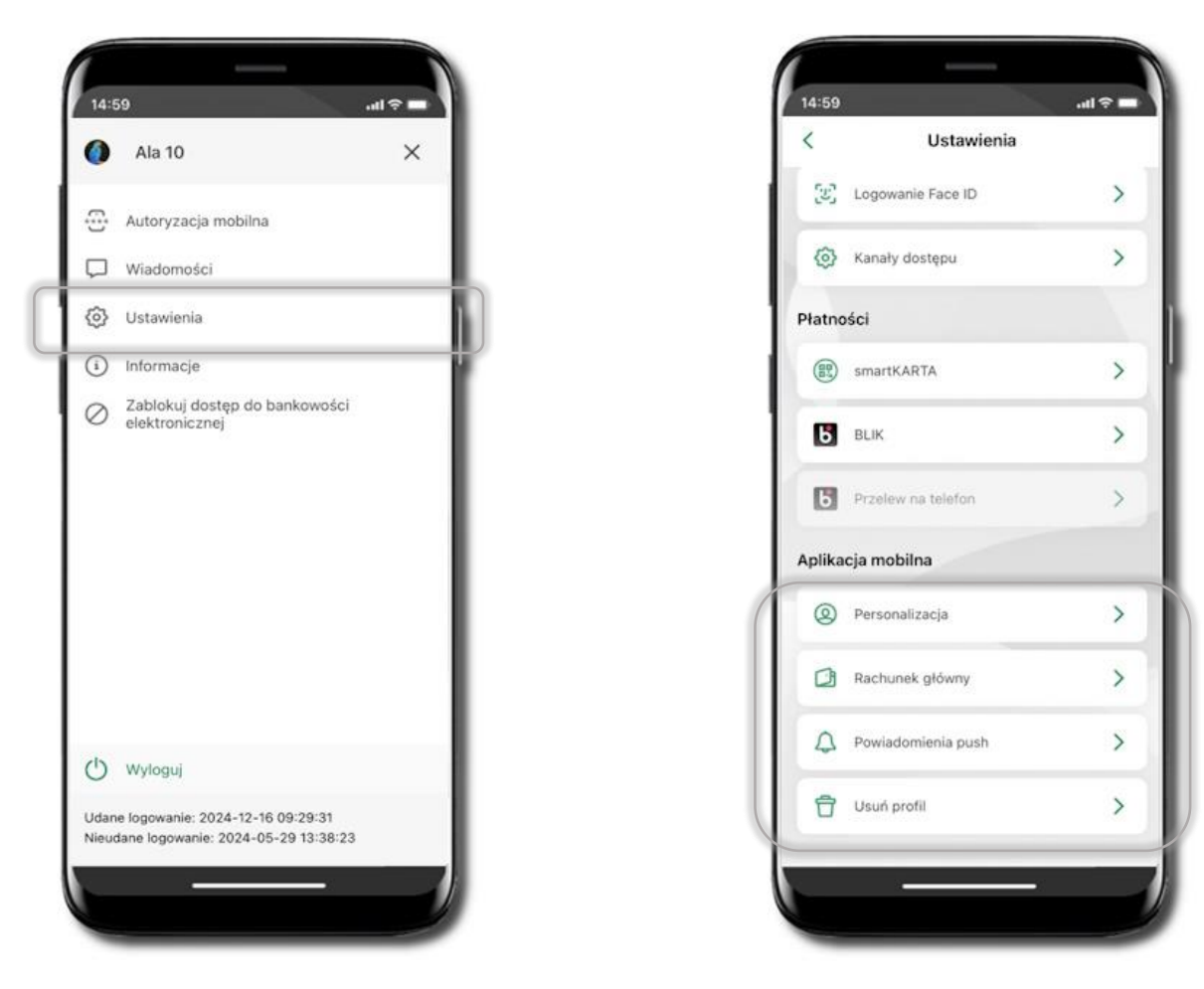

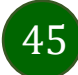

## Personalizacja aplikacji

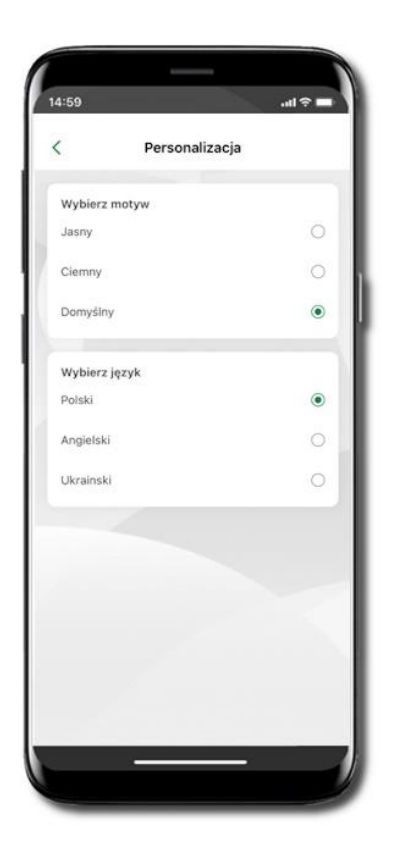

Wybierz motyw aplikacji i (lub) wybierz wersję językową

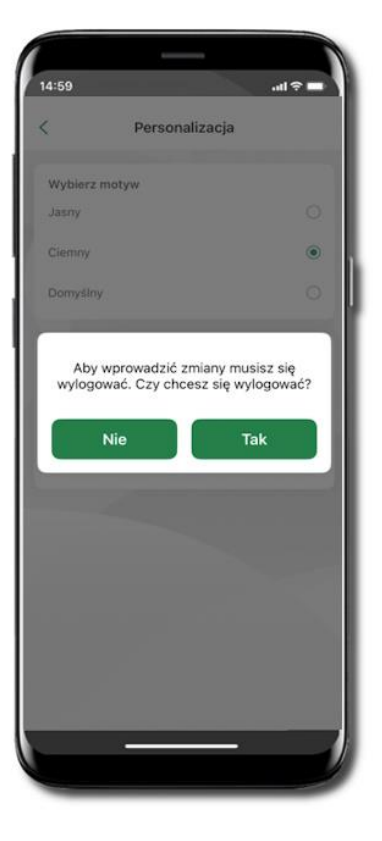

Aby wprowadzić zmiany wyloguj się z aplikacji – wybierz **TAK** 

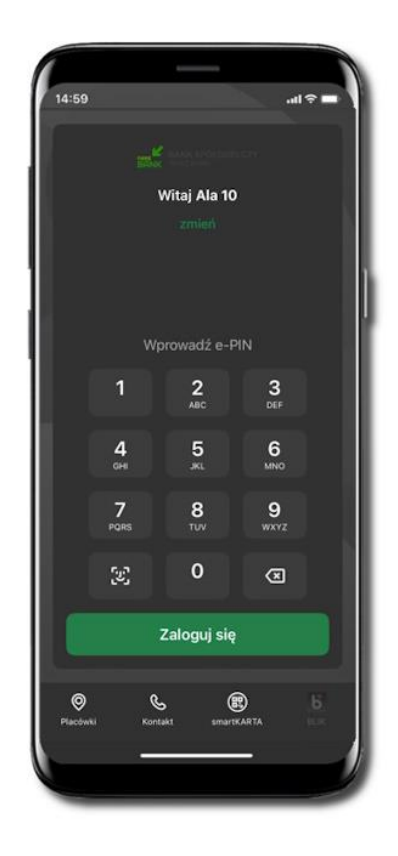

Twoje zmiany zostały wprowadzone – motyw aplikacji został zmieniony

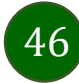

## Rachunek główny

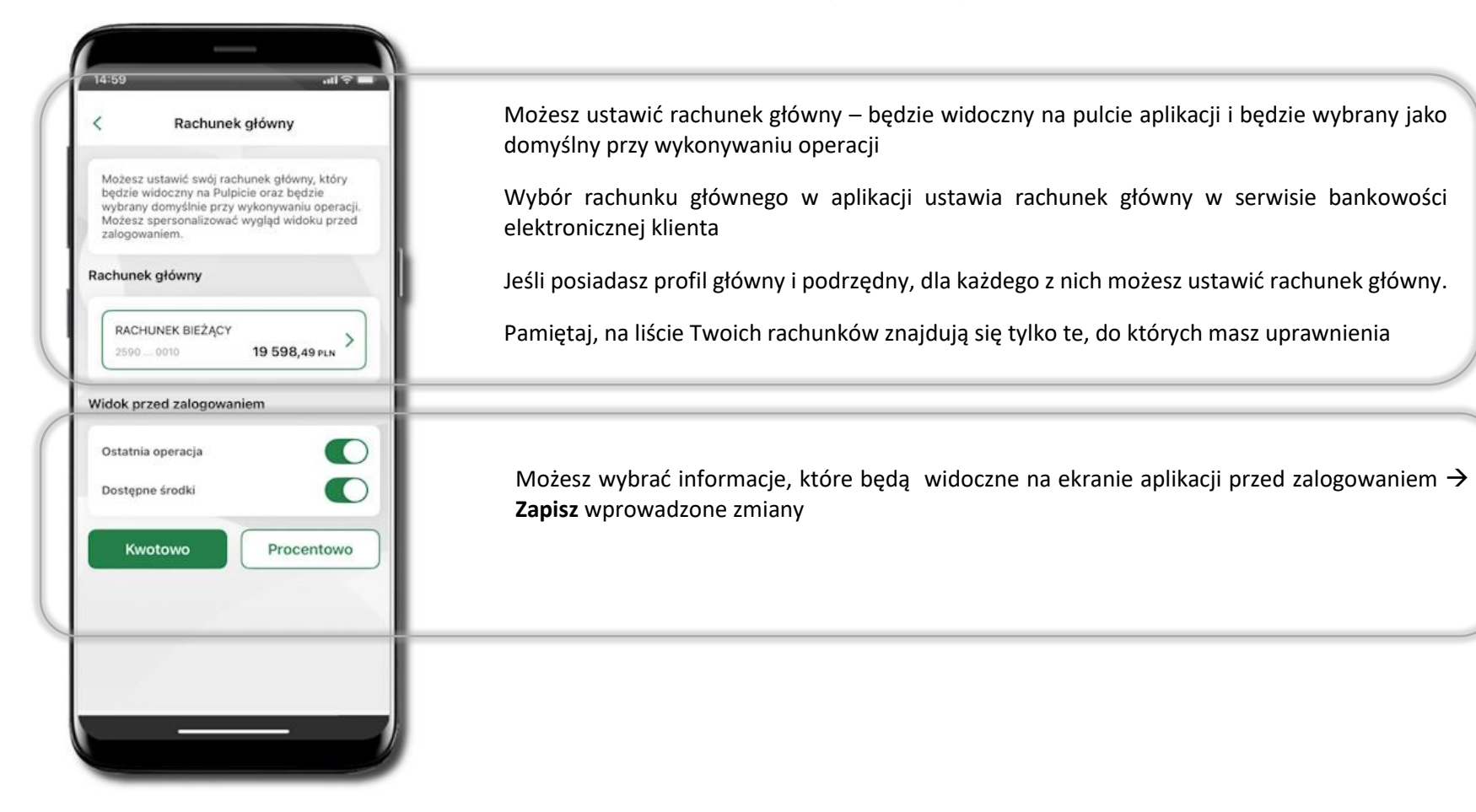

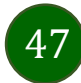

#### Powiadomienia push

48

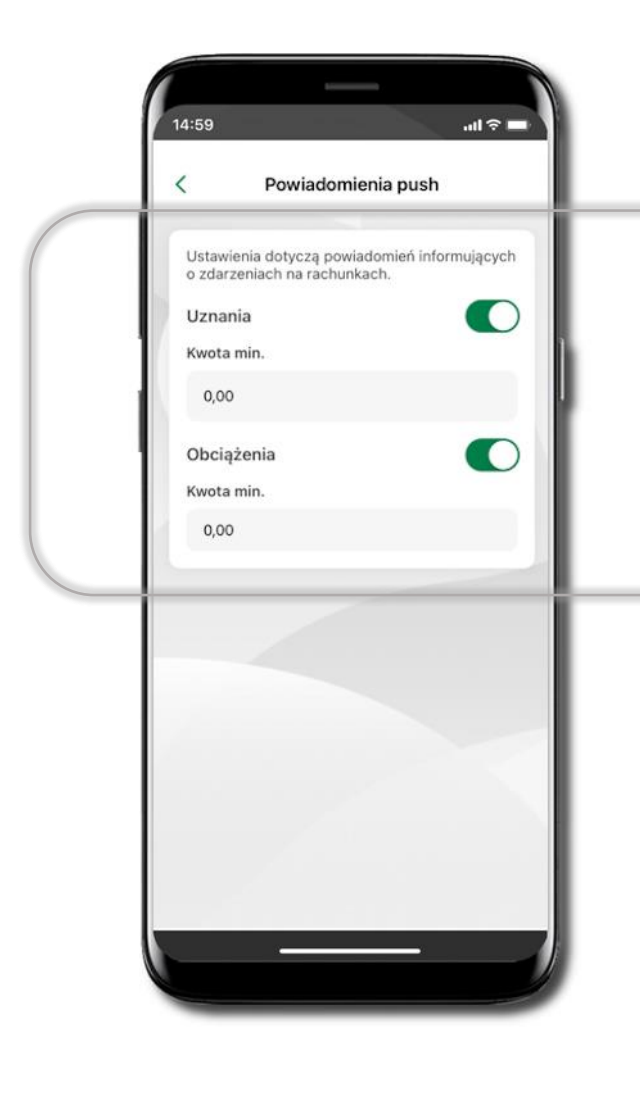

Możesz zdecydować po jakich zdarzeniach na rachunku (Uznania; Obciążenia) i przy jakiej kwocie minimalnej dotyczącej wybranego zdarzenia otrzymasz powiadomienia push. Aby dostosować ustawienia przesuń suwak w prawo albo w lewo w zależności od preferencji. Aplikacja mobilna Nasz Bank – Przewodnik Użytkownika

# Usuń profil

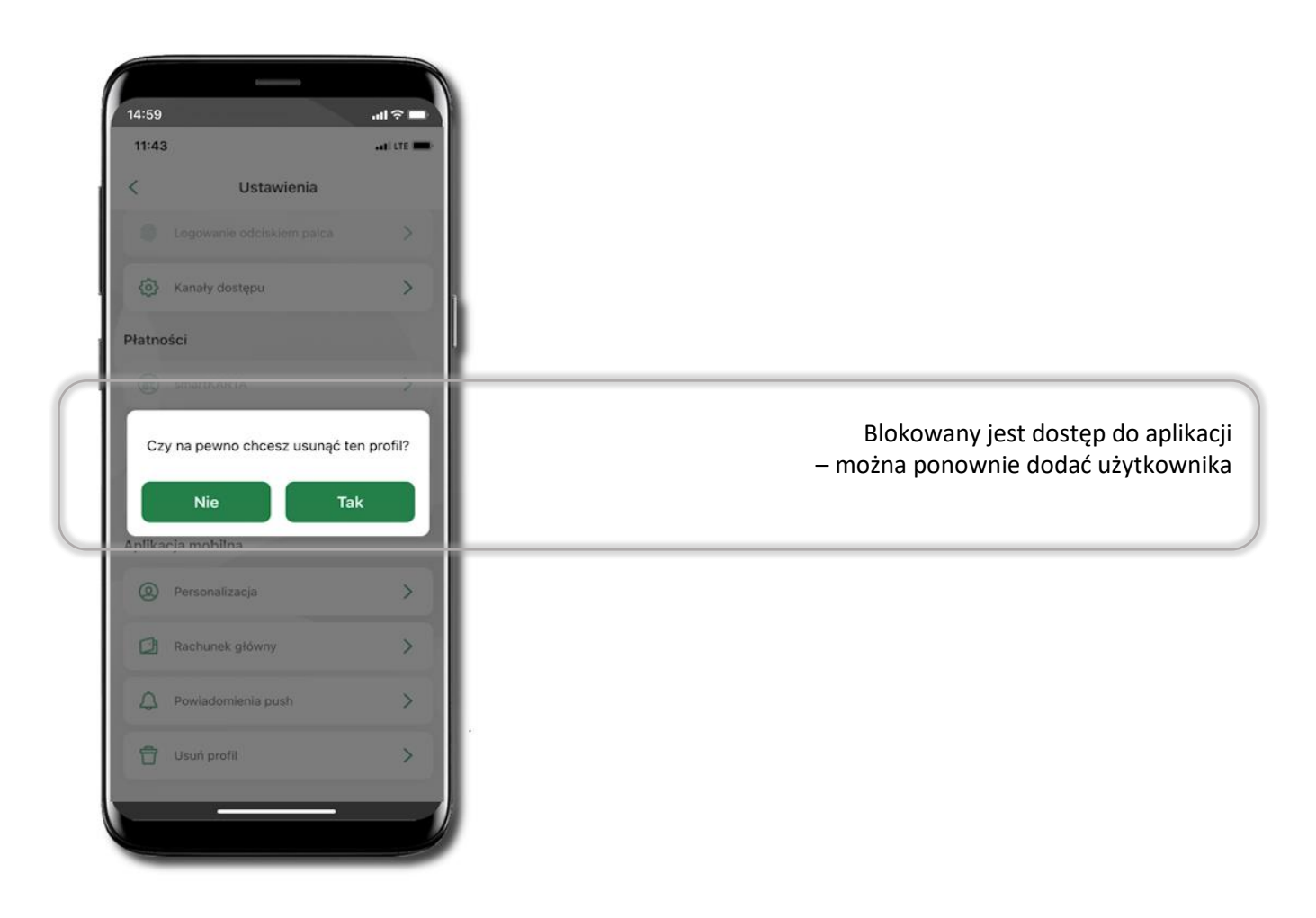

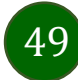

Aplikacja mobilna Nasz Bank - Przewodnik Użytkownika

#### Informacje

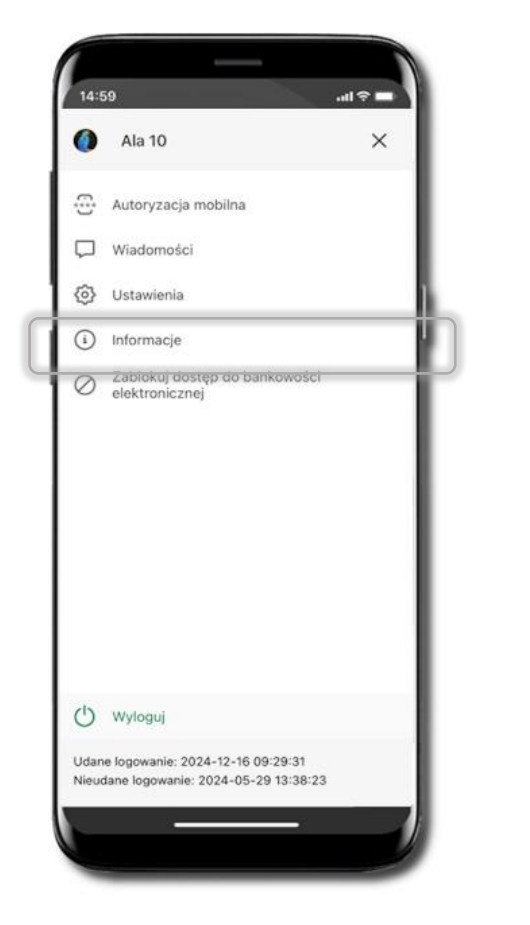

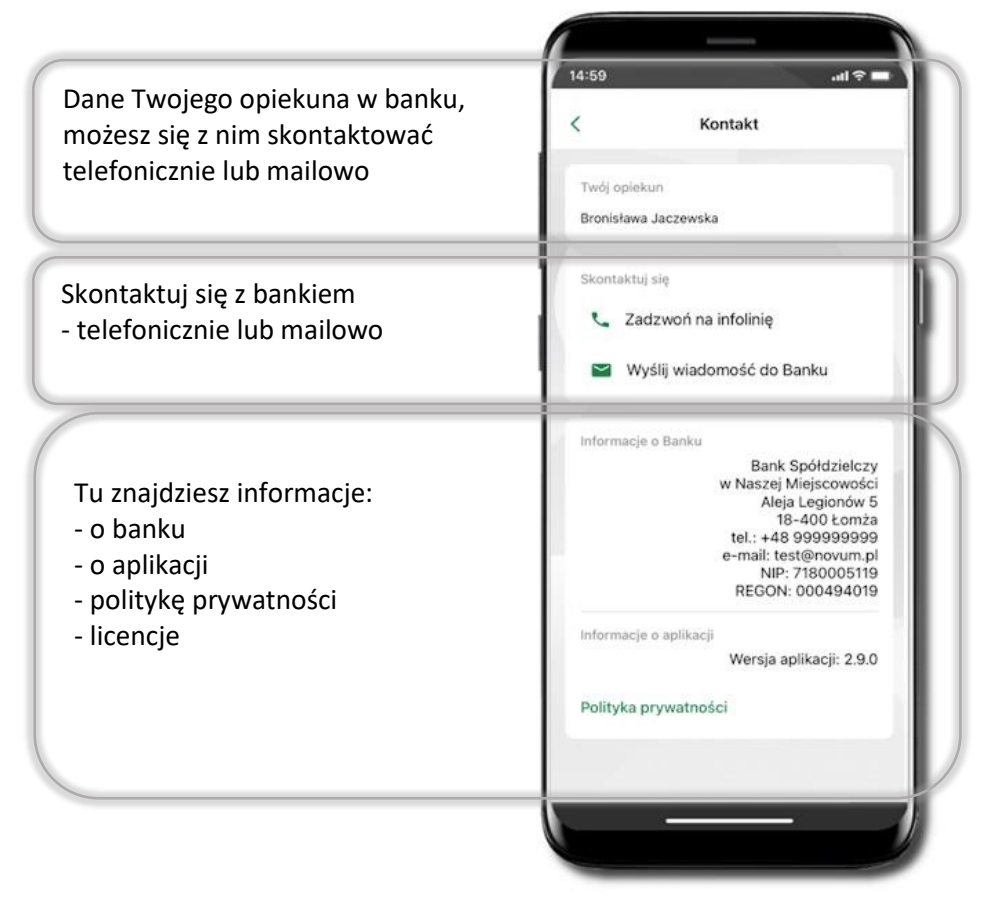

50

## Przelewy jednorazowe

51

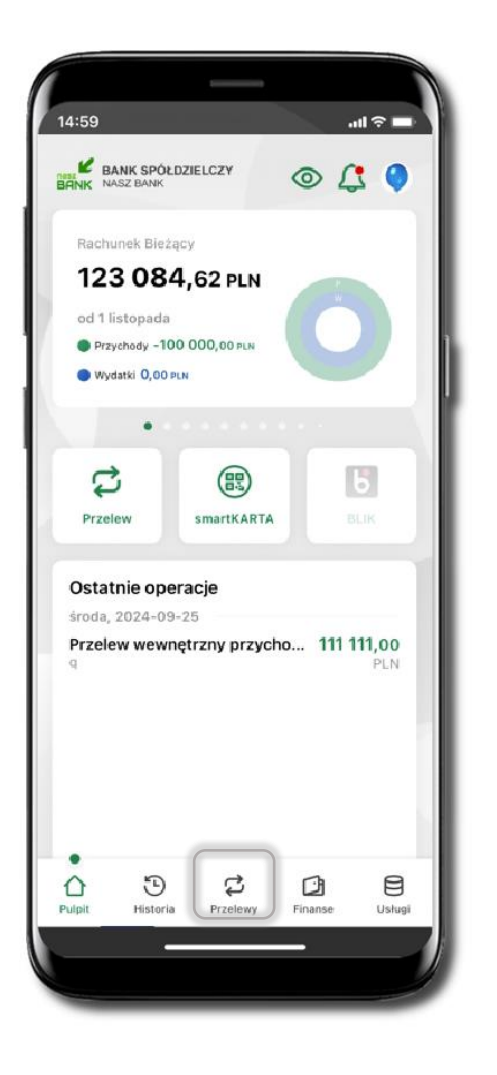

| 1                    | Przelewy               |                       |                                                                         |
|----------------------|------------------------|-----------------------|-------------------------------------------------------------------------|
| Przelewy jednora     | azowe                  |                       |                                                                         |
| Przelew<br>dowolny   | Przelew<br>własny      | Przelew<br>na telefon | Tutaj widoczne są skróty do najczęście<br>wybieranych rodzajów płatnośc |
| +                    | 683                    | C                     |                                                                         |
| Przelew<br>podatkowy | Przelew<br>QR          | Przelew<br>europejski | Wybierz jeden z nich i przejdź do realizacji operac                     |
| ದ                    | Ŧ                      | 0                     |                                                                         |
| Sm@rt D              | oładowanie<br>telefonu | Kantor                |                                                                         |
|                      |                        | _                     |                                                                         |
| Przelewy zdefini     | owane                  | >                     |                                                                         |
| Przelewy oczeku      | ijące                  | >                     |                                                                         |
| Zlecenia             |                        | >                     |                                                                         |
| Doładowania zde      | efiniowane             | >                     |                                                                         |
| Koszyk przelewó      | w .                    | >                     |                                                                         |
| 0 C                  | 2                      | 0 8                   |                                                                         |

Wybierz jaki przelew chcesz wykonać i przejdź do kolejnego etapu: sprawdź dane operacji, podaj e-PIN i potwierdź operacje

52

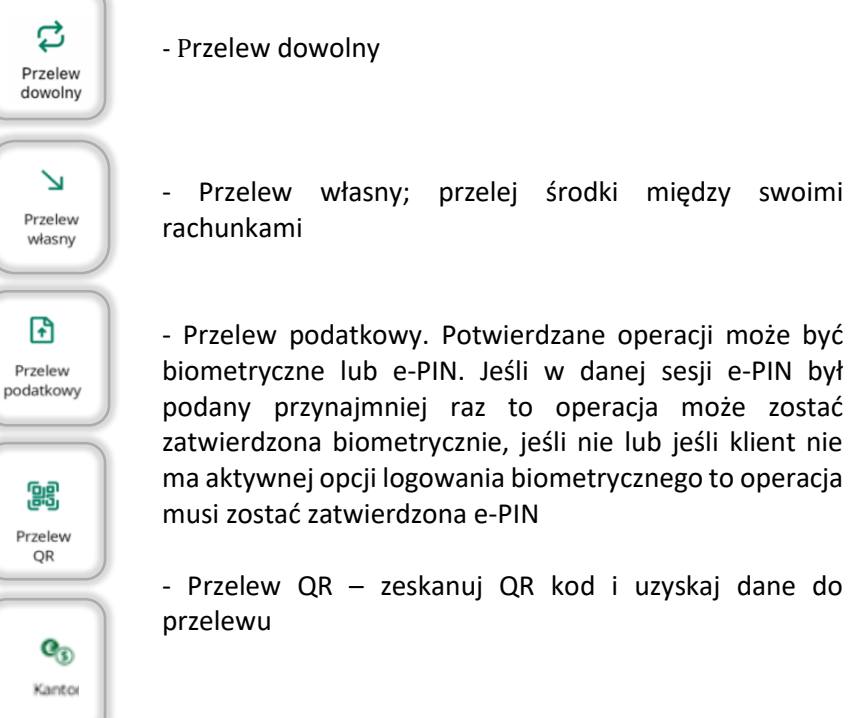

- Kantor

F

ß

OR

Б

Przelew na telefon

- Przelew BLIK na telefon

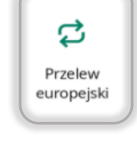

¢

Sm@rt

wypłata

Ť

Doładowanie telefonu

- Przelew europejski. Potwierdzane operacji może być biometryczne lub e-PIN. Jeśli w danej sesji e-PIN był podany przynajmniej raz to operacja może zostać zatwierdzona biometrycznie, jeśli nie lub jeśli klient nie ma aktywnej opcji logowania biometrycznego to operacja musi zostać zatwierdzona e-PIN

#### - sm@rt wypłata

#### - Doladowanie telefonu

ሻ አ Płatność podzielona

- Płatność podzielona (Split Payment) - dodatkowo w formularzu przelewu uzupełnij kwotę brutto faktury i VAT. Potwierdzane operacji może być biometryczne lub e-PIN. Jeśli w danej sesji e-PIN był podany przynajmniej raz to operacja może zostać zatwierdzona biometrycznie, jeśli nie lub jeśli klient nie ma aktywnej opcji logowania biometrycznego to operacja musi zostać zatwierdzona e-PIN

#### Przelew dowolny

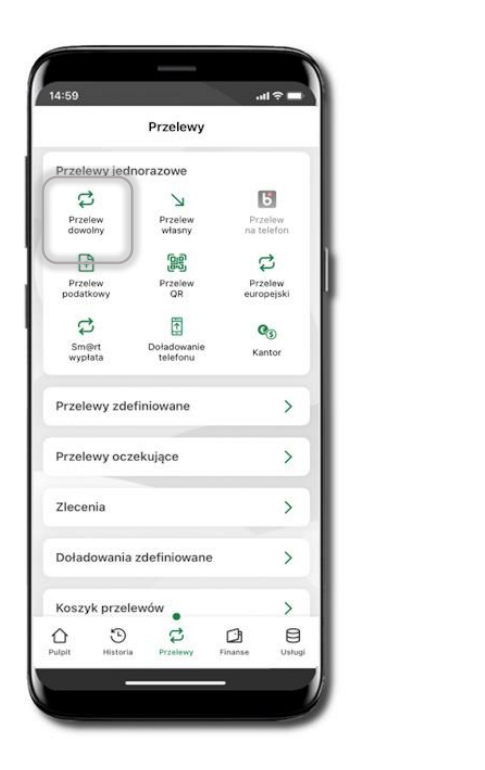

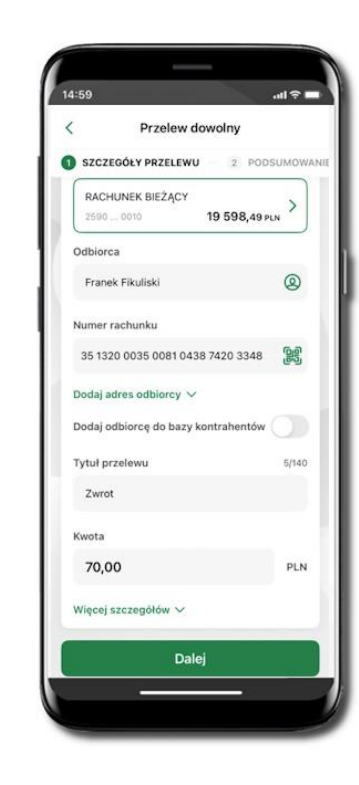

#### Wybierz **Przelewy** $\rightarrow$ **Przelew dowolny** $\rightarrow$ **Rachunek**.

Podaj dane odbiorcy (możesz wybrać z wcześnie przygotowanej bazy kontrahentów - ikonka (możesz też zeskanować dostępny kod QR (), tytuł, kwotę. Kliknij **Dalej.** Sprawdź dane, kliknij **Potwierdź.** 

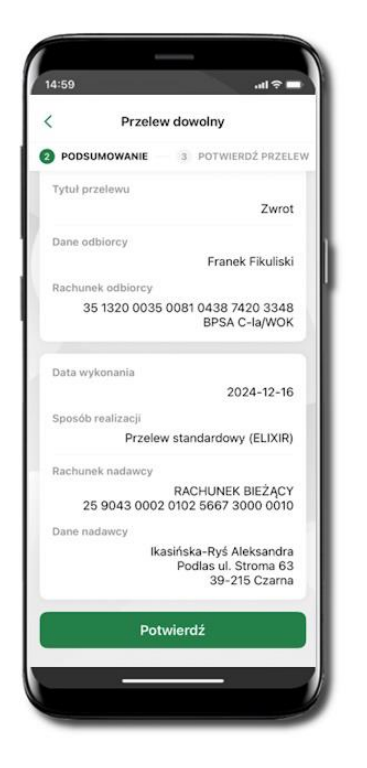

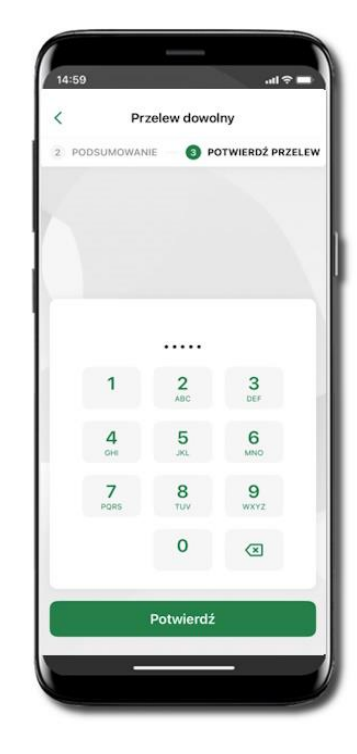

Sprawdź dane, kliknij **Potwierdź** a następnie Podaj **e-PIN** i **Potwierdź**. Potwierdzane operacji może być biometryczne lub e-PIN. Jeśli w danej sesji e-PIN był podany przynajmniej raz to operacja może zostać zatwierdzona biometrycznie, jeśli nie lub jeśli klient nie ma aktywnej opcji logowania biometrycznego to operacja musi zostać zatwierdzona e-PIN

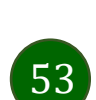

W zależności od ustawień w banku może być zablokowana możliwość wykonywania przelewów do innego banku niż bank, w którym posiadasz rachunki. W taki przypadku, podczas wprowadzania operacji zostanie wyświetlony stosowny komunikat: Z tego rachunku nie możesz wykonywać operacji do innych banków

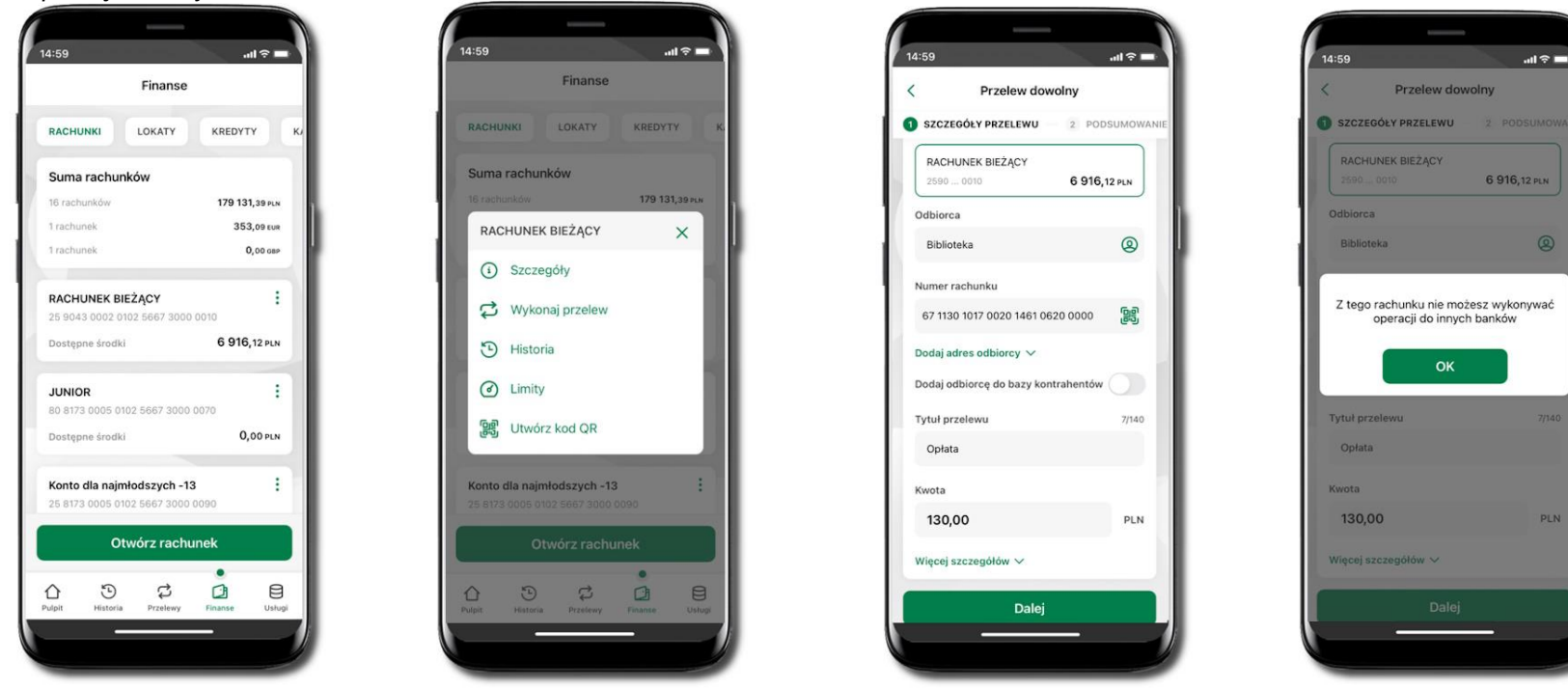

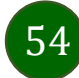

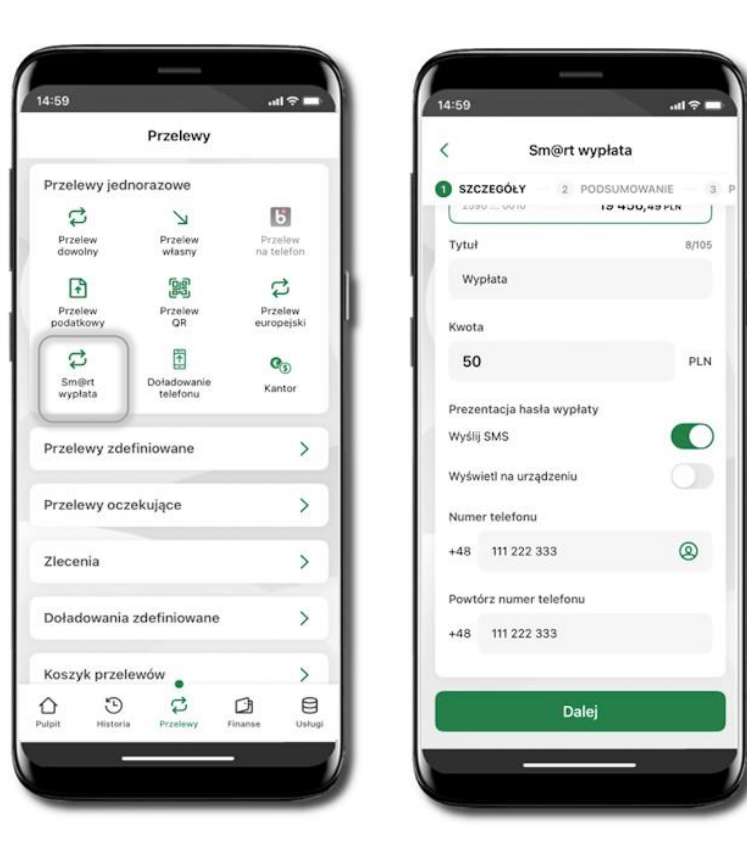

#### Sm@rt wypłata

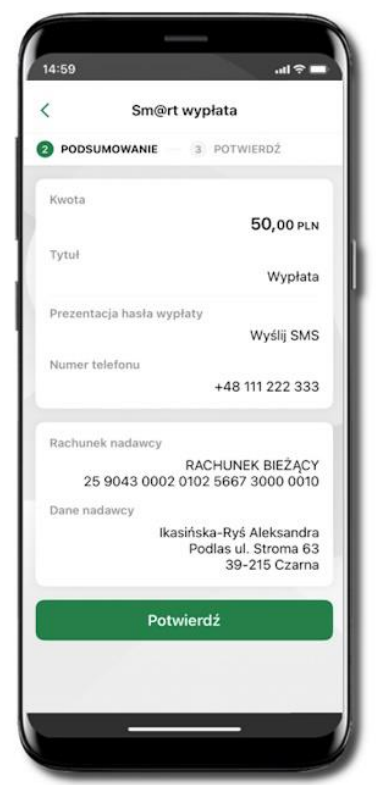

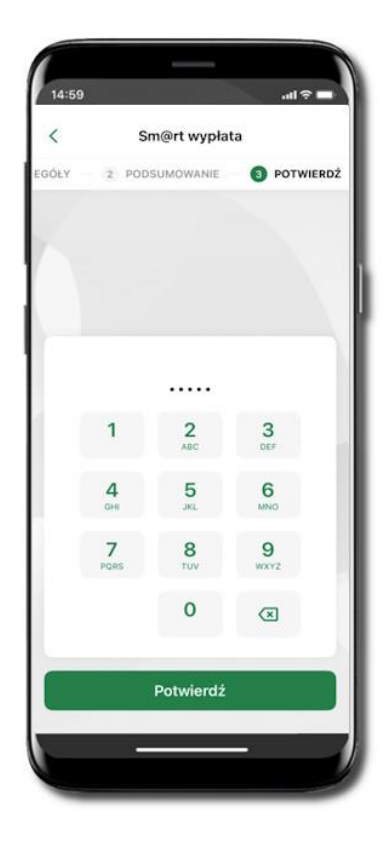

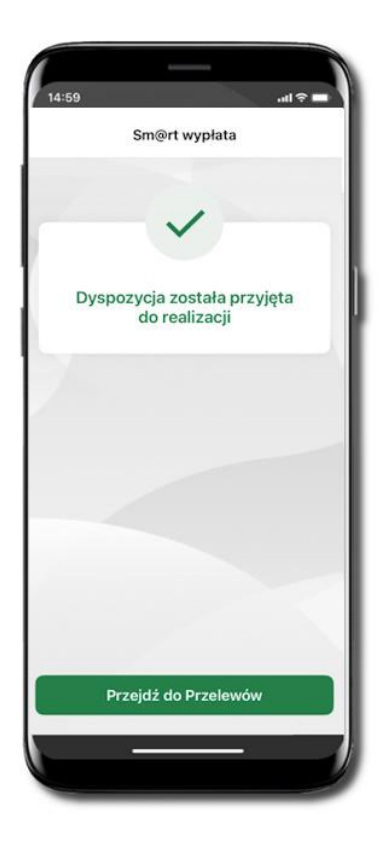

Wybierz **Przelewy** → **Sm@rt wypłata** → **Rachunek**. Podaj tytuł, kwotę i sposób prezentacji hasła wypłaty (**Wyślij SMS/ Wyświetl na urządzeniu**). Kliknij **Dalej.** Sprawdź dane Sm@rt wypłaty, kliknij **Potwierdź.** 

Podaj **e-PIN** i **Potwierdź.** Potwierdzane operacji może być biometryczne lub e-PIN. Jeśli w danej sesji e-PIN był podany przynajmniej raz to operacja może zostać zatwierdzona biometrycznie, jeśli nie lub jeśli klient nie ma aktywnej opcji logowania biometrycznego to operacja musi zostać zatwierdzona e-PIN

Operacja została przyjęta do realizacji

Pamiętaj o ograniczonym czasie na wykonanie wypłaty.

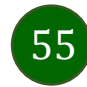

#### Doładowanie telefonu

V

PLN

0

56

3

Doładowanie telefonu

Podaj dowolną kwotę z przedziału: 5-500 PLN

2 PODSUMOWANIE

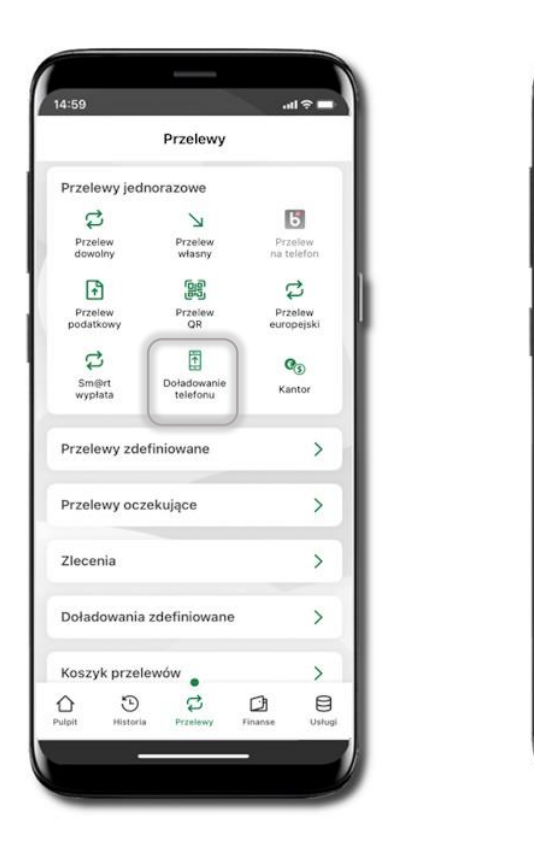

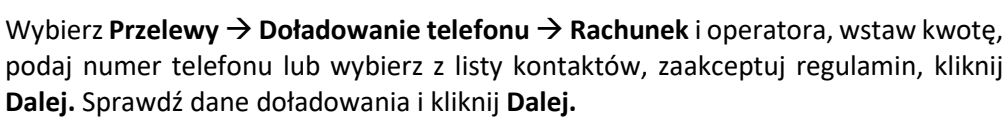

14:59

SZCZEGÓŁY

20

Cyfrowy Polsat

Kwota doładowania

w peinych złotych

+48 111 222 333

+48 111 222 333

Polskiej

Powtórz numer telefonu

zapoznałem się z <u>Regulaminem</u> usługi natychmiastowego doładowania telefonu na kartę świadczonej przez Autopay S.A. i akceptuję zawarte w nim warunki, - chcę, aby usługa została zrealizowana nstychmiast, a doładowanie dostarczone

niezwłocznie po jego zamówieniu, co będzie skutkowało utratą prawa do odstąpienia od umowy, • jestem rezydentem Rzeczypospolitej

Dalej

Numer telefonu

<

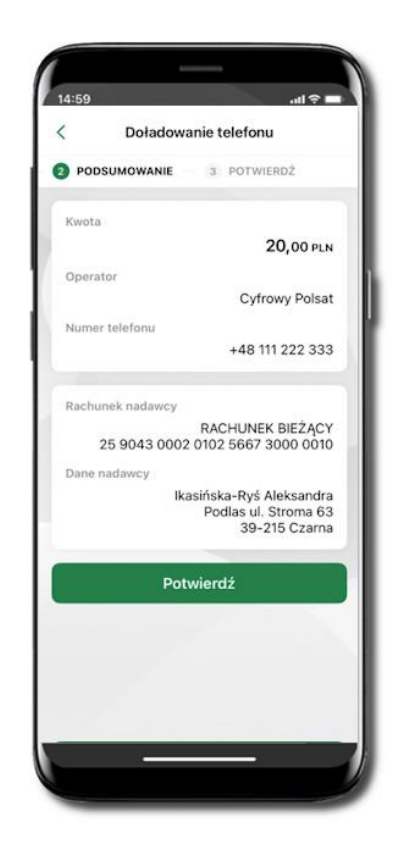

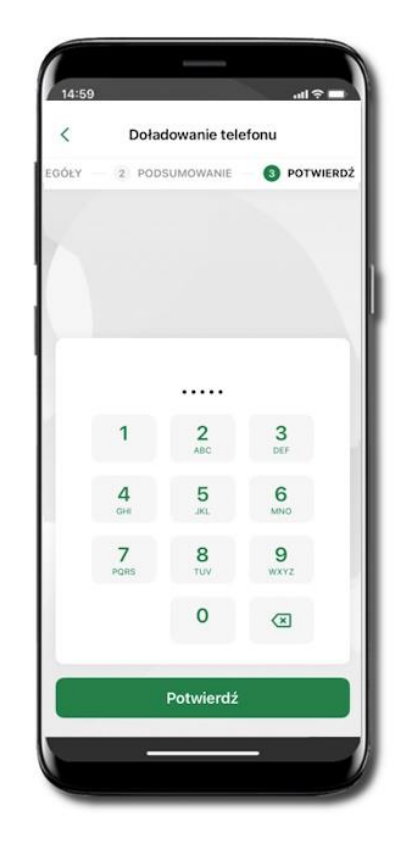

Podaj e-PIN i Potwierdź. Potwierdzane operacji może być biometryczne lub e-PIN. Jeśli w danej sesji e-PIN był podany przynajmniej raz to operacja może zostać zatwierdzona biometrycznie, jeśli nie lub jeśli klient nie ma aktywnej opcji logowania biometrycznego to operacja musi zostać zatwierdzona e-PIN

#### Przelew QR

|                      | Przelewy                |               |                |
|----------------------|-------------------------|---------------|----------------|
| Przelewy jec         | dnorazowe               |               |                |
| \$                   | Z                       | 0             | 5              |
| Przelew<br>dowolny   | Przelew                 | Prze          | elew<br>lefon  |
| F)                   | 66                      | 2             | 3              |
| Przelew<br>podatkowy | Przelew<br>QR           | Przi<br>euroj | elew<br>oejski |
| C                    |                         |               | 5              |
| Sm@rt<br>wypłata     | Doładowanie<br>telefonu | Kar           | tor            |
| Przelewy zd          | efiniowane              |               | >              |
| rzelewy oc           | zekujące                |               | >              |
| Zlecenia             |                         |               | >              |
| Doładowani           | a zdefiniowane          | i -           | >              |
| Koszyk prze          | lewów 🖕                 |               | >              |
| ) O                  |                         |               | 8              |

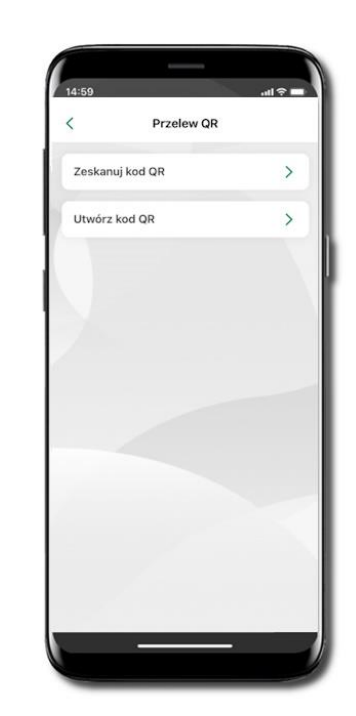

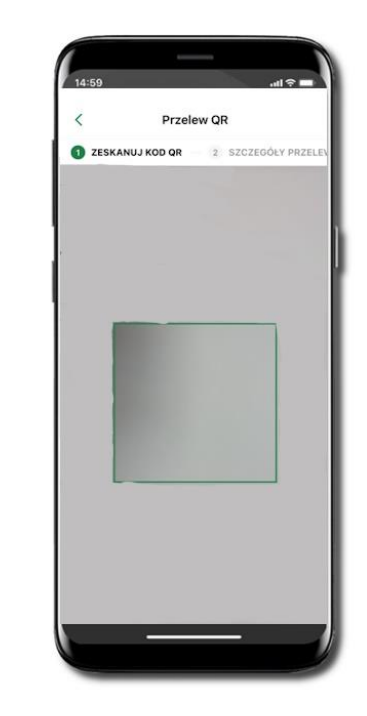

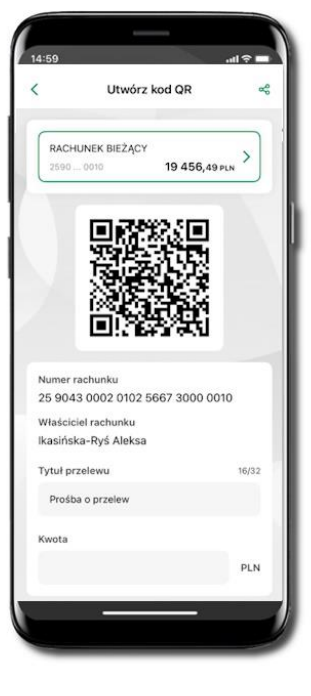

Wybierz **Przelewy**  $\rightarrow$  **Przelew QR**. Teraz zdecyduj, czy chcesz zeskanować (Zeskanuj kod QR), czy utworzyć kod QR (Utwórz kod QR).

Jeżeli wybierałeś → Zeskanuj kod QR, to po zeskanowaniu dane do przelewu zostaną automatycznie uzupełnione

Upewnij się, że uzupełnione automatycznie dane są zgodne z tymi na fakturze i zatwierdź przelew. Jeżeli wybierałeś → Utwórz kod QR to wybierz konto, na które ma wpłynąć przelew, wpisz tytuł (podstawia się domyślny) i kwotę. Kod QR można przesłać od razu lub zapisać (wybrać ikonkę udostępniania 🔩 ).

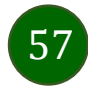

Aplikacja mobilna Nasz Bank – Przewodnik Użytkownika

#### Przelewy oczekujące

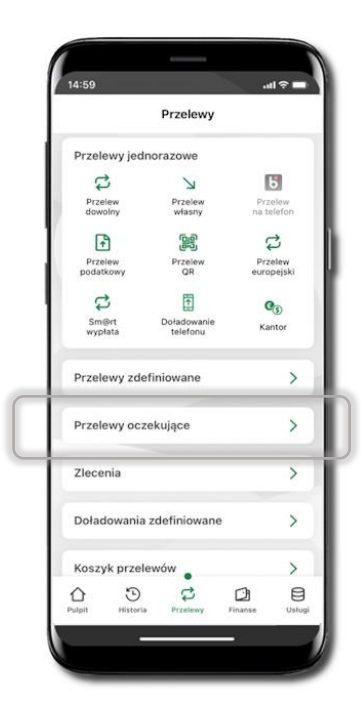

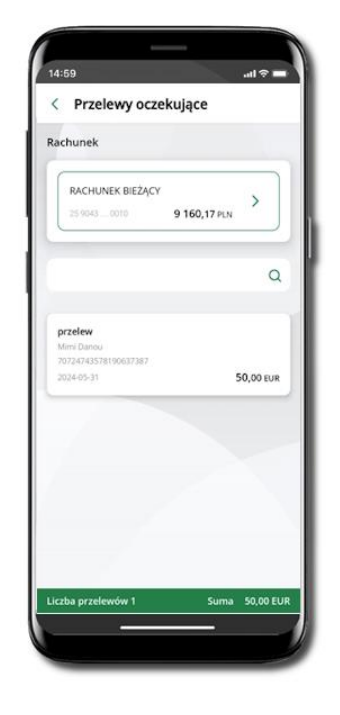

Klikając w **Przelewy oczekujące** możesz sprawdzić listę przelewów oczekujących. Na dole ekranu możesz zobaczyć podsumowanie liczby oraz sumy przelewów w poszczególnych walutach.

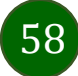

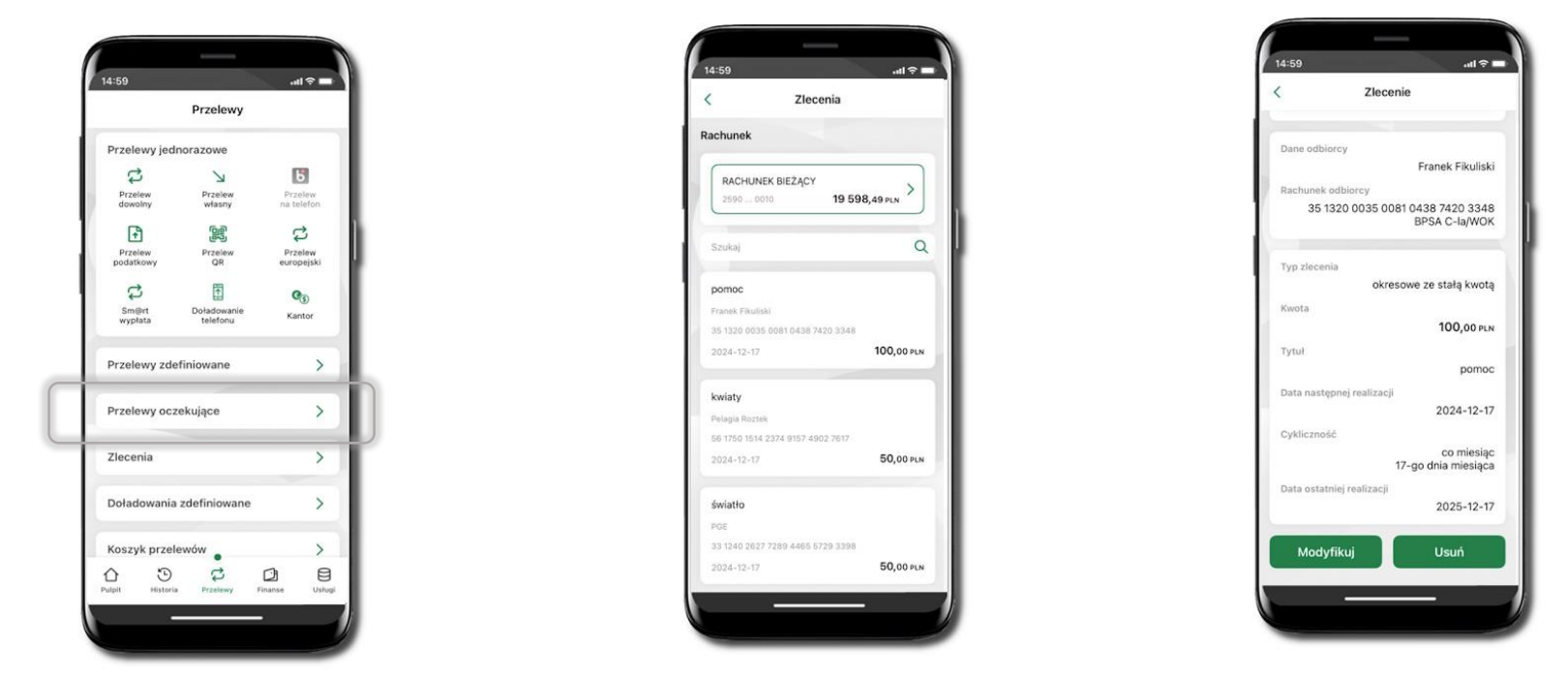

#### Zlecenia

Klikając w **Zlecenia** możesz sprawdzić listę Twoich zleceń wcześniej zdefiniowanych w serwisie Internet Banking lub banku. Klikając w poszczególne zlecenie możesz je modyfikować lub usunąć.

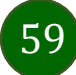

# Doładowania zdefiniowane

|                      | Przelewy                |                  |             |
|----------------------|-------------------------|------------------|-------------|
| Przelewy jed         | dnorazowe               |                  |             |
| \$                   | И                       | Б                |             |
| Przelew<br>dowolny   | Przelew<br>własny       | Przel<br>na tele | ew<br>fon   |
| +                    |                         | 1                |             |
| Przelew<br>podatkowy | Przelew<br>QR           | Przeli<br>europe | ew<br>ijski |
| \$                   |                         | Q                |             |
| Sm@rt<br>wypłata     | Doładowanie<br>telefonu | Kant             | or          |
| Przelewy zd          | efiniowane              |                  | >           |
| Przelewy oc          | zekujące                |                  | >           |
| Zlecenia             |                         |                  | >           |
| Doładowani           | a zdefiniowane          |                  | >           |
| Koszyk prze          | lewów 🖕                 |                  | >           |
| C C                  |                         | C)<br>Finanse    | Ustugi      |

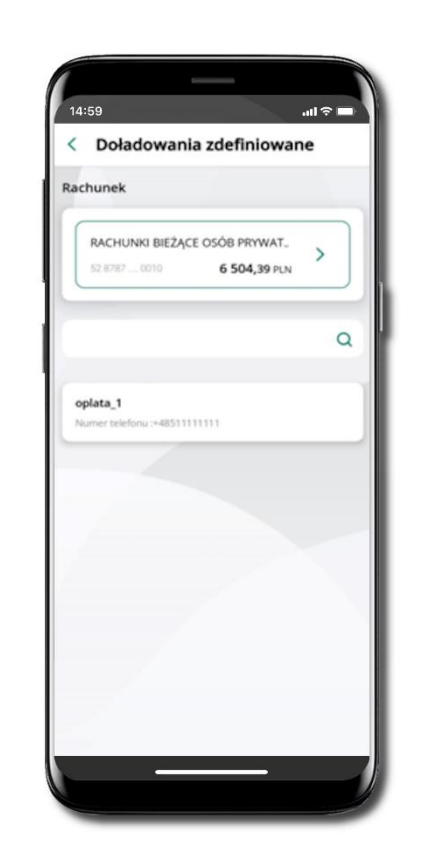

Wybierz **Przelewy** → **Doładowania zdefiniowane** → **Rachunek** i z listy zdefiniowanych doładowań to, które chcesz wykonać.

| R            | ACHUNKI BIEZ                                                                                                    | ĄCE OSÓB PRV                                                                                                    | WATNYO                                                                                                  |     |
|--------------|----------------------------------------------------------------------------------------------------|----------------------------------------------------------------------------------------------------|----------------------------------------------------------------------------------------------------|-----|
|              | 8797                                                                                                    |                                                                                                    | 6 504,31                                                                                                | PEN |
| Ope          | rator                                                                                                    |                                                                                                    |                                                                                                    |     |
|              |                                                                                                    |                                                                                                    |                                                                                                    | ~   |
| Kavo         | ta doladowan                                                                                                    | ia .                                                                                                    |                                                                                                    |     |
| 1            | 5 C                                                                                                    |                                                                                                    | ~                                                                                                    | PLN |
| Not          | ver telefonu                                                                                                    |                                                                                                    |                                                                                                    |     |
| + 45         | 51111111                                                                                                    |                                                                                                    |                                                                                                    |     |
| . 2.2. 22457 | rapoznałem si<br>ychmiastowego o<br>adczonej przez<br>orte w nim waru<br>chod, aby usłu<br>uchod, aby usłu<br>uchodałe utratą<br>owy,<br>stem rezydentem | e z <u>Regularnin</u><br>Intedowania telefo<br>Autopay S.A. 1<br>ki,<br>ga została zrw<br>ortadowanie do<br>go zamówieniu,<br>prawa do odst<br>Rzeczypospolitej | em usługi<br>nu na kartę<br>akceptuję<br>salizowana<br>starczone<br>co będzie<br>gpienia od<br>Polskiej | •   |
|              |                                                                                                    | Dalei                                                                                                    |                                                                                                    |     |

Sprawdź dane doładowania – możesz zmienić kwotę, kliknij **Dalej**.

60

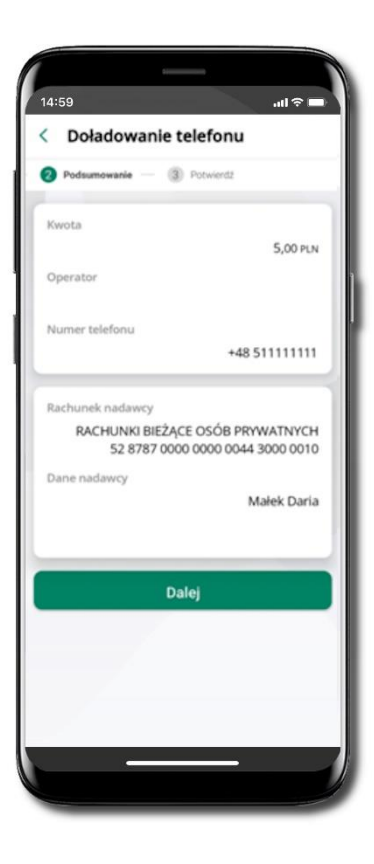

Sprawdź dane doładowania i kliknij **Dalej**.

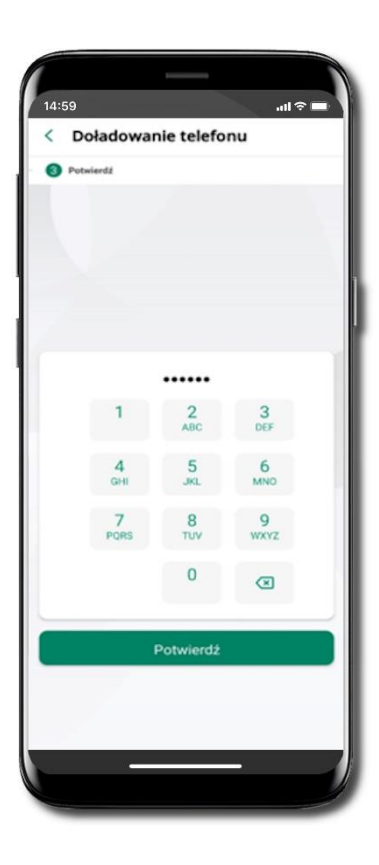

Podaj **e-PIN** i **Potwierdź**.

## Koszyk przelewów

Przelewy, które podczas tworzenia zostały skierowane do koszyka przelewów wyświetlą się po wybraniu: Przelewy → Koszyk przelewów. Jeśli jest kilka rachunków, z których można wykonywać przelewy, to każdy z nich ma swój koszyk.

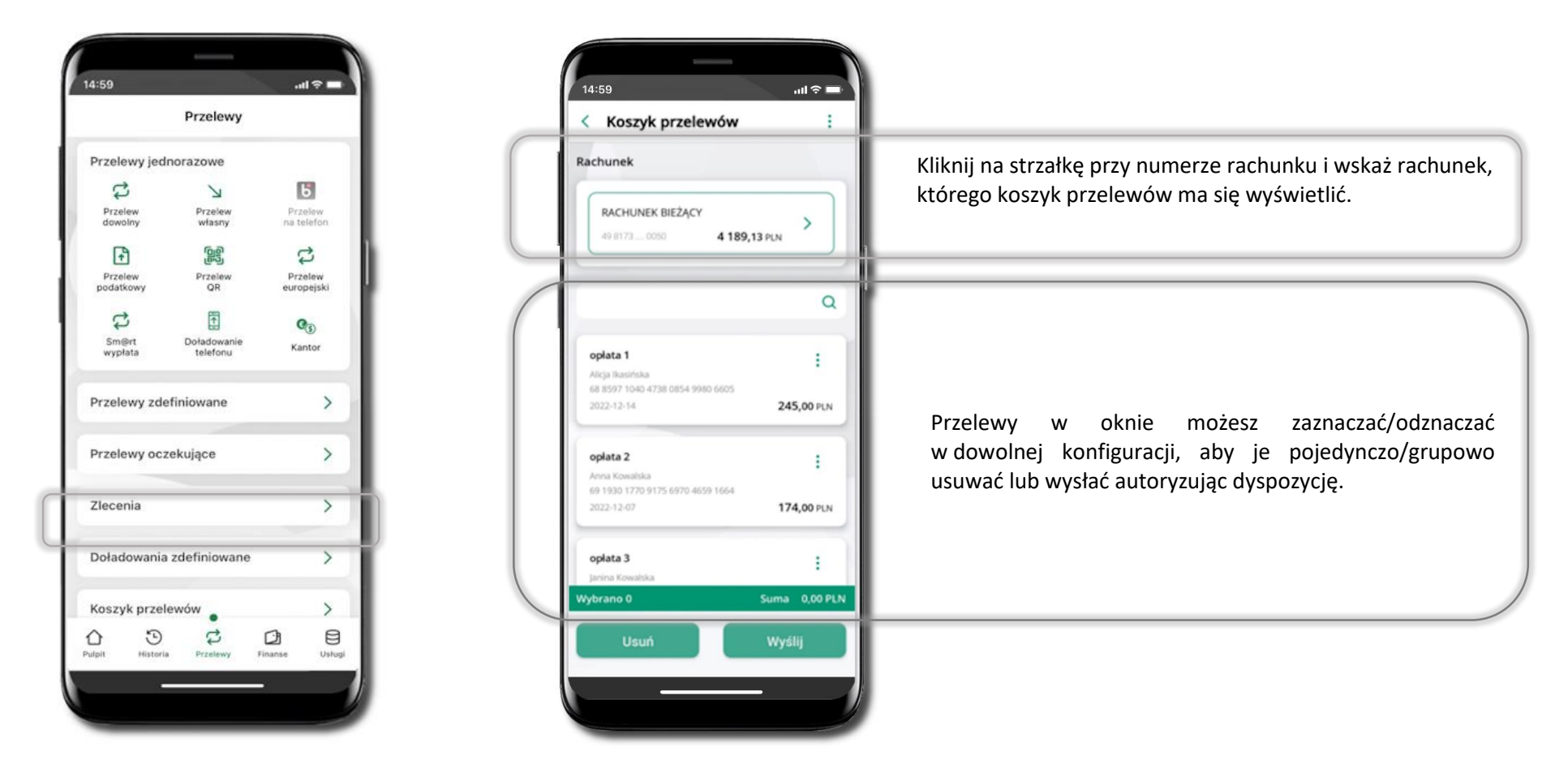

61

## Koszyk przelewów – realizacja przelewów

| Koszyk przele                            | ul≎⊑<br>wów :      |
|------------------------------------------|--------------------|
|                                          |                    |
| ichunek                                  |                    |
| RACHUNEK BIEŻĄCY                         |                    |
| 49 8173 0050                             | 4 189,13 PLN       |
|                                          |                    |
|                                          | Q                  |
|                                          |                    |
| oplata 1                                 |                    |
| Alicja likasiriska                       |                    |
| 68 8597 1040 4738 0854 998               | 10 6605            |
| 2012-12-14                               | 243,00 PCN         |
| opłata 2                                 |                    |
| Anna Kowalska                            |                    |
| 69 1930 1770 9175 6970 465<br>2022 13 07 | 99 1664 174 00 m N |
| EVAL IEW                                 | 174,00 PCA         |
| oplata 3                                 | :                  |
| Jamina Kowalska                          |                    |
| /brano 0                                 | Suma 0,00 PL       |
| Usuń                                     | Wyślij             |
|                                          |                    |
|                                          |                    |

Zaznacz przelew(y) z listy lub wszystkie ( <sup>‡</sup> ), **Usuń** – skasujesz przelew(y) lub **Wyślij** – przejdziesz do ich realizacji.

| Koszyk przelewów         I           kchunek         RACHUNEK BIEŻĄCY         I           R4 8173 0050         4 189,13 PLN         I           opłata 1         II         I           Aleja Busłłoka         I         I           0222-12-14         245,00 PLN         I           opłata 2         II         I           Arna Kowstkia         I         I           opłata 2         II         I           opłata 3         II         I |                                          |                     |
|----------------------------------------------------------------------------------------------------|------------------------------------------|---------------------|
| chunek  RACHUNEK BIEŻĄCY 49 8173 0050 4 189,13 PLN  oplata 1  thoja Basińska 8 8507 1050 4738 0854 9980 6605 8 8507 1050 4738 0854 9980 6605 0022-12-14 245,00 PLN  oplata 2  trna Kowatska 9 1980 1770 9175 6/070 4639 1664 0022-12-07 174,00 PLN  oplata 3  anna Kowatska                                                                                                    | Koszyk przelev                           | wów                 |
| PACHUNEK BIEŻĄCY           49 8173 0050         4 189,13 PLN           opłata 1            tki je likuśrickia            bojata 1            tki je likuśrickia            bojata 2            trina Kowatskia            by 1910 1770 9175 6/970 4/659 1664            by 1910 1770 9175 6/970 4/659 1664            pojata 3                                                                                                    | chunek                                   |                     |
| oplata 1 ::<br>Atiga Banarihaa<br>68 8597 1040 4738 0854 9980 6605<br>2022-12-14 245,00 PLN<br>oplata 2 ::<br>Anna Kowatska<br>99 1930 1729 9175 6970 4659 1864<br>2022-12-07 174,00 PLN<br>oplata 3 ::<br>arma Kowatska                                                                                                    | RACHUNEK BIEŻĄCY<br>49 8173 0050         | > 4 189,13 PLN      |
| oplata 1 ::<br>Micja Bautinka<br>Bi 8507 1040 4738 0854 9980 6605<br>2022-12-14 245,00 PLN<br>oplata 2 ::<br>Hrma Kowalska<br>19 1930 1770 9175 6970 4659 1664<br>1022-12-07 174,00 PLN<br>oplata 3 ::<br>Inrina Kowalska                                                                                                    |                                          |                     |
| Nicja Bazińska<br>al 8597 1040 4738 0854 9980 6605<br>B022-12-14 245,00 PLN<br>opłata 2 :<br>Inna Kowatska<br>091 930 1770 9175 6970 4659 1664<br>D022-12-07 174,00 PLN<br>opłata 3 :                                                                                                    | opłata 1                                 | :                   |
| at 8957 1040 4738 0854 9980 6805           0022-12-14         245,00 PLN           oplata 2         ::           inna Kowabia         :           0021-12-07         174,00 PLN           oplata 3         ::           anina Kowabia         :                                                                                                    | Alicja Ikasińska                         | •                   |
| oplata 2 :<br>Imra Kowatska<br>19190 1720 9175 6970 4659 1664<br>1022-12-07 174,00 PLN<br>oplata 3 :                                                                                                    | 88 8597 1040 4738 0854 998<br>2022-12-14 | 245,00 PL           |
| tona Kowatska<br>19 1920 1720 9175 6970 4659 1664.<br>0022-12-07 <b>174,00 PLN</b><br>opłata 3                                                                                                    | opłata 2                                 |                     |
| opłata 3 ::<br>Izrana Kowsłaka                                                                                                    | Anna Kowalska                            | •                   |
| opłata 3                                                                                                    | 69 1930 1770 9175 6970 465<br>2022-12-07 | 9 1004<br>174,00 Pt |
| Janina Kowalska                                                                                                    | opłata 3                                 |                     |
| /brano 2 Suma 419,00 P                                                                                                    | Janina Kowalska<br>/brano 2              | Suma 419,00         |
| Usuń Wyślij                                                                                                    | Usuń                                     | Wyślij              |

Potwierdź **Wyślij** lub **Usuń** wybrany przelew (przelewy).

| achunek                                        |                |
|------------------------------------------------|----------------|
| RACHUNEK BIEŻĄCY<br>49 8173 0050               | 4 189,13 PLN   |
| oplata 1                                       |                |
| 68 8597 1040 4738 0854 9980 6605<br>2022-12-14 | 245,00 PLN     |
| opłata 2<br>Anna Kowalska                      |                |
| 2022-12-07                                     | 174,00 PLN     |
|                                                |                |
| ybrano 2                                       | Suma 419,00 PL |
| Wyślij                                         |                |

Sprawdź podsumowanie i **Wyślij.** 

------1 2 3 Авс скя 4 5 6 ен Јис Мио 7 8 9 Рокз ТОУ ШХУZ 0 С

< Potwierdź operację

Podaj **e-PIN** i **Potwierdź.** Potwierdzane operacji może być biometryczne lub e-PIN. Jeśli w danej sesji e-PIN był podany przynajmniej raz to operacja może zostać zatwierdzona biometrycznie, jeśli nie lub jeśli klient nie ma aktywnej opcji logowania biometrycznego to operacja musi zostać zatwierdzona e-PIN

...l 🕆 🗖

## Kontrahenci

Menu Kontrahenci zawiera listę istniejących grup kontrahentów i umożliwia rejestrację (po kliknięciu w ikonkę <sup>1</sup>) kontrahentów w określonych typach grup:

- krajowi kontrahenci, na rzecz których wykonywane są przelewy w PLN,
- zagraniczni kontrahenci, na rzecz których wykonywane są przelewy w dewizach.

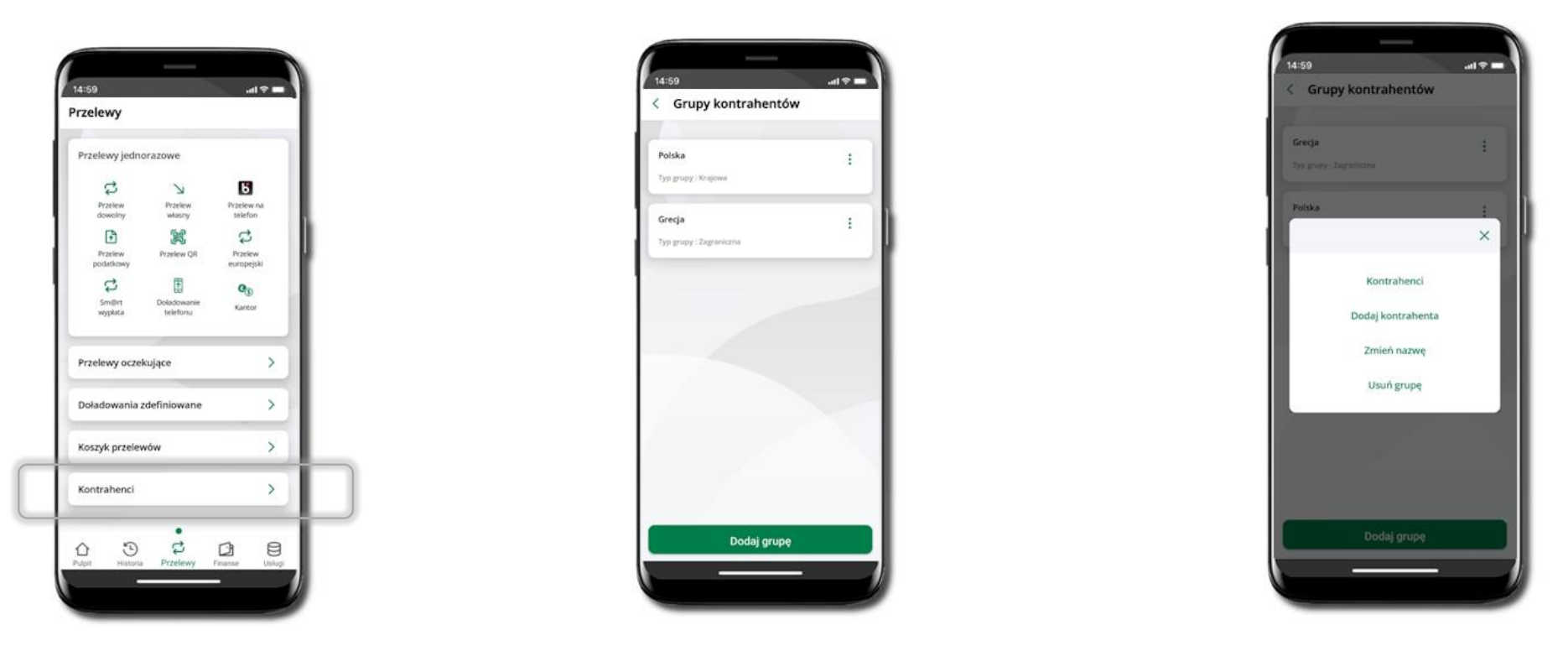

Wybierz **Przelewy** → **Kontrahenci** → **Dodaj grupę**. Zdecyduj czy dodawana grupa pędzie z kontrahentami krajowymi czy kontrahentami zagranicznymi. Po dodaniu grupy możesz do niej dodawać kontrahentów po kliknięciu w ikonkę<sup>‡</sup>.

63

## Przelew

Opcja Przelew przekieruje Cię do formularza przelewu dowolnego.

2 PODSUMOWANIE - 3 POTWIERDŹ PRZELEW

< Przelew dowolny

Kwota operacii

Tytuł przelewi

Dane odbiorcy

Rachunek odbiorcy

Data wykonania

Sposób realizacji

Rachunek nadawcy

Dane nadawcy

.ul 🕆 🗖

50.00 PLN

wpłata

Jan Kowalewski

BS.O./Lubawka

2024-03-12

Standardowy (ELIXIR)

27010 - 101 ror

Ikasińska Filomena

ul. Zielona 1

+ Przewidywana prowizja 0,00 PLN

48 8395 1011 2113 2422 5495 5260

29 9359 0002 0010 0000 4704 0301

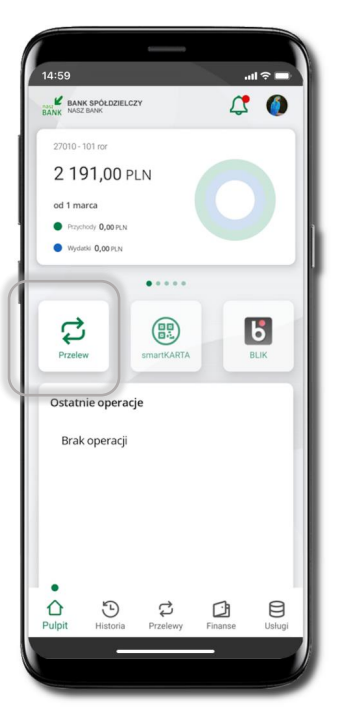

Wybierz Przelew

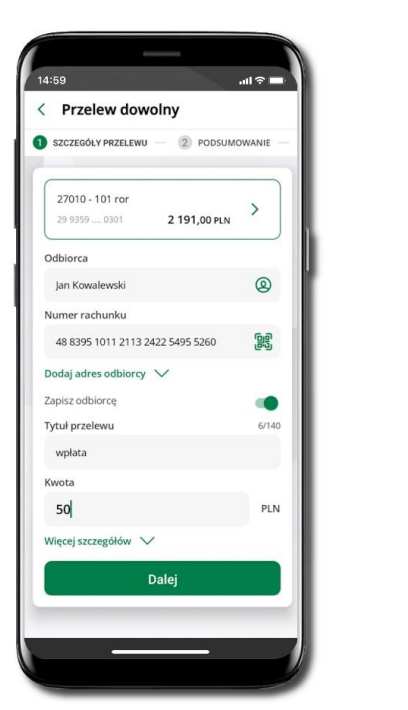

Uzupełnij: tytuł, kwotę, datę i sposób realizacji przelewu (Więcej szczegółów) i kliknij **Dalej** 

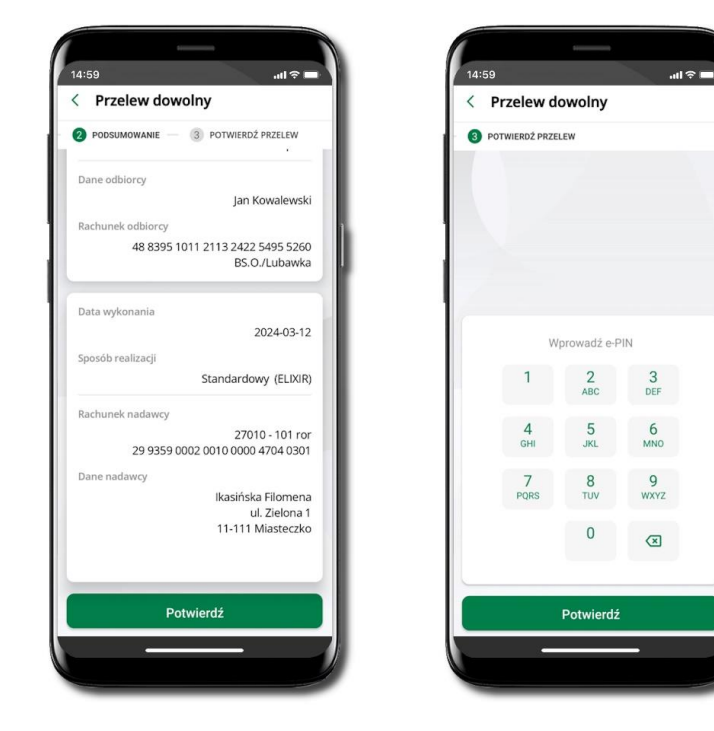

Sprawdź dane przelewu i kliknij **Potwierdź.** Podaj **e-PIN** i **Potwierdź.** Potwierdzane operacji może być biometryczne lub e-PIN. Jeśli w danej sesji e-PIN był podany przynajmniej raz to operacja może zostać zatwierdzona biometrycznie, jeśli nie lub jeśli klient nie ma aktywnej opcji logowania biometrycznego to operacja musi zostać zatwierdzona e-PIN

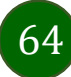

al 🕆 🖿 14:59 < Przelew dowolny 1 SZCZEGÓŁY PRZELEWU – 2 PODSUMOWANIE 27010 - 101 ror > 29 9359 .... 0301 2 191,00 PLN Odbiorca Jan Kowalewski 0 Numer rachunku 48 8395 1011 2113 2422 5495 5260 Dodaj adres odbiorcy 🗸 Zapisz odbiorce . Tytuł przelewu 6/140 wpłata Kwota 50 PLN Więcej szczegółów 🗸 Dalej

Wybierz Zapisz odbiorcę

48 8395 1011 2113 2422 5495 5260 Dane odbiorcy Jan Kowalewski Dalej

Wskaż do której grupy ma być dodany kontrahent lub utwórz nową grupę. Kolejne kroki, to dalsze etapy wykonywania przelewu

Dodany kontrahent znajduje się w wybranej grupie

W trakcie wykonywania przelewu możesz dodać nowego odbiorcę do bazy kontrahentów krajowych.

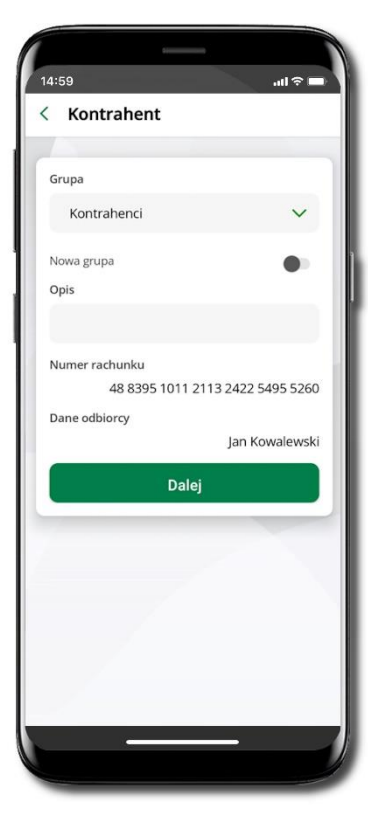

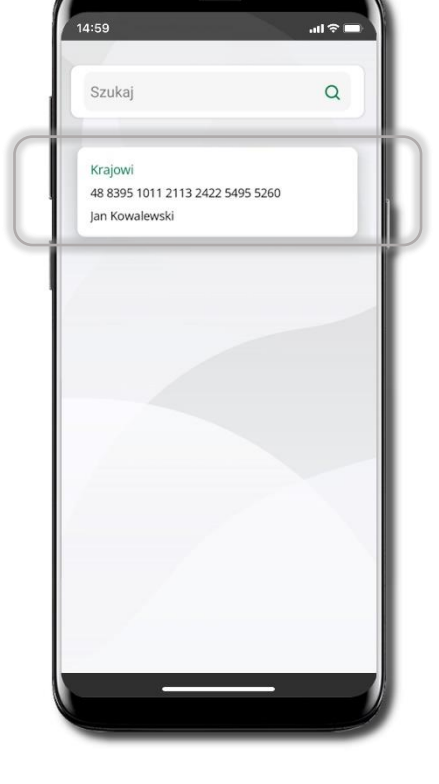

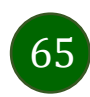

#### smartKARTA

- Umożliwia obsługę rachunku w bankomatach i wpłatomatach Twojego banku.
- Pozwala wypłacać i wpłacać do 300 banknotów w jednej transakcji we wpłatomatach i bankomatach recyklingowych.
- Dzięki szybkiej wypłacie gotówki z bankomatu o wysokości kwoty transakcji decydujesz w Aplikacji mobilnej i potwierdzasz ją w Aplikacji mobilnej.
- Opcja jest dostępna po uruchomieniu usługi w Twoim banku.
- Jeżeli zeskanujesz QR Kod poza Aplikacją mobilną zostaniesz przekierowany na stronę dotyczącą szczegółów smartKARTY w bankach spółdzielczych.

Aby skorzystać pierwszy raz z usługi smartKARTA → kliknij smartKARTA; jeśli posiadasz jeden rachunek, smartKARTA zostanie domyślnie z nim powiązana, jeśli posiadasz kilka rachunków – przypisz ją do wybranego rachunku w Ustawieniach smartKARTA.

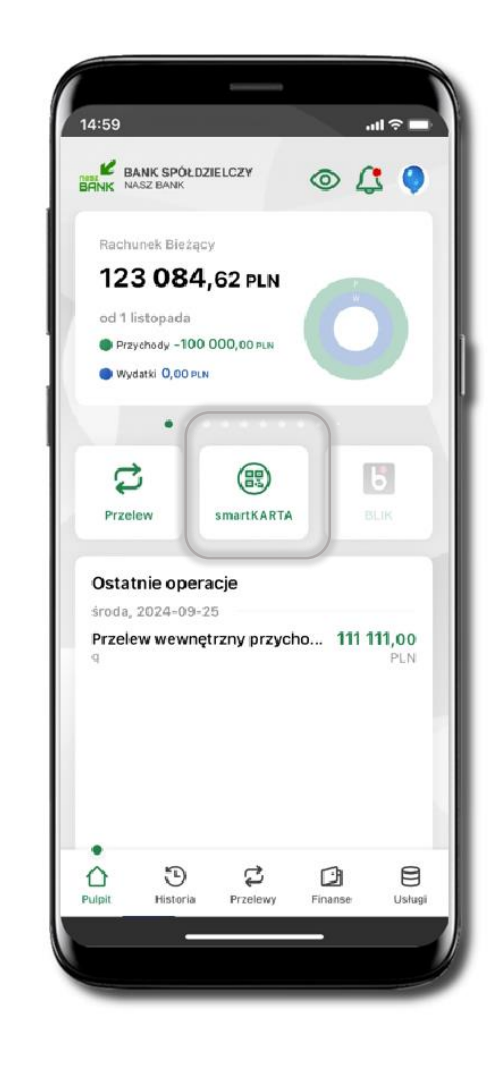

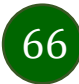

## Aktywacja smartKARTA

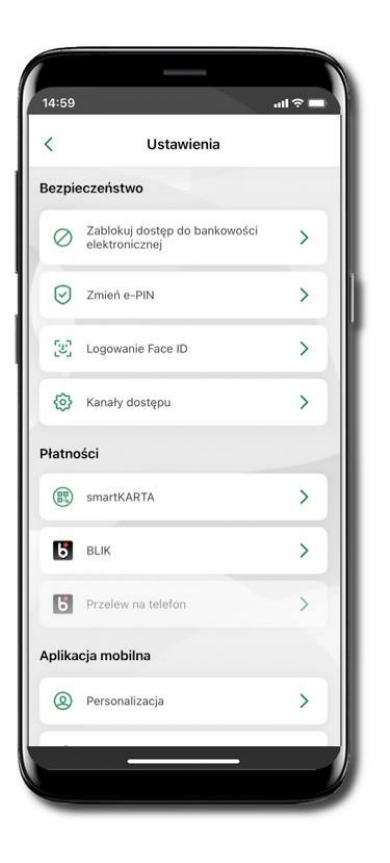

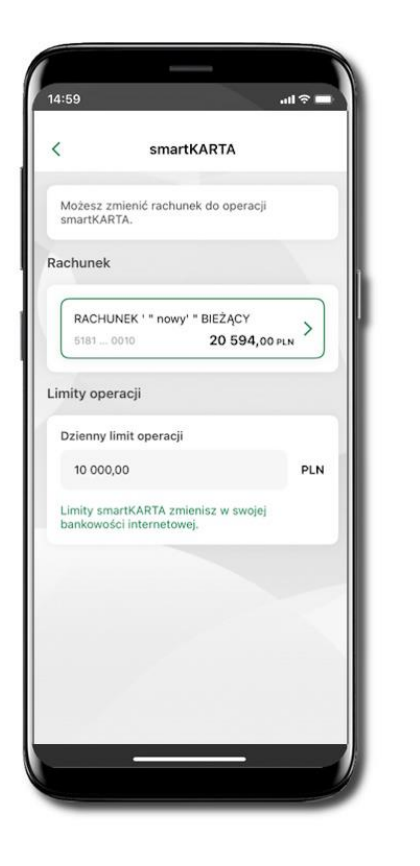

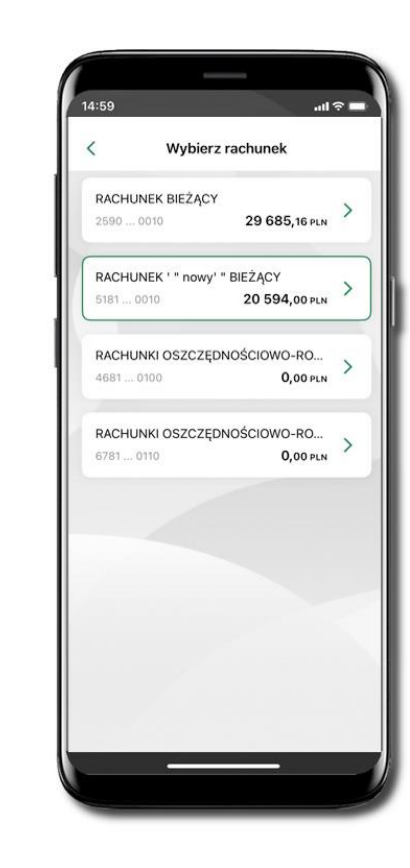

Kliknij w **Ustawienia** → smartKARTA

Wybierz rachunek do operacji **smartKARTA** (podane są też limity operacji). Na ekranie logowania i pulpicie pojawi się aktywna opcja **smartKARTA**. Limity smartKARTY możesz zmienić w swojej bankowości internetowej (zakładka Rachunki  $\rightarrow$  wybór Rachunku  $\rightarrow$  przycisk **Zmień** przy limicie Limity w bankomacie).

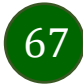

#### smartKARTA – obsługa rachunku w bankomacie/wpłatomacie

| 14:59      |                 |             |          | ul           |
|------------|-----------------|-------------|----------|--------------|
| BANK NASZ  | SPÓŁDZI<br>BANK | ELCZY       | ۵ (      | \$ 🔍         |
| Rachunel   | k Bieżący       |             |          | - 18         |
| 123        | 084,            | 62 PLN      |          |              |
| od 1 listo | pada            |             |          |              |
| Przycho    | dy -100 C       | 000,00 PLN  |          |              |
| 🔵 Wydatki  | 0,00 PLN        |             |          |              |
|            | • ~             |             |          |              |
| 1.1        | - (             |             |          |              |
| 4          |                 | 83          |          | 5            |
| Przelew    |                 | smartKARTA  |          | LIK          |
|            | ~               |             |          |              |
| Ostatnie   | opera           | cje         |          | - 18         |
| środa, 20  | 24-09-25        | 5           |          | - H          |
| Przelew    | wewnęt          | rzny przyci | ho 111 1 | 11,00<br>PLN |
|            |                 |             |          |              |
|            |                 |             |          | - 18         |
|            |                 |             |          |              |
|            |                 |             |          | - 1          |
|            |                 |             |          |              |
| •          |                 |             |          |              |
|            | Э               | 4           | C)       | 8            |
| Pulpit     | Historia        | Przelewy    | Finanse  | Usrugi       |
|            |                 | _           |          |              |
|            |                 |             |          |              |

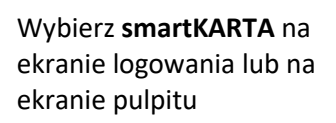

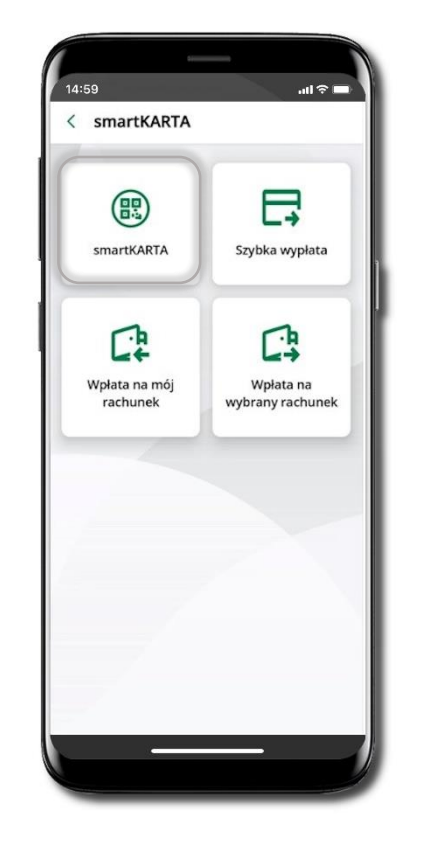

Wybierz smartKARTA

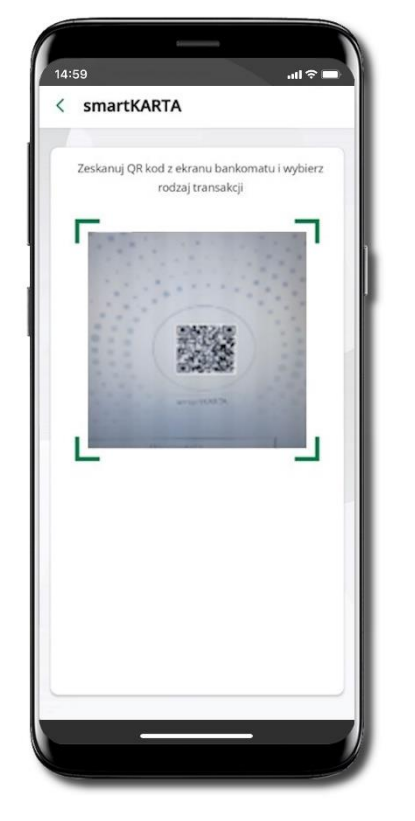

**Zeskanuj QR kod** wyświetlony w bankomacie i postępuj zgodnie z komunikatami wybierz rodzaj transakcji

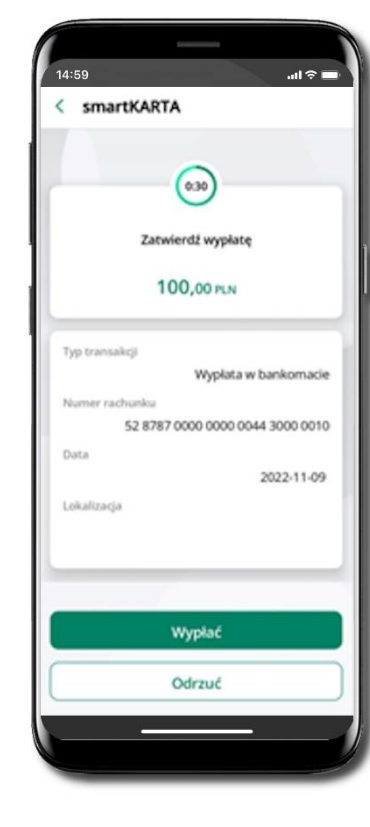

Potwierdź transakcję w aplikacji → Wypłać

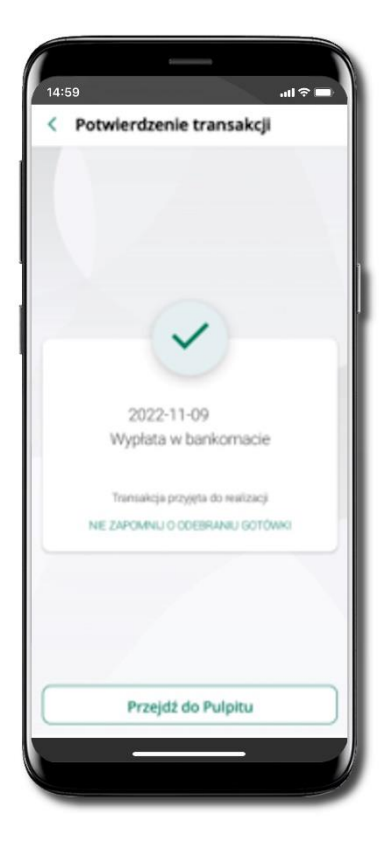

Dokończ realizację transakcji w bankomacie

#### Szybka wypłata z bankomatu

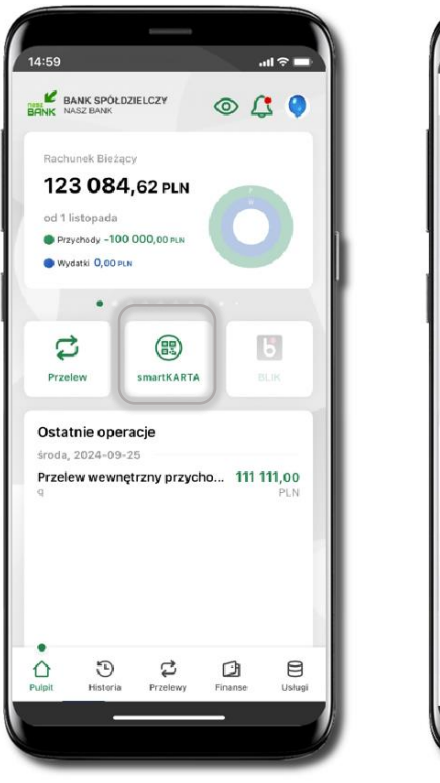

Wybierz smartKARTA na

ekranie logowania lub na

ekranie pulpitu

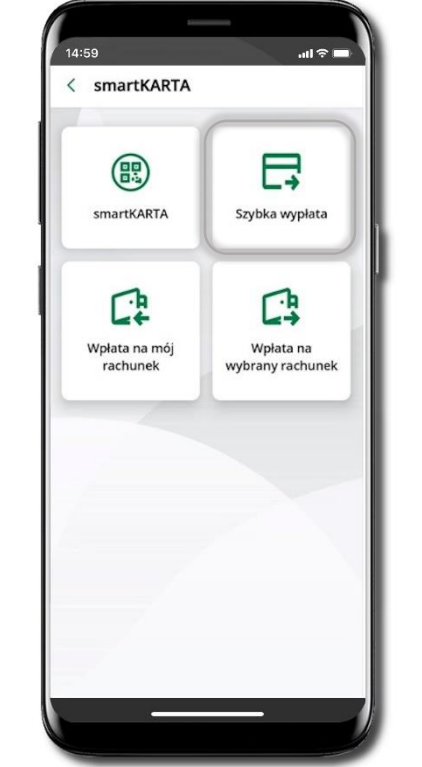

Wybierz **Szybka wypłata** 

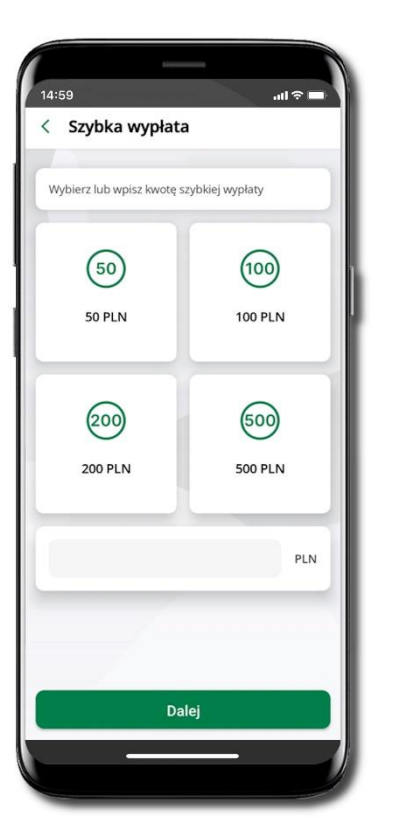

Wybierz lub wpisz kwotę szybkiej wypłaty i kliknij **Dalej** 

69

Zeskanuj QR kod wyświetlony w bankomacie → transakcja jest rozpoczęta

all 🕆 🗖

14:59

< Szybka wypłata

Zeskanuj QR kod z ekranu bankomatu i zatwierdž

wypłatę w aplikacji

設備

Potwierdź transakcję w aplikacji → Wypłać

odbierz gotówkę z bankomatu

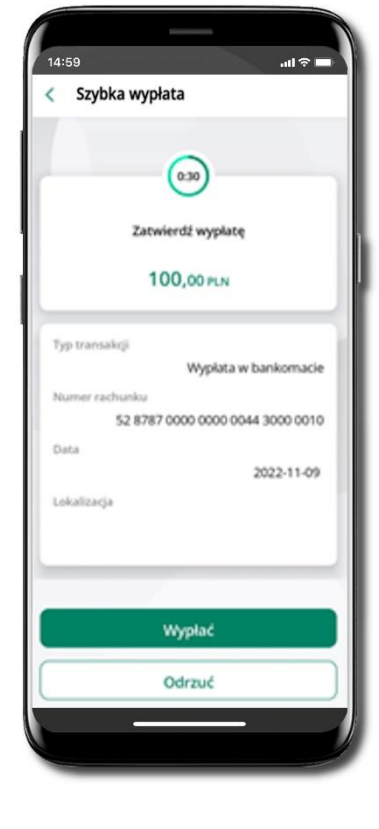

## Wpłata n**a mój rachunek**

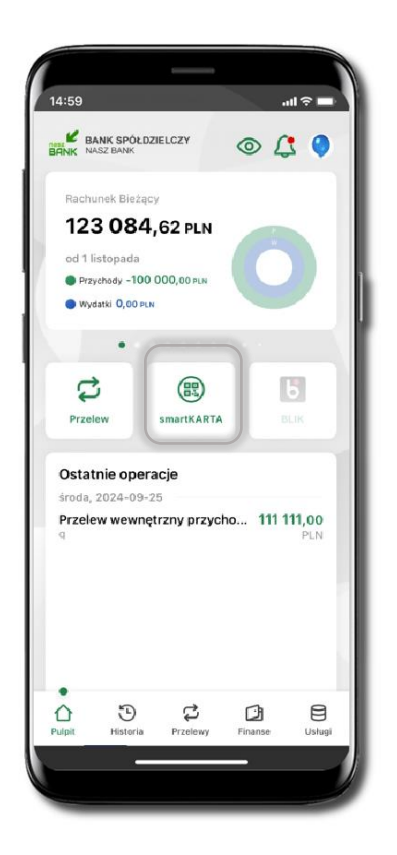

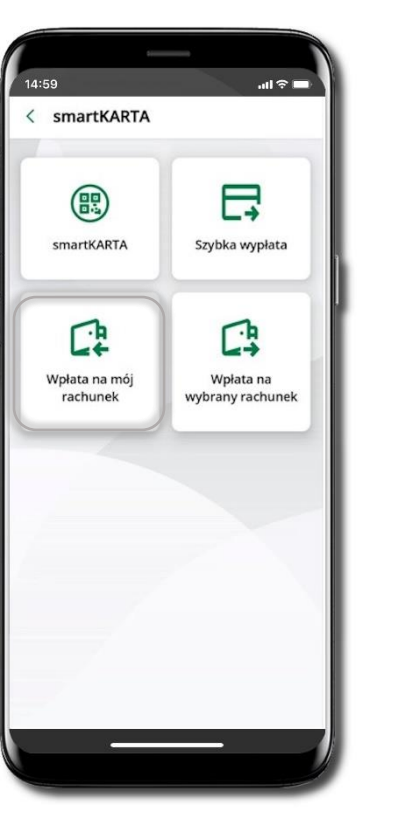

Wybierz **smartKARTA** na ekranie logowania lub na ekranie pulpitu.

Wybierz **Wpłata na mój rachunek.** 

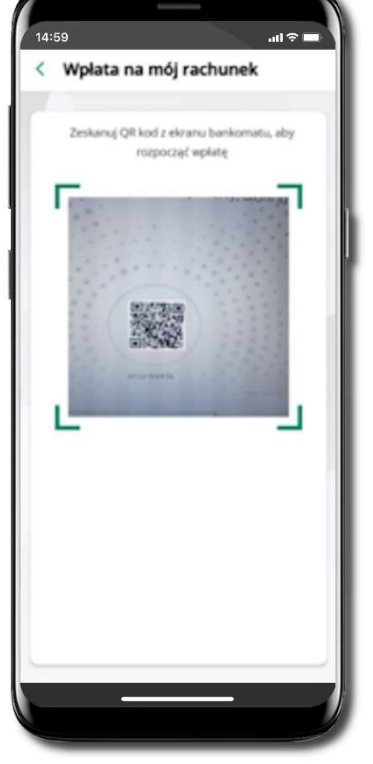

Zeskanuj QR kod wyświetlony w bankomacie → transakcja jest rozpoczęta.

70

Wprowadź plik banknotów do bankomatu.

14:59

< Wpłata na mój rachunek

Wprowadź plik banknotów

.ul 🕆 🗖

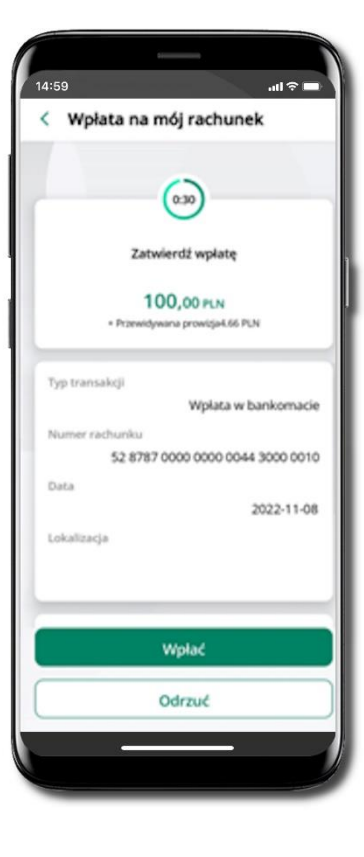

Potwierdź wpłatę w aplikacji → Wpłać

## Wpłata na wybrany rachunek

| ялония<br>101      | ek oszczed                 |             |         |        |
|--------------------|----------------------------|-------------|---------|--------|
| od 1 ma<br>e regen | 95,47<br>rca<br>~ 0,00 n.N | PLN         |         |        |
| Przelec<br>Ostatn  | ie operac                  | emarticARTA |         | EX     |
| •<br>Pulpit        | Historia                   | Di Przelewy | Finance | Usługi |

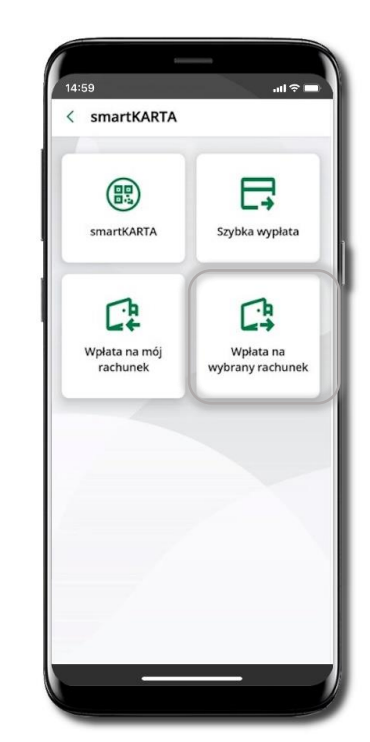

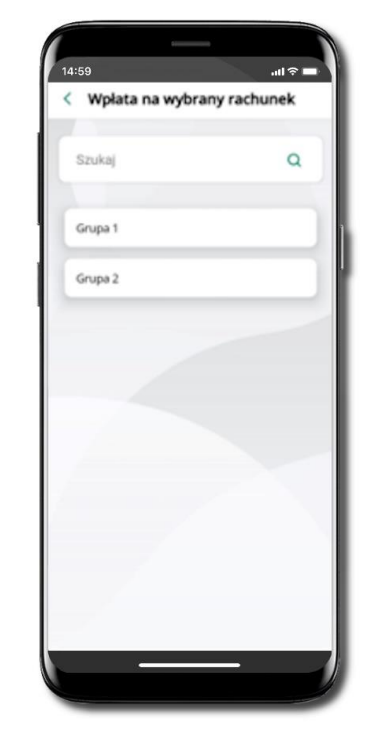

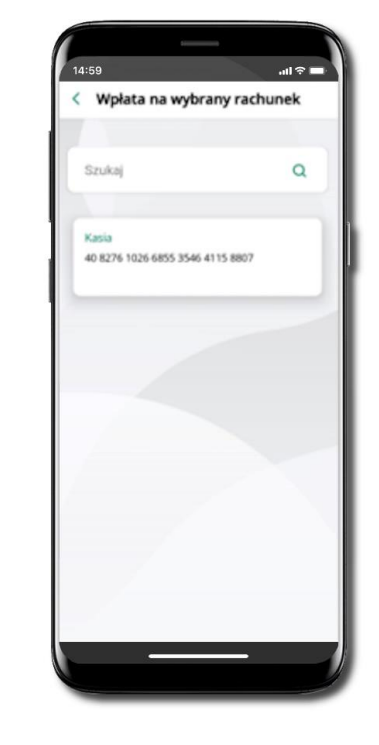

Wybierz **smartKARTA** na ekranie logowania lub na ekranie pulpitu.

Wybierz Wpłata na wybrany rachunek.

Wybierz **grupę,** następnie **kontrahenta,** na którego rachunek chcesz dokonać wpłaty.

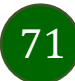

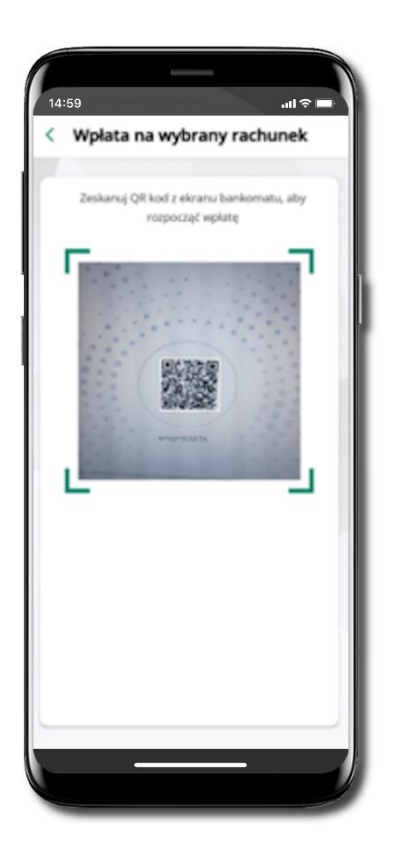

Zeskanuj QR kod wyświetlony w bankomacie → transakcja jest rozpoczęta.

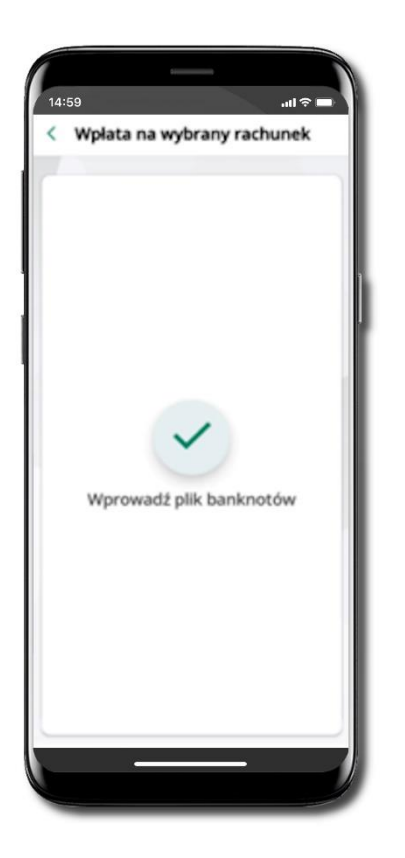

Wprowadź plik banknotów do bankomatu.

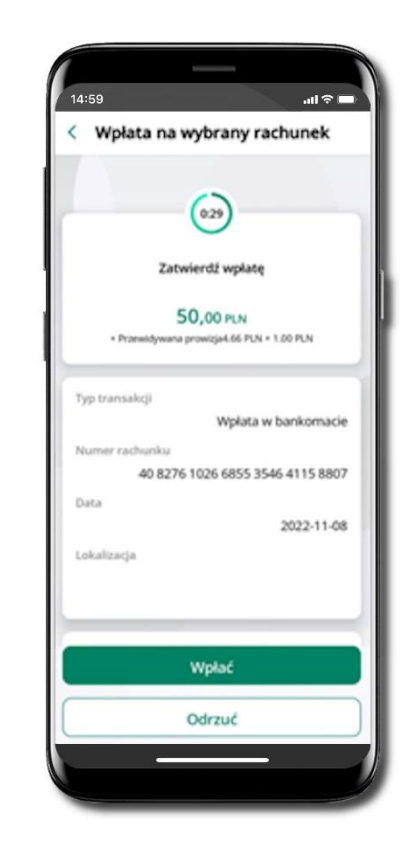

Potwierdź wpłatę w aplikacji → Wpłać.

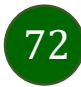
### Historia

| 14:59I 🕫 🔳                                                                                                    |                                                                    | 14:59                                                                | 14:59                                                                                                    |
|----------------------------------------------------------------------------------------------------|--------------------------------------------------------------------|----------------------------------------------------------------------|----------------------------------------------------------------------------------------------------|
| < Historia Q                                                                                                    | Filtr operacji                                                     | < Filtry                                                             | < Filtry                                                                                                    |
| Rachunek<br>RACHUNEK BIEŻĄCY<br>25 9043 0010 9 663,17 PLN                                                                                                    | Wybierz rachunek, z którego chcesz przejrzeć<br>historię operacji. | Szukaj Q<br>Przedział czasowy<br>Ostatnie 2 miesiące V               | Szukaj Q<br>Przedział czasowy<br>X                                                                                                    |
| Ostatnie 2 miesiące                                                                                                    | Wskaż okres, z którego chcesz przejrzeć<br>historię operacji.      | Rodzaj<br>Wszystkie V<br>Kwota<br>0 100000000                        | <ul> <li>Ostatnie 14 dni</li> <li>Ostatnie 2 miesiące</li> <li>Bieżący miesiąc</li> <li>Poprzedni miesiąc</li> <li>Bieżący rok</li> <li>Poprzedni rok</li> </ul> |
| Prowizja<br>OPŁATY I PROWIŻJE-Opłaty i prowiżje<br>PLN<br>www150,00<br>w PLN<br>wtorek, 2024-04-09<br>Ikasińska Aleksandra 1 000.72<br>↓<br>Pulpit Historia Przełewy Pinanse Usługi |                                                                    | Filtruj<br>Wyczyść filtry<br>Pulpit Historia Przełewy Finanse Usługi | Wybierz z kalendarza Filtruj Wyczyść filtry Wyczyść filtry Trupit Biotria Przelowy Promoe Ustorje Ustorje                                                        |

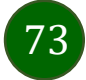

## Historia operacji – filtr

| н                 | listoria                                               | Q                          |
|-------------------|--------------------------------------------------------|----------------------------|
| chur              | nek                                                    |                            |
| <b>RA</b><br>25   | CHUNEK BIEŻĄCY<br>9043 0010 9 64                       | 53,17 PLN                  |
| Os                | tatnie 2 miesiące                                      | ~                          |
| Pro<br>Pro<br>OPt | k, 2024-05-31<br>wizja<br>ATV I PROWIZJE-Oplaty I prow | -2,00<br>PLN<br>70 cc      |
| zwr               | ot<br>edziałek, 2024-05-13                             | -70,00<br>PLN              |
| Pro               | wizja<br>ATY I PROWIZJE-Opłaty i prow                  | -5,00<br>PLN               |
| Pro               | wizia                                                  | -700,00<br>PLN<br>-3.00    |
| OPł<br>WW         | ATY I PROWIZJE-Oplaty i prow                           | izje PLN<br>-150,00<br>PLN |
| wtori<br>Ika      | ek, 2024-04-09<br>sińska Aleksandra                    | 1 000 72                   |
| 2                 | •<br>•                                                 |                            |

Użyj lupy <sup>Q</sup> gdy szukasz konkretnych operacji w historii rachunku.

| 14:59                   | all 🗢 🗖        |
|-------------------------|----------------|
| < Filtry                |                |
|                         |                |
| Szukaj                  | Q              |
| Przedział czasowy       |                |
| Ostatnie 2 miesiące     | ~              |
| Rodzaj                  |                |
| Wszystkie               | ~              |
| Kwota                   |                |
| 0                       | 100000000      |
| 1                       |                |
| Filtru                  | j              |
| Wyczyść                 | filtry         |
| 0 0 1                   |                |
| Pulpit Historia Przelew | y rinanse usiu |

Wybierz parametry filtru i kliknij **Filtruj**.

74

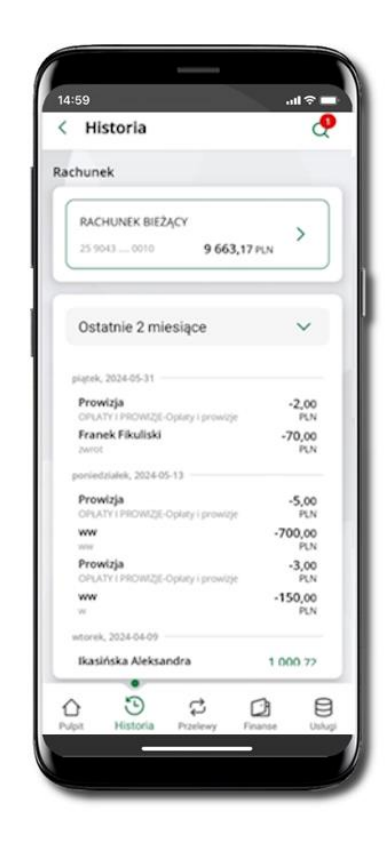

Widzisz operacje spełniające kryteria filtru kliknij  $\textcircled{P} \rightarrow Wyczyść filtry$ , by powrócić do widoku pełnej historii.

Aplikacja mobilna Nasz Bank - Przewodnik Użytkownika

### Historia operacji – szczegóły operacji

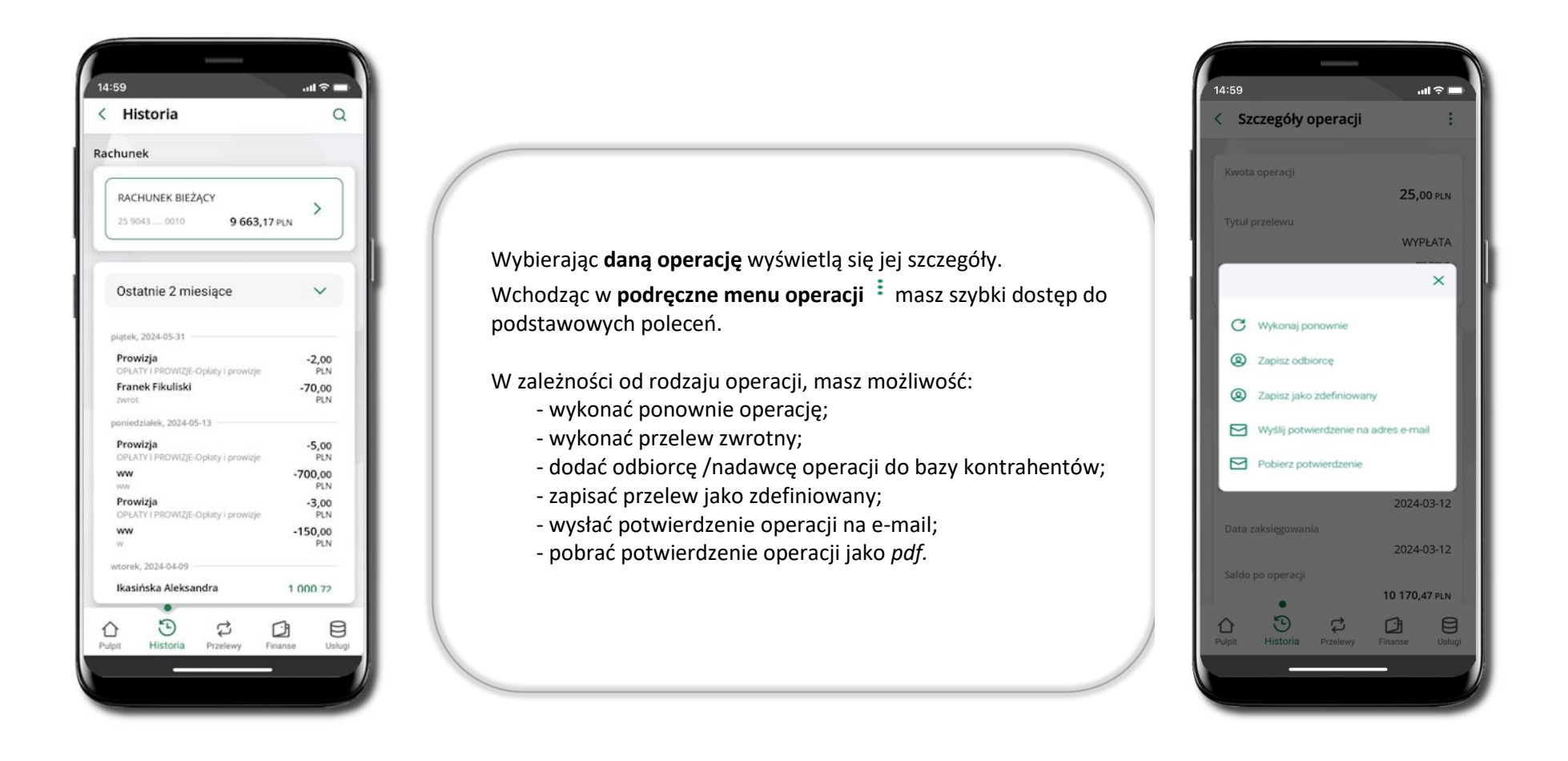

75

### Weryfikacja adresu e-mail – wysyłka potwierdzenia operacji

W przypadku gdy adres email jest zgodny z tym podanym w banku, to załącznik zostanie zabezpieczony hasłem wprowadzonym już w systemie. Jeśli wprowadzisz inny adres email, to aplikacja poprosi o ustalenie hasła do wysyłanego załącznika. Pamiętaj, żeby przekazać hasło odbiorcy potwierdzenia.

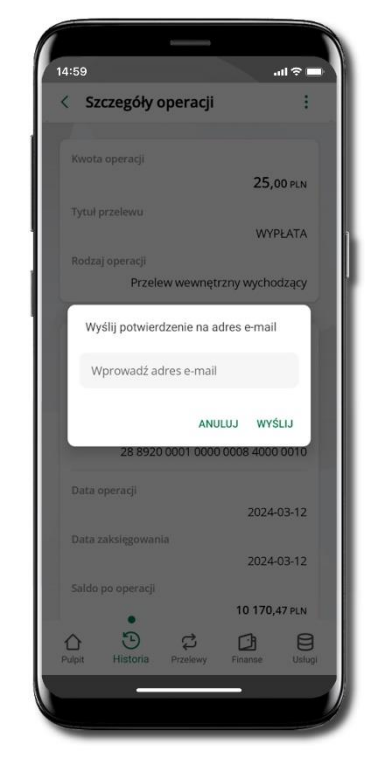

Wprowadzisz adres email zgodny z podanym w banku.

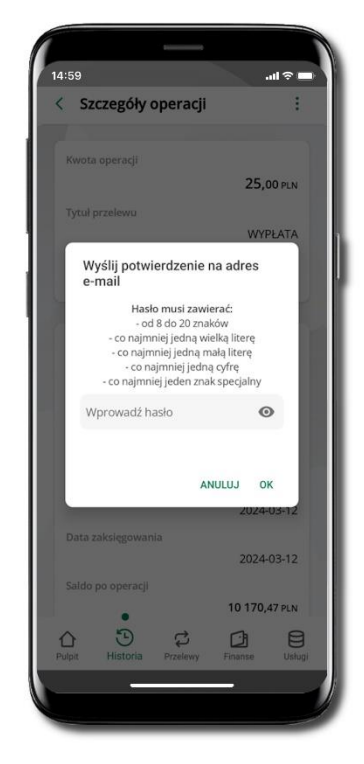

Wprowadzisz inny adres email niż podany w banku.

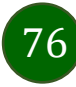

### Finanse – rachunki

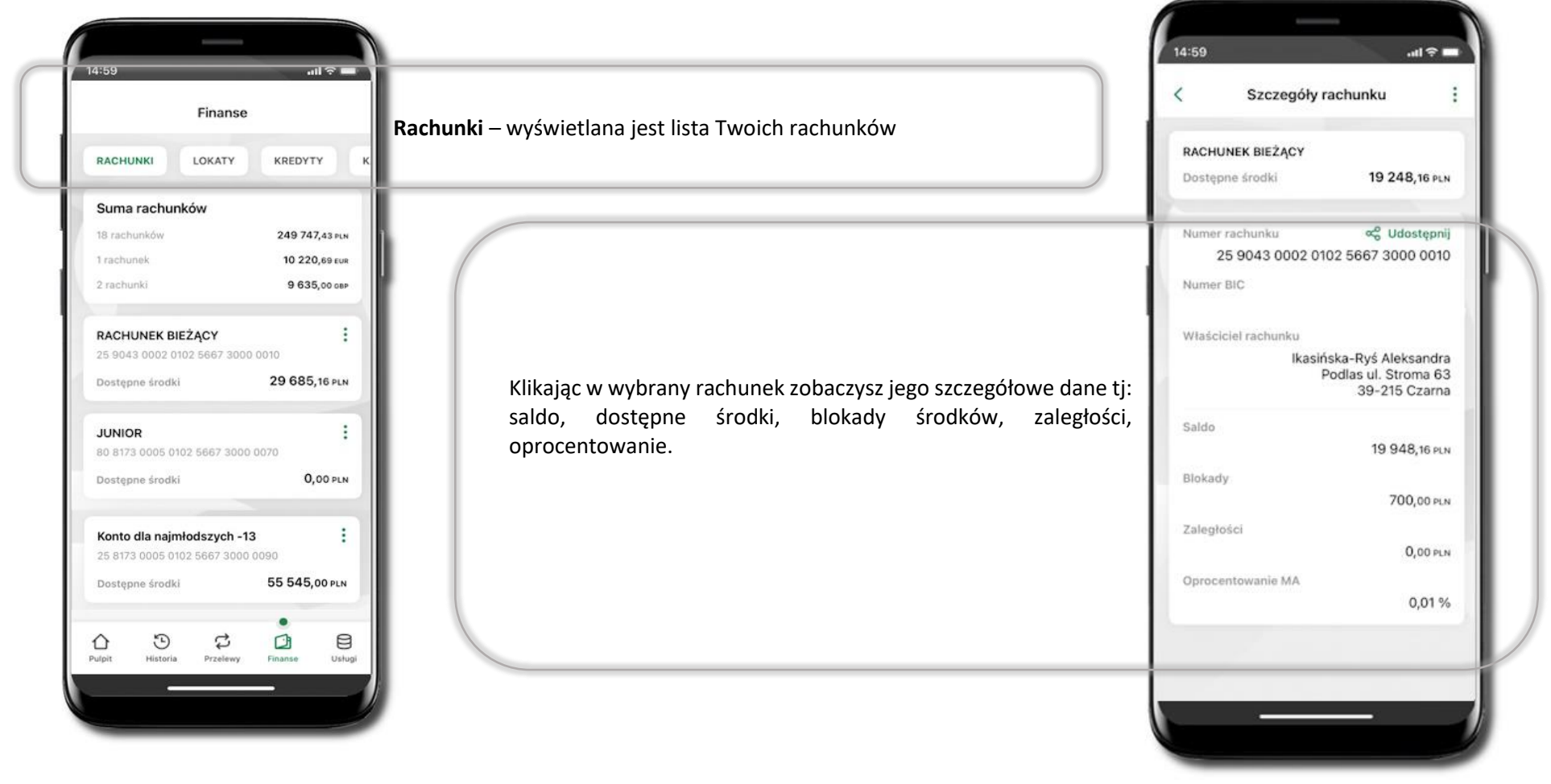

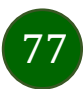

### Rachunki – lista

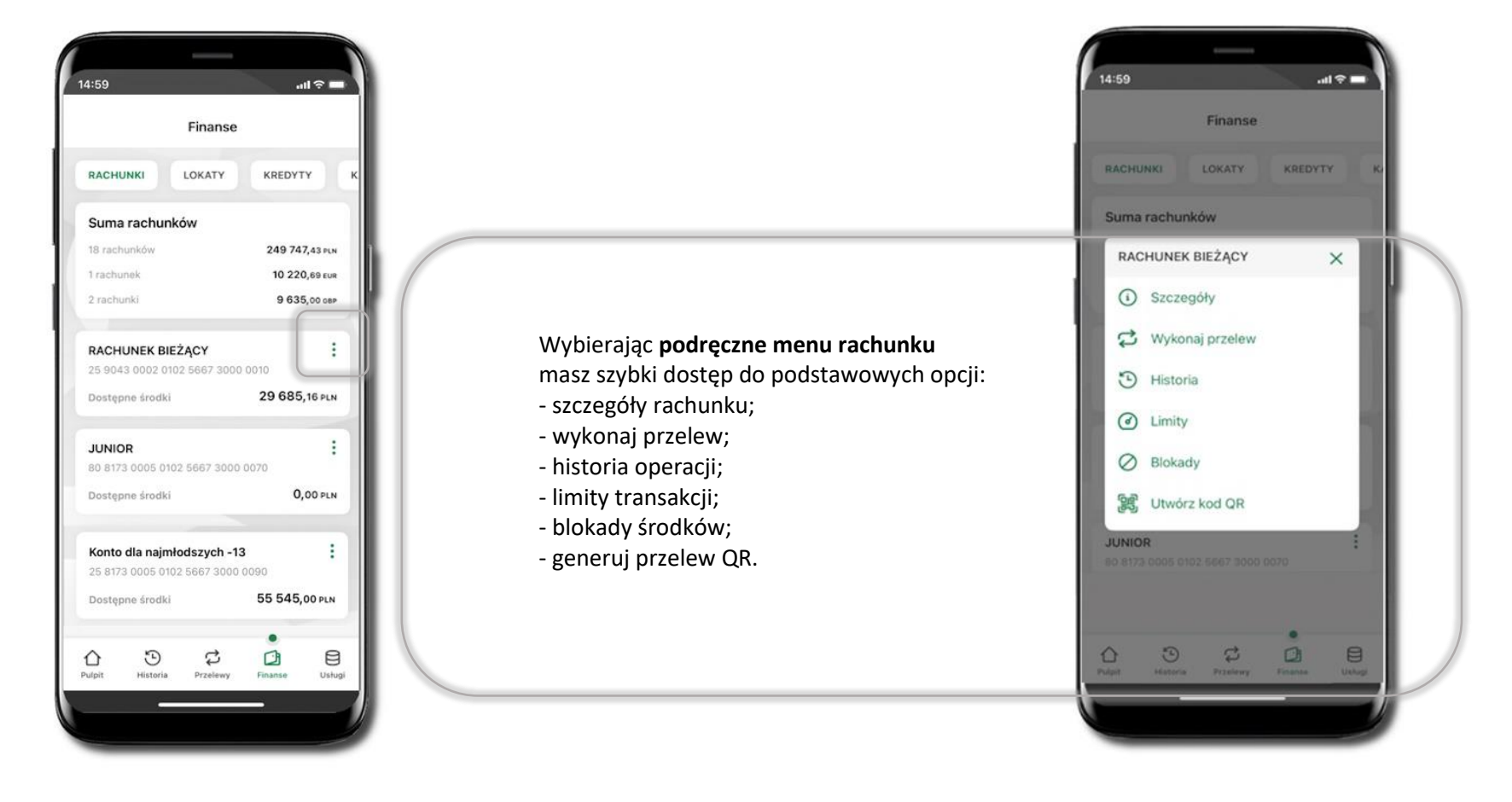

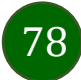

### Rachunki – limity transakcji i blokady środków

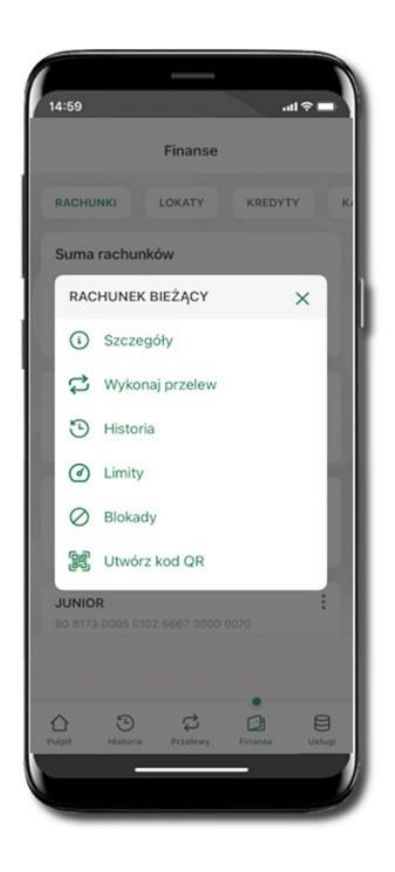

Wybierz Limity/ Blokady

| <                 | Limity            |                 |
|-------------------|-------------------|-----------------|
| Rachunek          |                   |                 |
| RACHUN<br>2590 00 | EK BIEŻĄCY        | 19 248,16 pln   |
| imity opera       | cji w bankowoś    | ci internetowej |
| Maksymalna        | a kwota pojedyncz | ej operacji     |
| 800,00            |                   | PLN             |
| Dzienny limi      | it operacji       |                 |
| 10 000,00         |                   | PLN             |
| Miesięczny        | limit operacji    |                 |
| 50 000,00         | ,                 | PLN             |
| imity opera       | cji w aplikacji m | obilnej         |
| Maksymalna        | a kwota pojedyncz | ej operacji     |
| 500,00            |                   | PLN             |
| Dzienny limi      | it operacji       |                 |
| 5 000.00          |                   | PLN             |

#### Limity

wyświetlane są informacje
o limitach transakcji na rachunku.

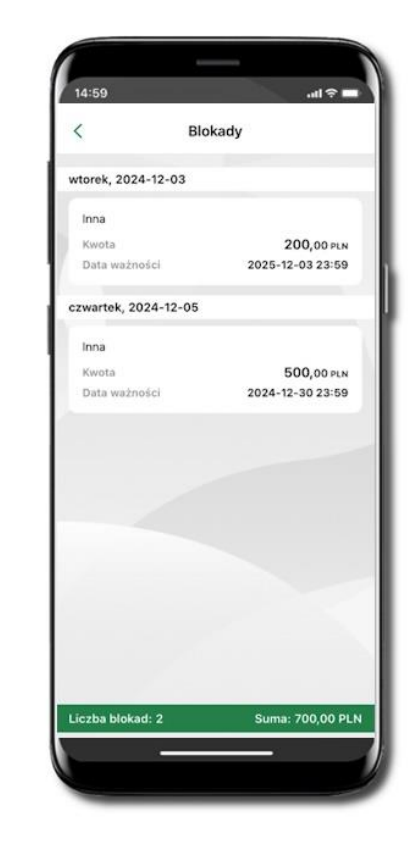

#### Blokady środków

 – wyświetlane są informacje na temat posiadanych blokad na rachunku. Na dole ekranu widoczne jest podsumowanie blokad (Liczba blokad i Suma).

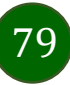

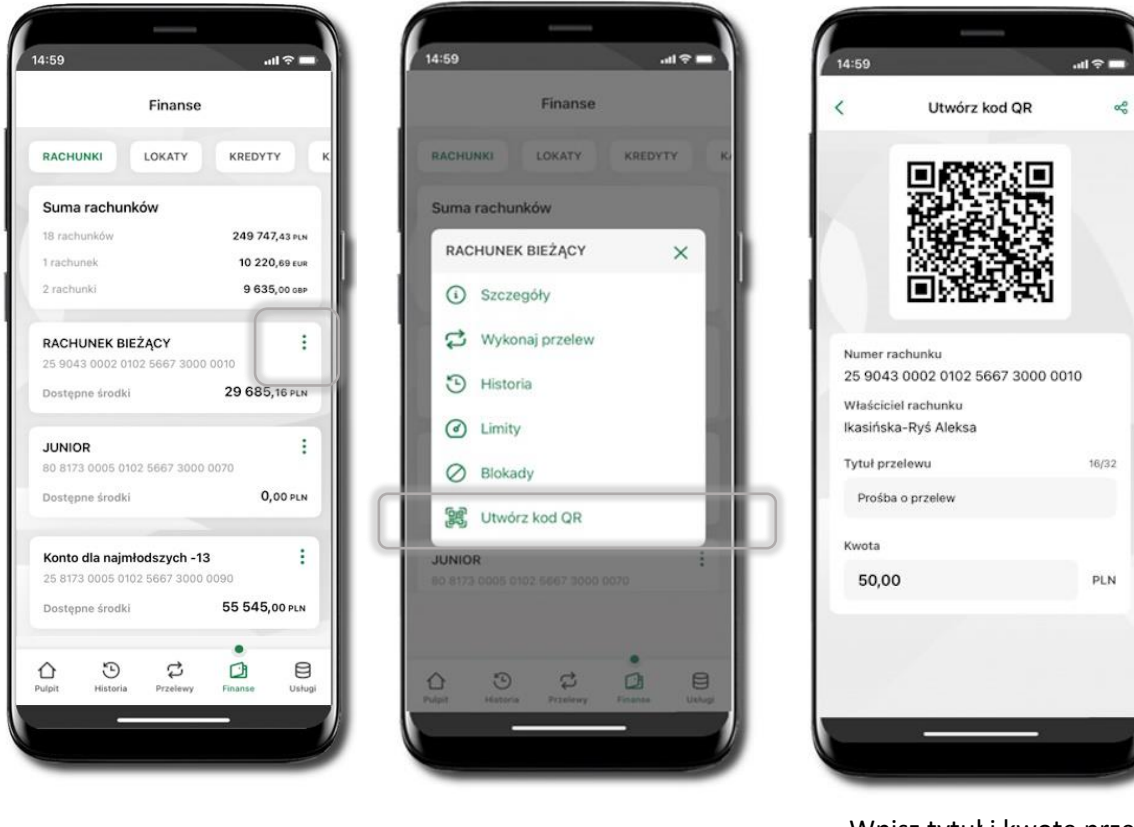

Wybierz Rachunki  $\rightarrow$  <sup>i</sup> podręczne menu  $\rightarrow$ 

Generuj przelew QR

## Rachunki – generuj przelew QR

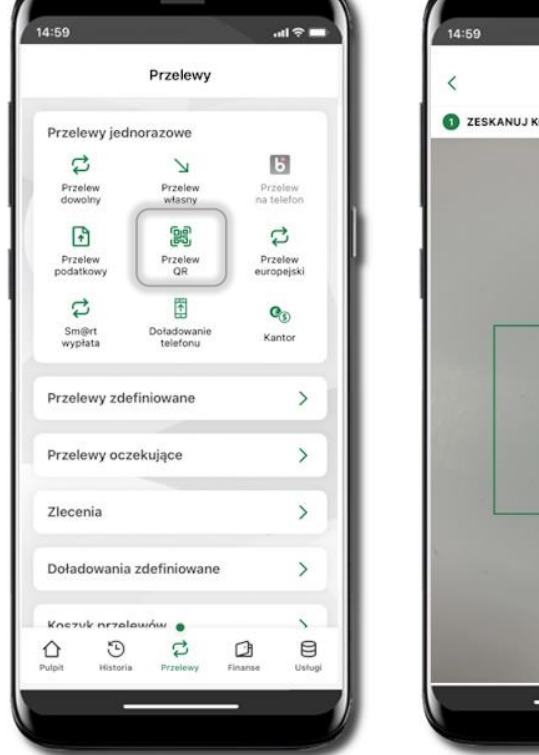

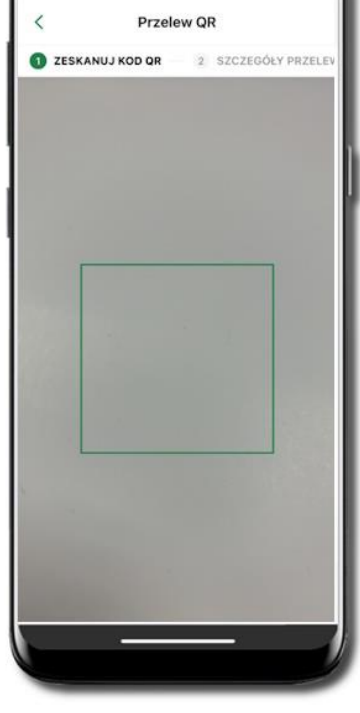

.ul 🕆 🚥

Wpisz tytuł i kwotę przelewu.

Pokaż osobie, która ma przesłać Ci pieniądze, QR kod do zeskanowania.

Skanuj QR kod wybierając **Przelew QR** – wykonasz go tylko w obrębie swojego banku. Po zeskanowaniu QR kodu w aplikacji nadawcy wszystkie dane przelewu zostaną uzupełnione. Wykonaj dalej przelew tak jak przelew dowolny.

Pieniądze otrzymasz na rachunek na zasadach standardowych przelewów.

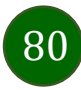

### Szybka pożyczka

Opcja pozwala uruchomić dodatkowe środki na Twoim rachunku. Pożyczka jest udzielona automatycznie w przypadku, gdy nie masz zastrzeżonego numeru PESEL, zaakceptujesz jej regulamin oraz spełnisz kryteria niezbędne do jej udzielenia (zdefiniowane w Twoim banku).

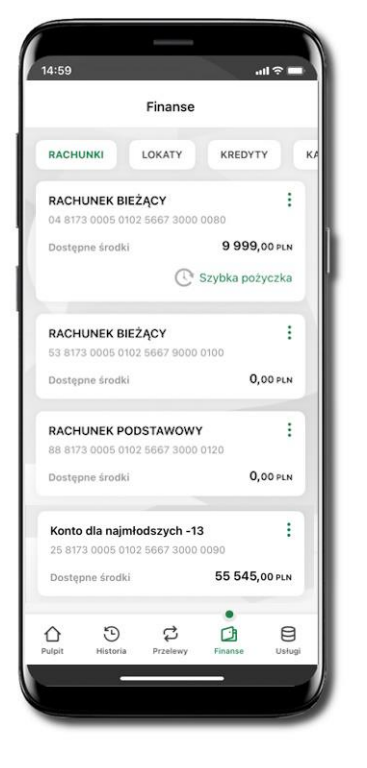

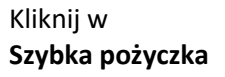

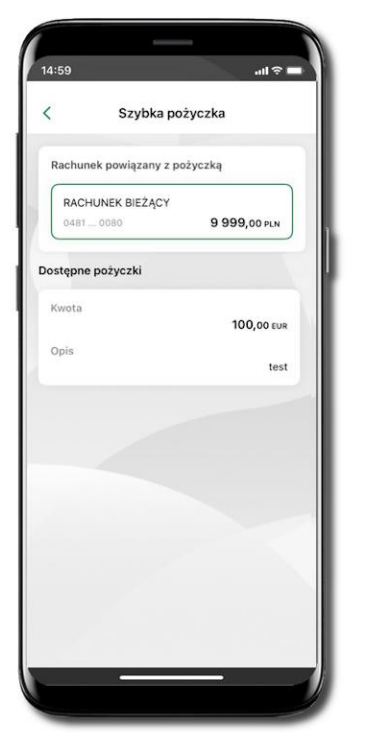

Wybierz pożyczkę z dostępnych ofert

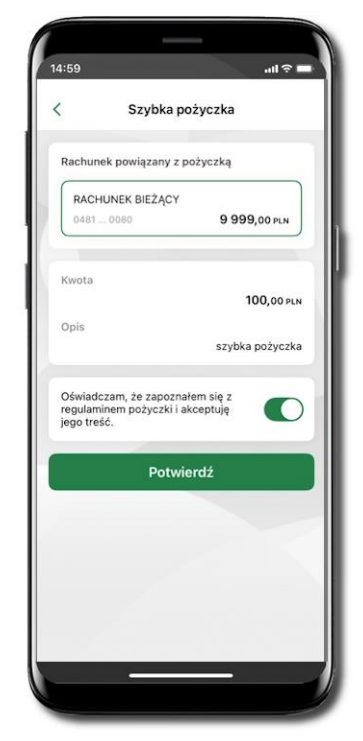

Zaakceptuj regulamin i **Potwierdź** 

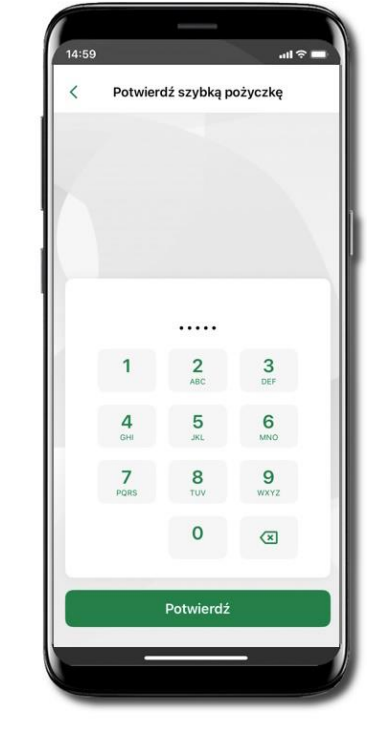

Podaj **e-PIN** i **Potwierdź** 

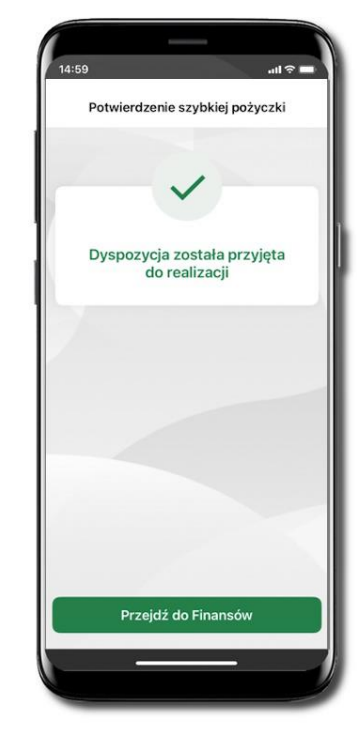

Dyspozycja została przyjęta do realizacji

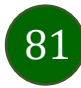

Aplikacja mobilna Nasz Bank – Przewodnik Użytkownika

# Finanse – lokaty

| 14:59<br>Finar                                                                                    | nse                                        |                                                                                                |
|---------------------------------------------------------------------------------------------------|--------------------------------------------|------------------------------------------------------------------------------------------------|
| RACHUNKI LOKAT                                                                                    | Y KREDYTY K                                | Lokaty – wyświetlana jest lista Twoich loka                                                    |
| LOKATA 14 dniowa -<br>oprocentowanie state<br>78 8173 0005 0102 5667 4<br>Saldo<br>Data zapadania | і<br>+000 0030<br>200,00 рым<br>2024-12-26 | Jeżeli już posiadasz lokaty, to klikając w wybraną<br>lokatę zobaczysz <b>Szczegóły lokaty</b> |
| Otworz                                                                                            | lokatę                                     | Aby założyć nową lokatę użyj <b>Otwórz lokat</b>                                               |
|                                                                                                   |                                            |                                                                                                |

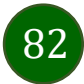

## Otwórz lokatę

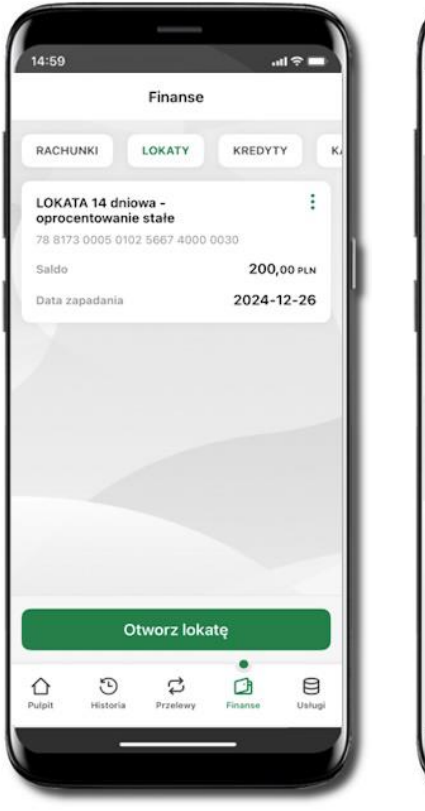

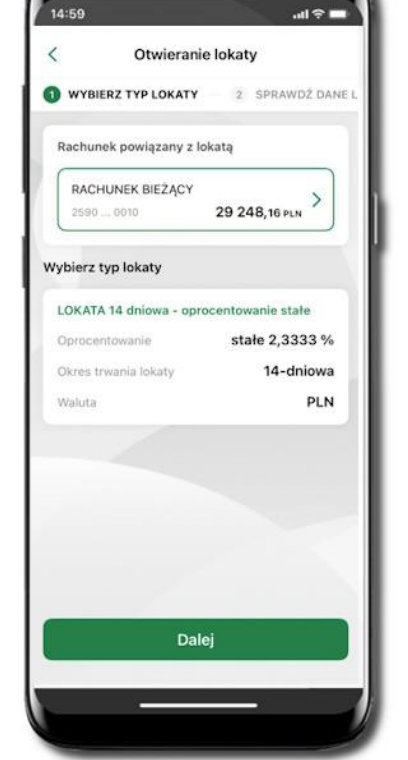

Wybierz Otwórz lokatę.

Kliknij na strzałkę przy numerze rachunku i **wskaż rachunek**, z którego chcesz otworzyć lokatę; **wybierz rodzaj lokaty**.

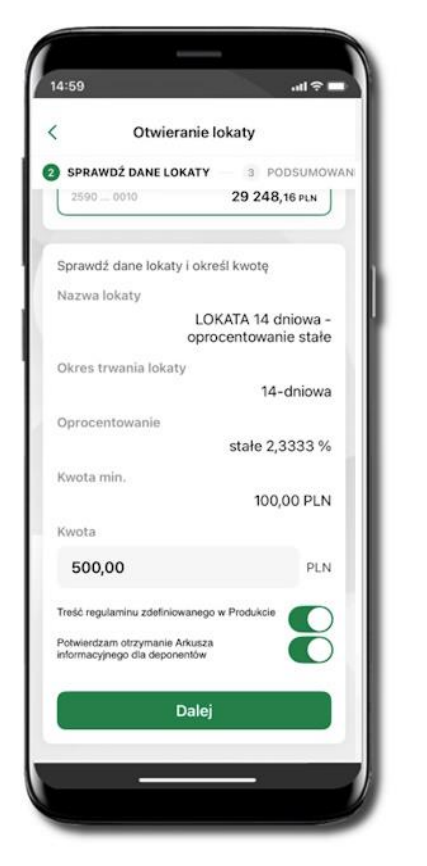

Uzupełnij: kwotę i rodzaj lokaty, zaakceptuj regulamin i kliknij **Dalej**.

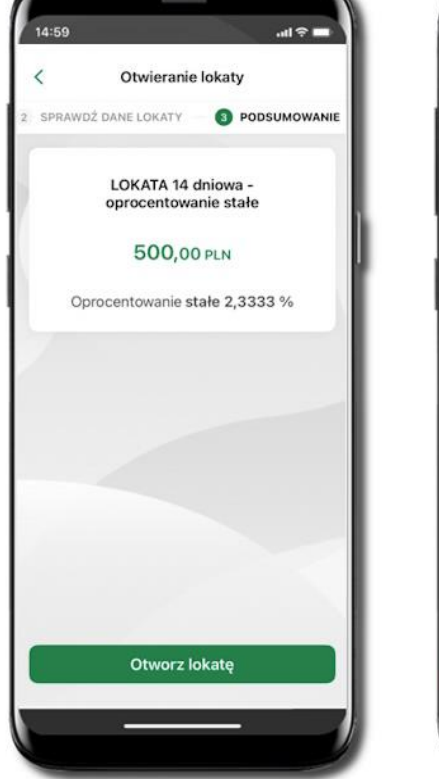

Sprawdź dane zakładanej lokaty i **Otwórz lokatę**.

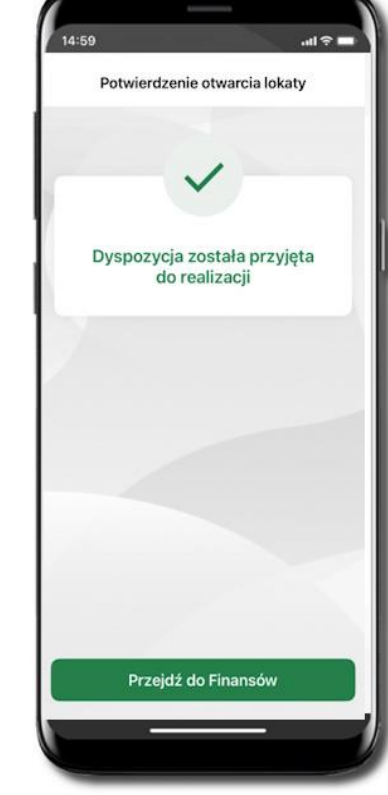

Dyspozycja została przyjęta.

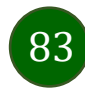

## Zamknij lokatę

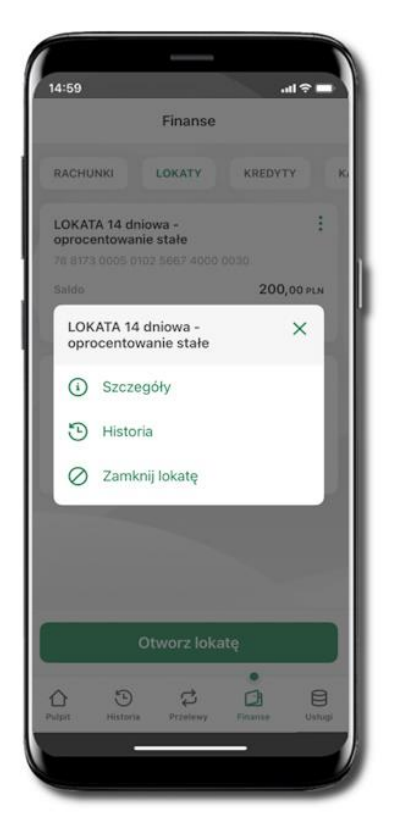

Wejdź w podręczne menu i wybierz – **Zamknij lokatę**.

| Zamyka               | inie lokaty                                                    |
|----------------------|----------------------------------------------------------------|
|                      |                                                                |
| Saldo                | 500.00 PLN                                                     |
| Data zapadania       | 2025-01-02                                                     |
| Numer rachunku       |                                                                |
| 02 8173 0005         | 0102 5667 4000 0040                                            |
| Właściciel rachunku  |                                                                |
| Ika                  | sińska-Ryś Aleksandra<br>Podlas ul. Stroma 63<br>39-215 Czarna |
|                      | 55-215 C28118                                                  |
| Rodzaj lokaty        | Mandanuislas                                                   |
|                      | Nieodnawiaina                                                  |
| Oprocentowanie       | stałe 2,3333 %                                                 |
| Okres trwania lokaty |                                                                |
| 1                    | 14-dniowa                                                      |
| Odsetki bieżące      |                                                                |
|                      | 0,00 PLN                                                       |
|                      |                                                                |
| Odsetki na koniec    |                                                                |

Wybierz rachunek, na który zostaną przeniesione środki; sprawdź dane i **Zamknij lokatę**.

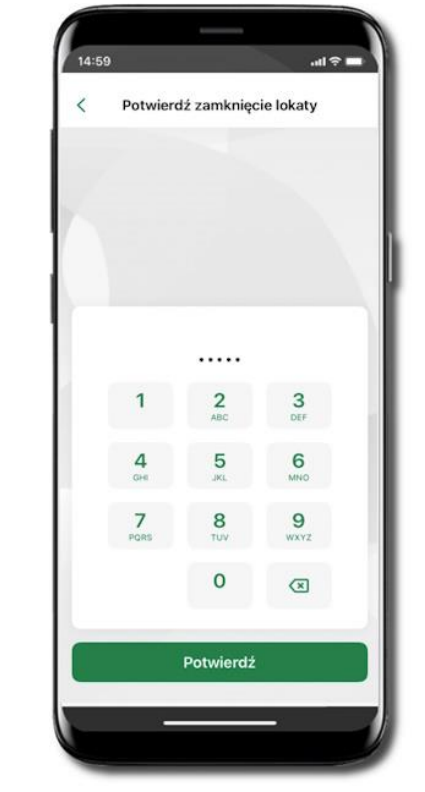

Lokata zostanie zamknięta.

Podaj **e-PIN** i **Potwierdź**. Potwierdzane operacji może być biometryczne lub e-PIN. Jeśli w danej sesji e-PIN był podany przynajmniej raz to operacja może zostać zatwierdzona biometrycznie, jeśli nie lub jeśli klient nie ma aktywnej opcji logowania biometrycznego to operacja musi zostać zatwierdzona e-PIN

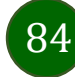

Aplikacja mobilna Nasz Bank - Przewodnik Użytkownika

### Finanse – kredyty

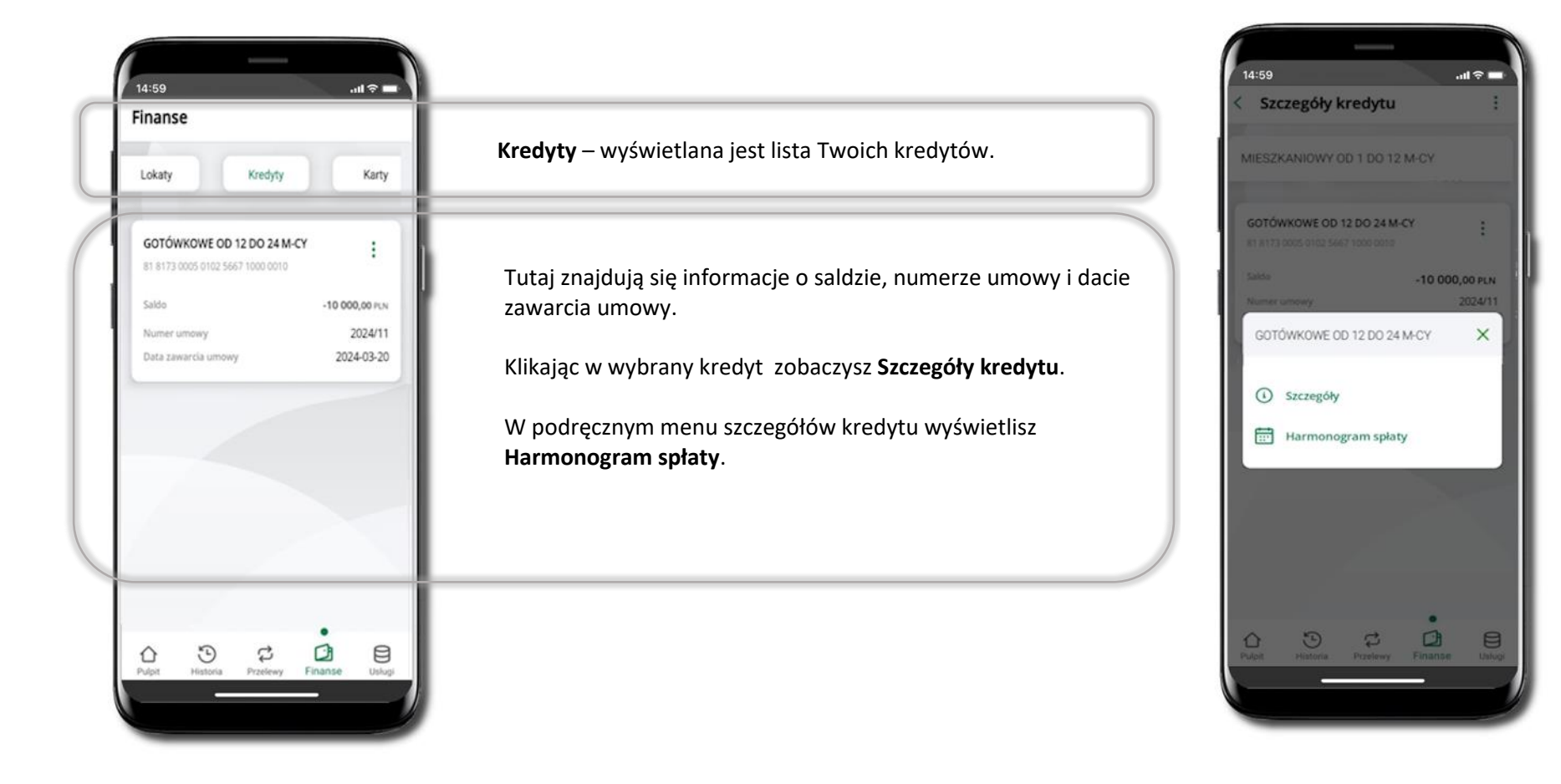

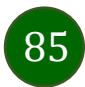

### Finanse – karty

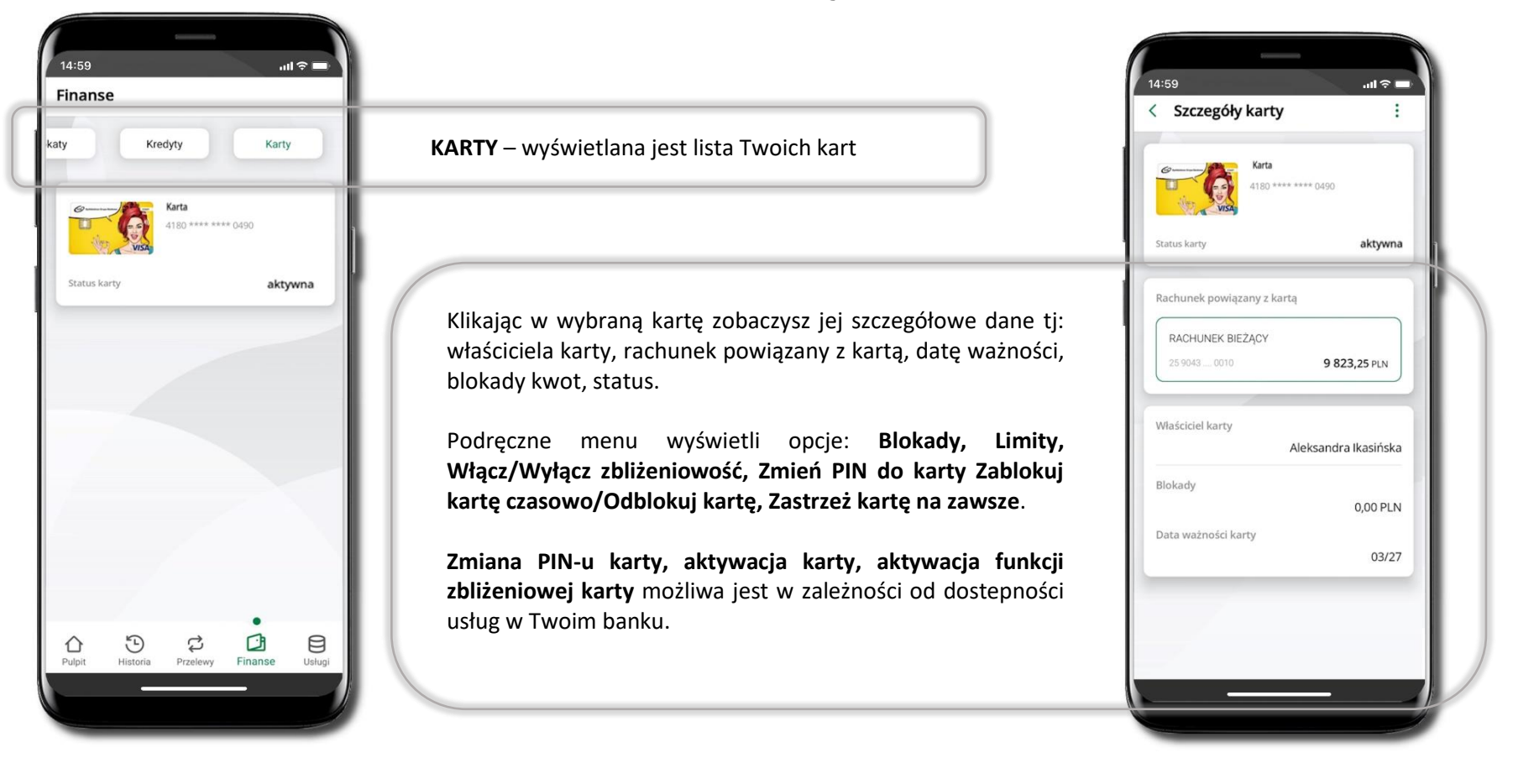

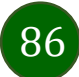

Aplikacja mobilna Nasz Bank - Przewodnik Użytkownika

### Karty (Zrzeszenie SGB)

87

Zamów kartę

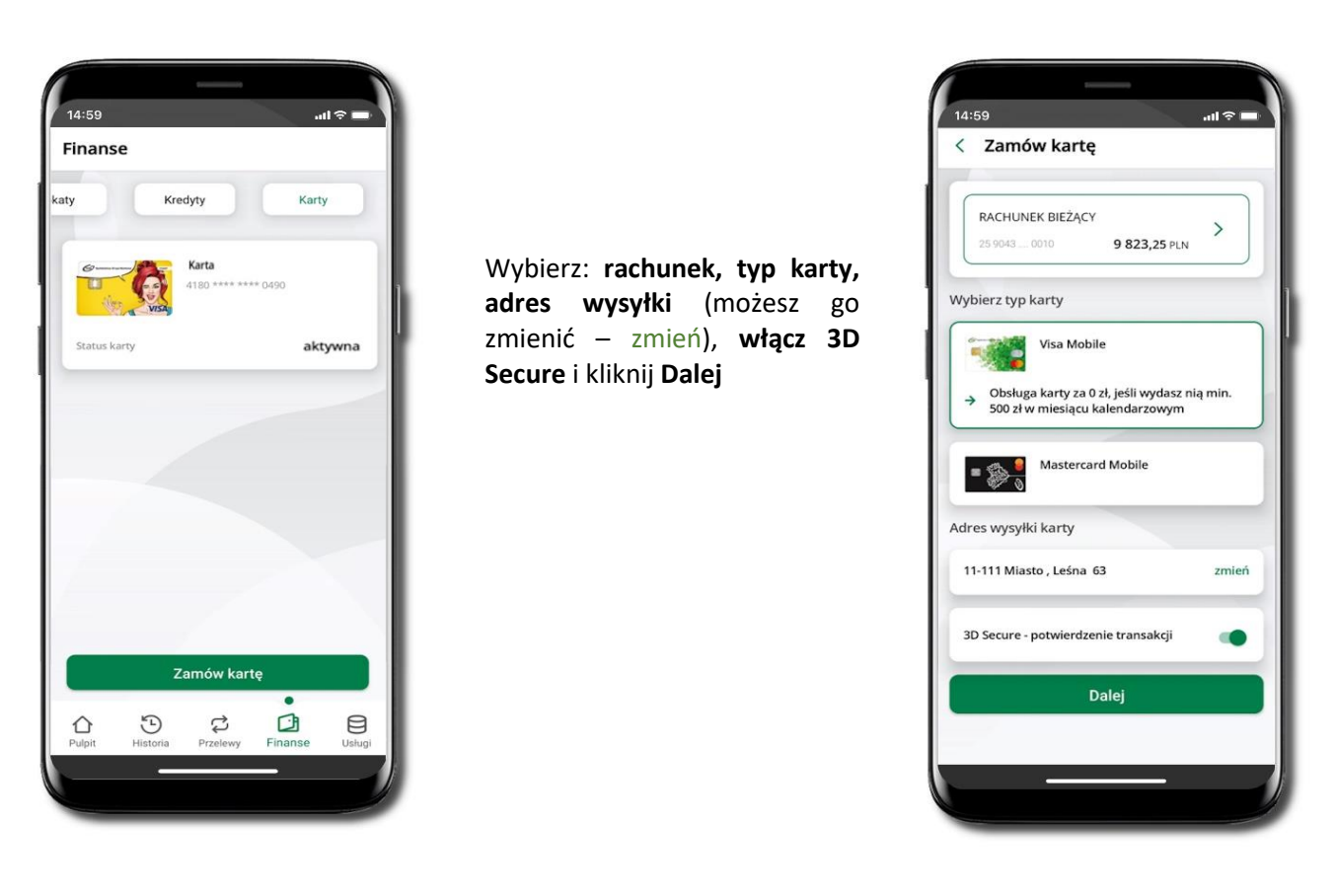

Wybierz Zamów kartę

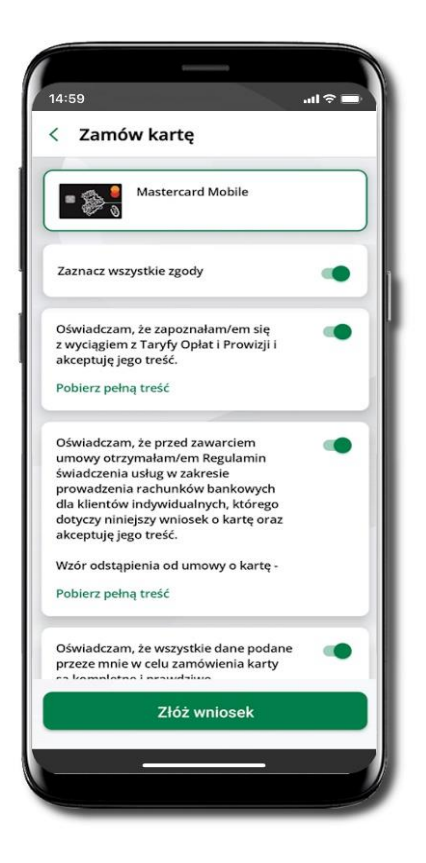

Zaznacz zgody i kliknij **Złóż wniosek** 

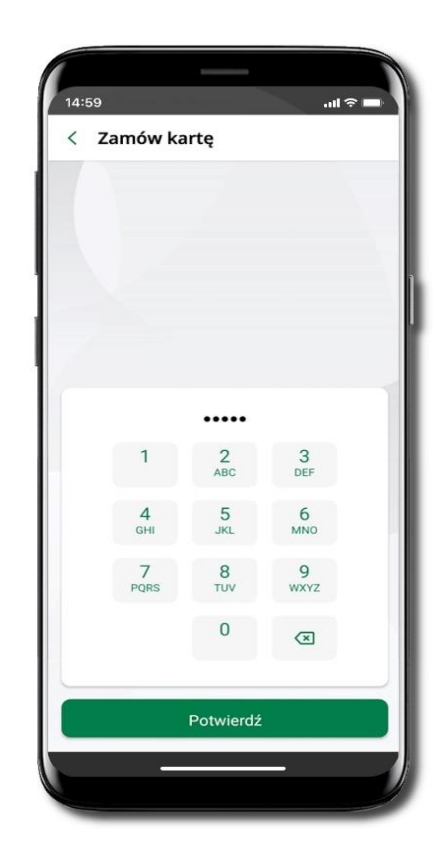

Podaj **e-Pin** i **Potwierdź** 

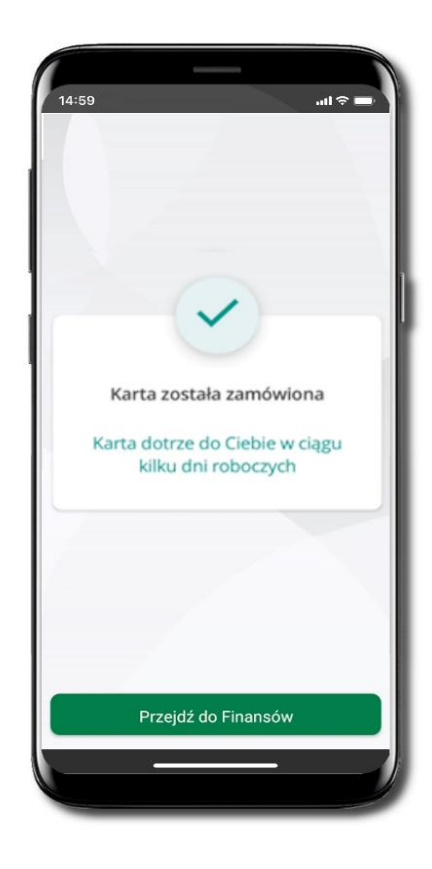

Karta została zamówiona

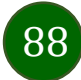

### Blokady kwot

Blokady – wyświetlne są informacje na temat posiadanych blokad kwot na karcie.

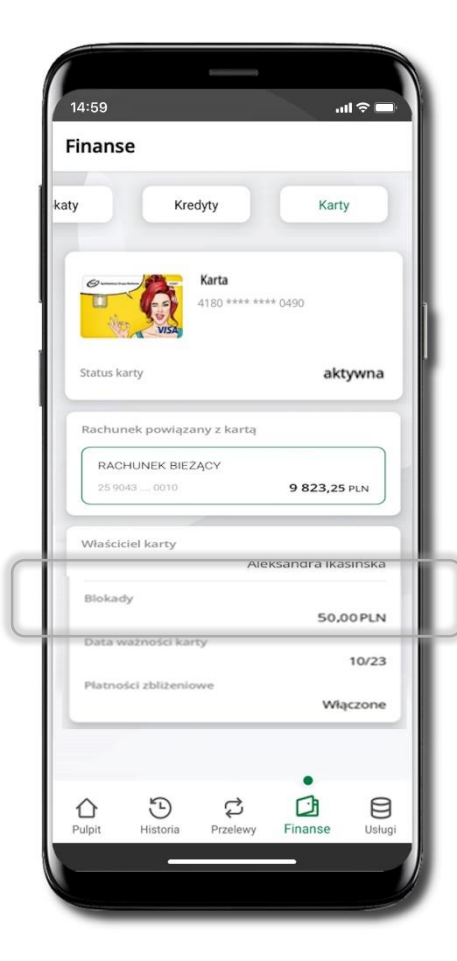

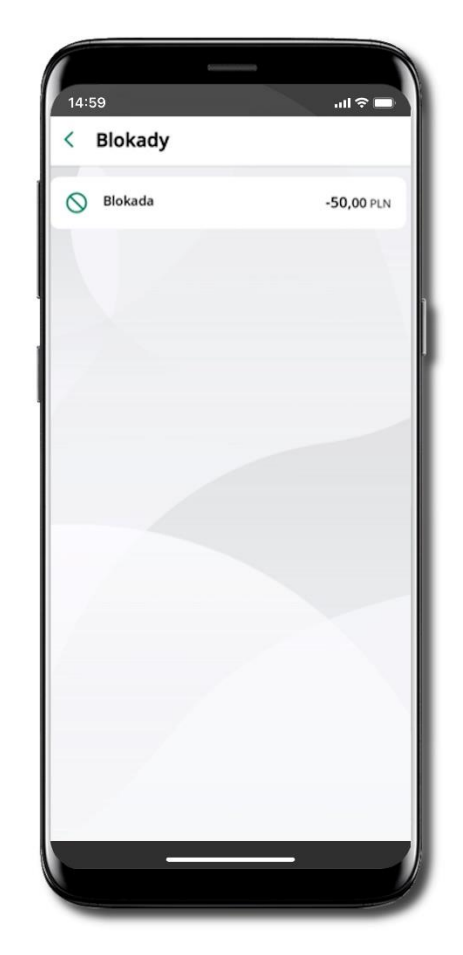

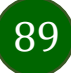

Aplikacja mobilna Nasz Bank – Przewodnik Użytkownika

### Limity transakcji kartowych

**LIMITY** – wyświetlone są informacje o limitach transakcji na karcie, z możliwością zmiany limitów.

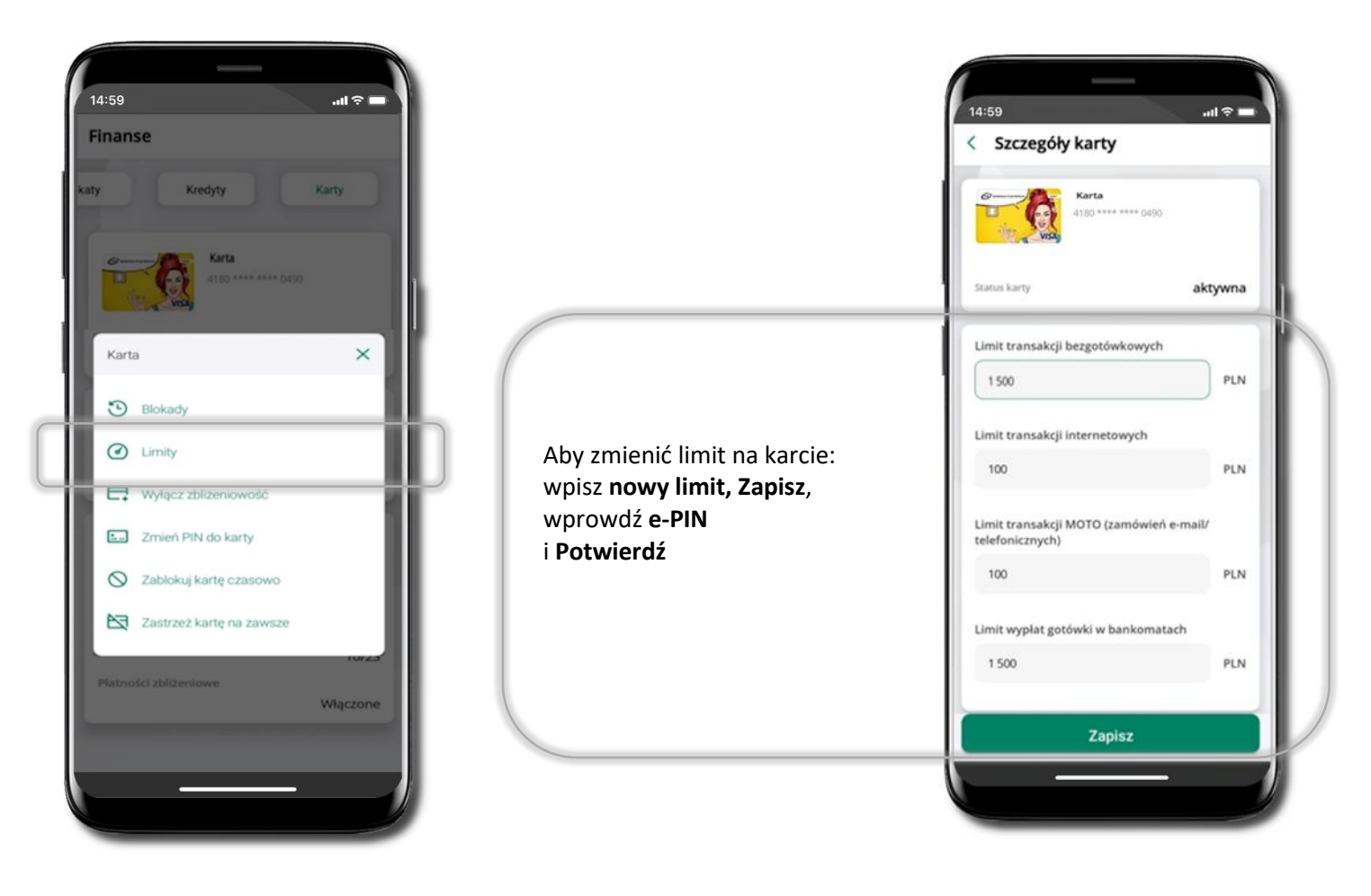

90

### Statusy kart

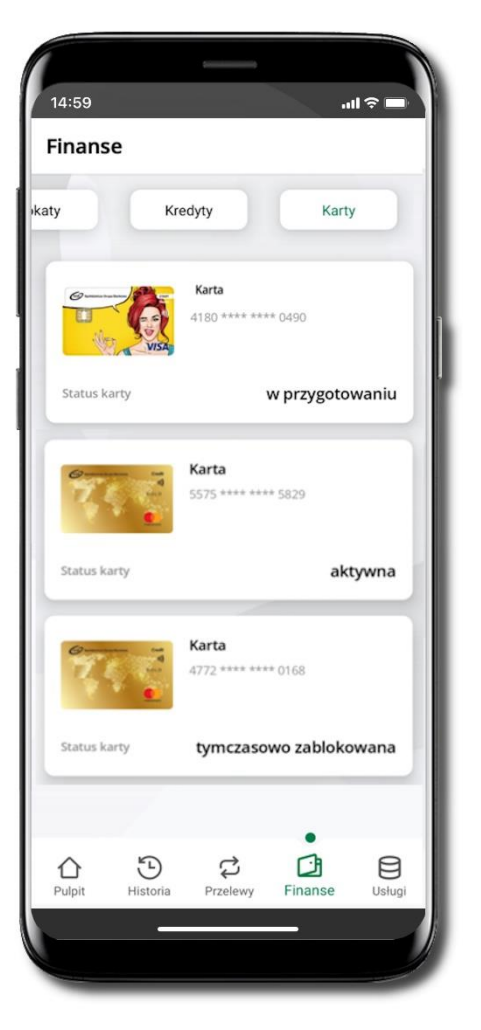

#### w przygotowaniu

- w banku został złożony wniosek o wydanie karty, karta jest w produkcji

#### aktywna

karta jest aktywowana przez klienta (sposób aktywacji karty określony jest przez bank)

#### tymczasowo zablokowana

- została wprowadzona czasowa blokada karty

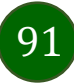

### Czasowa blokada karty

Możesz tymczasowo zabezpieczyć kartę jeśli podejrzewasz np. jej zgubienie lub zczytanie danych karty przez osoby trzecie.

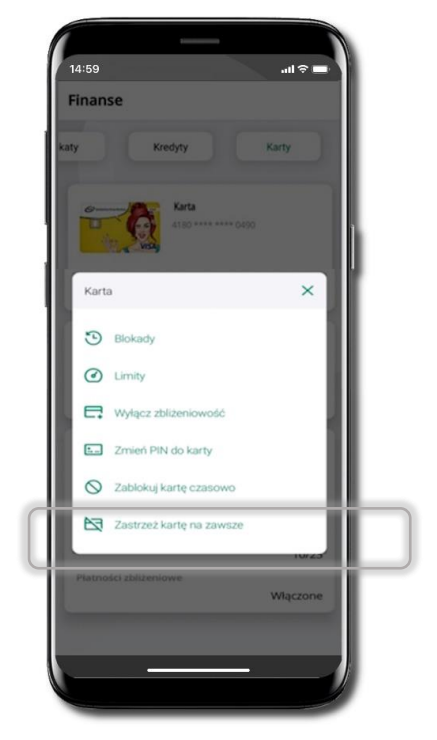

Wybierz Zablokuj kartę czasowo

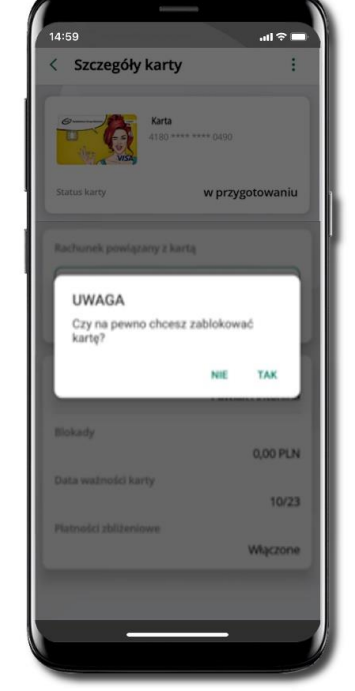

Potwierdź blokadę karty, wybierz TAK

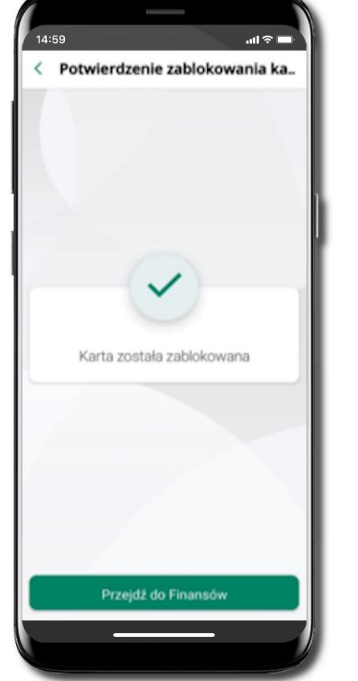

92

Karta tymczasowo zablokowana

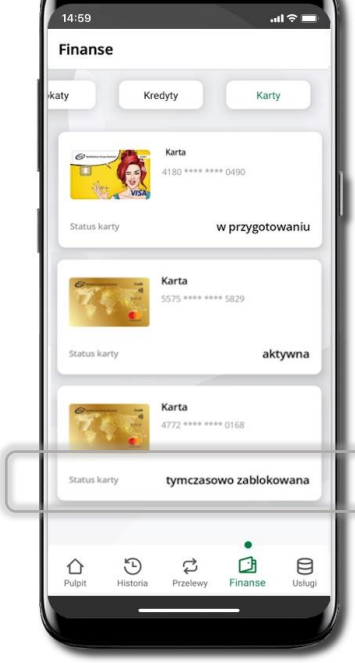

14:59 .ul 🕆 🗖 Finanse Karta × Blokady Limity Wyłącz zbli O Odbiokuj kartę

Czasowa blokada karty jest operacją odwracalną → wybierz Odblokuj kartę

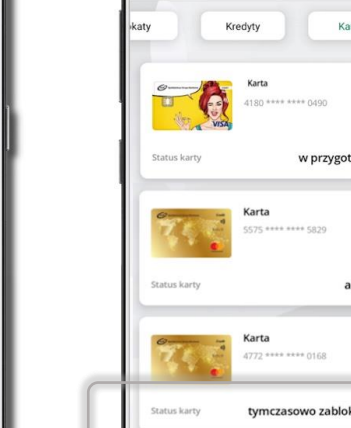

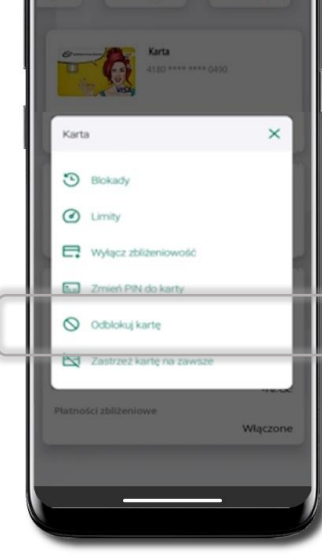

### Zastrzeganie karty

Zastrzeganie karty jest operacją nieodwracalną – karta zostanie zarchiwizowana, nie pojawi się na liście kart.

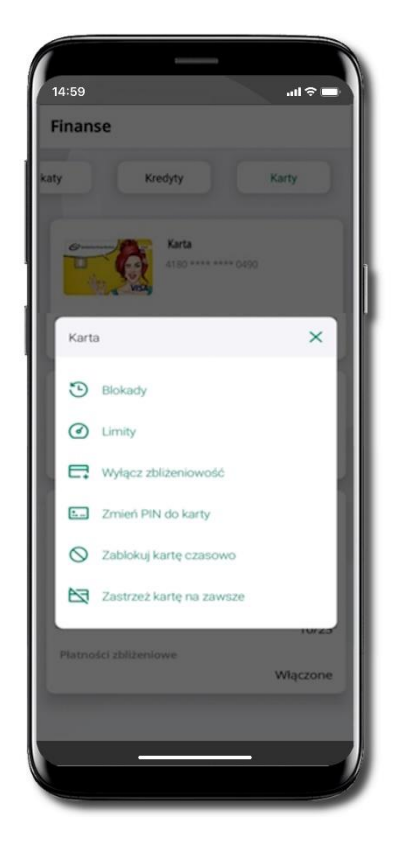

Wybierz Zastrzeż kartę na zawsze.

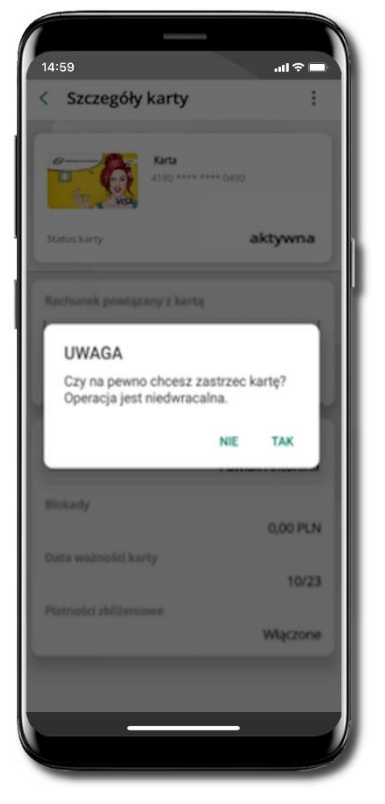

Potwierdź zastrzeżenie karty, wybierz TAK.

Operacja jest nieodwracalna.

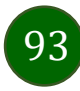

Usługi

| 14:59                            | ÷ -    |                        |
|----------------------------------|--------|------------------------|
| Usługi                           |        |                        |
| Nasz Bank Junior                 | >      | Nasz Bank Junior       |
| C Kantor                         | >      | Kantor                 |
| ↓ ♥ Wymiana walut                | >      | Wymiana walut          |
| Wnioski                          | >      | Wnioski                |
| e-Dokumenty                      | >      | e-Dokumenty            |
| Ubezpieczenia Generali           | >      | Ubezpieczenia Generali |
|                                  |        |                        |
|                                  |        |                        |
|                                  |        |                        |
| Pulpit Historia Przelewy Finanse | Usługi |                        |
|                                  |        |                        |

94

### Nasz Bank Junior – dodanie danych dziecka

W opcji możesz zarejestrować dane Twojego dziecka, które korzysta z aplikacji mobilnej dla najmłodszych Nasz Bank Junior.

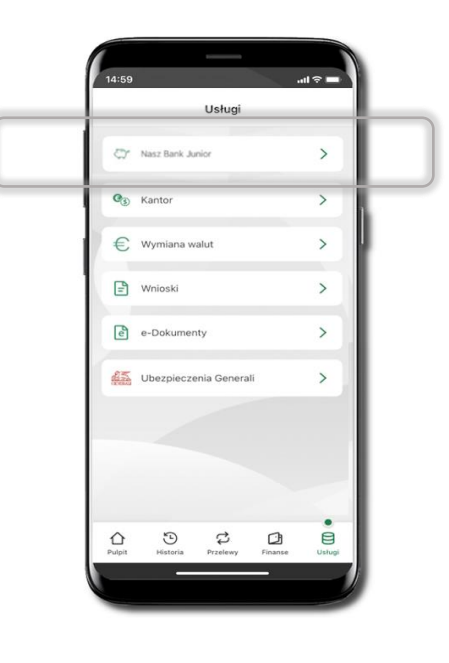

Wybierz opcję Usługi a następnie Nasz Bank Junior

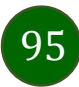

Aplikacja mobilna Nasz Bank - Przewodnik Użytkownika

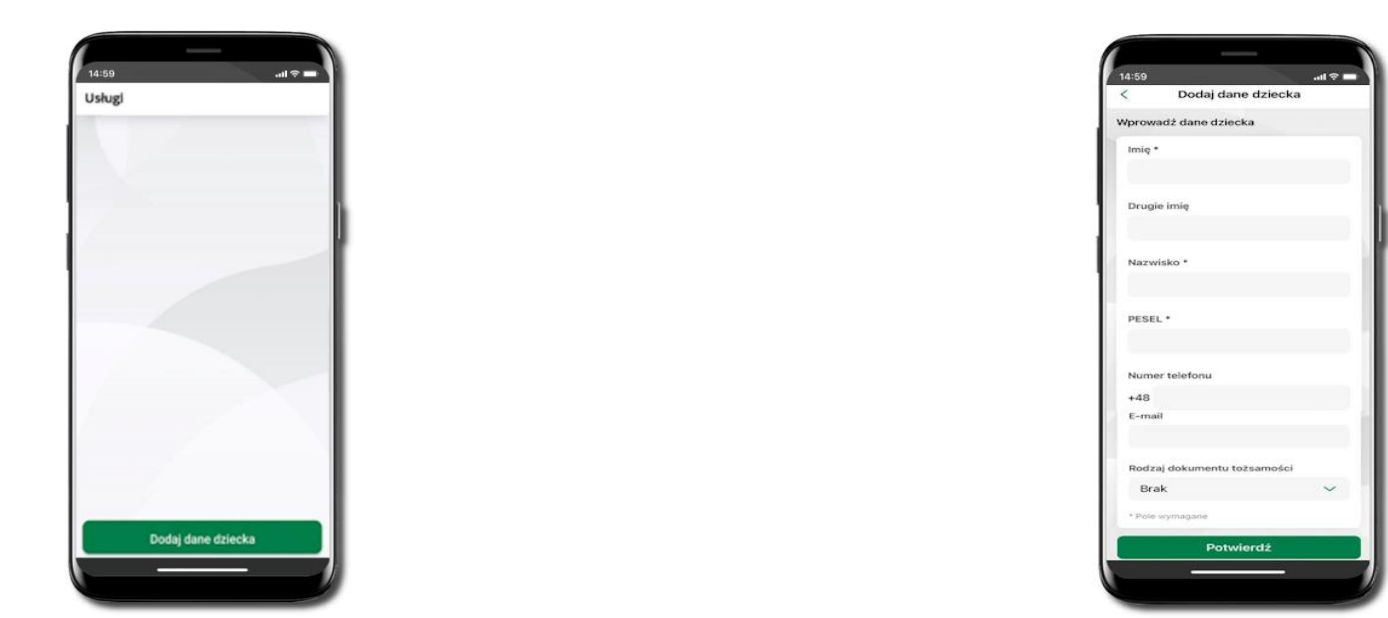

Dodawanie danych dziecka jest możliwe pod warunkiem udostępnienia takiej opcji przez Bank – odstępna opcja **Dodaj dane dziecka**. Jeżeli bank nie udostępnił takiej opcji, to będzie wyświetlona informacja: **Dodanie lub modyfikacja danych osobowych dziecka jest możliwa w placówce banku**. Wybierz **Dodaj dane dziecka**. Dodawanie danych dziecka do profilu drugiego opiekuna w serwisie bankowości internetowej oraz w Aplikacji mobilnej Nasz Bank jest możliwe pod warunkiem, że:

- druga osoba jest opiekunem prawnym;

- lub druga osoba jest małżonkiem pierwszego opiekuna i oboje małżonkowie w swoich serwisach internetowych mają co najmniej jeden wspólny (ten sam) rachunek.

Jeżeli masz zastrzeżony numer PESEL to przy próbie wyświetlenia w Aplikacji mobilnej Nasz Bank QR kodu potrzebnego do sparowania Aplikacji mobilnej Nasz Bank Junior wyświetli się stosowny komunikat i rachunek nie zostanie założony. Jeśli dziecko ma już założony profil w Aplikacji Nasz Bank Junior (rachunek został założony), to Twój PESEL nie jest weryfikowany. Jeżeli Ty lub drugi opiekun prawny macie zastrzeżony numer PESEL, to kod QR nie zostanie wyświetlony u żadnego z Was.

96

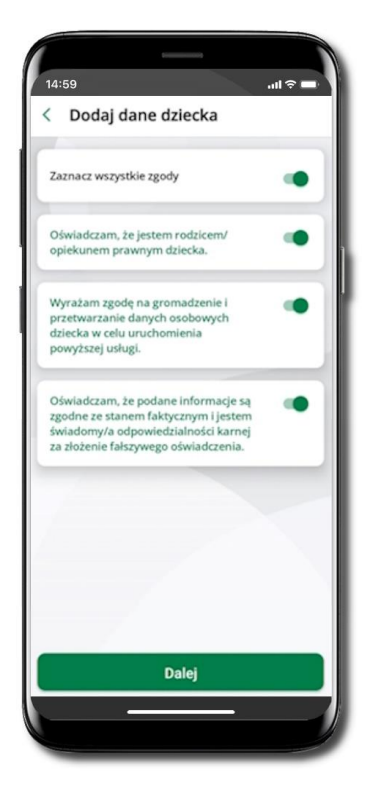

Uzupełnij wszystkie wymagane dane, zaakceptuj zgody i wybierz **DALEJ** 

![](_page_96_Picture_3.jpeg)

Podaj **e-PIN** i **Potwierdź** 

![](_page_96_Picture_5.jpeg)

![](_page_97_Picture_1.jpeg)

![](_page_97_Picture_2.jpeg)

Dane dziecka zostały dodane.

W czasie dodawania danych dziecka, którego wiek nie spełnia warunków określonych przez bank mogą pojawić się komunikaty: Aplikacja przeznaczona jest dla dzieci powyżej [wiek z parametru] lat. Próbujesz dodać dane młodszego dziecka, zapraszamy do kontaktu z Bankiem lub Próbujesz dodać dane dziecka mającego więcej niż [wiek z parametru] lat. Zapraszamy do kontaktu z Bankiem w celu podpisania niezbędnych dokumentów.

W obu przypadkach nie będzie możliwości utworzenia profilu dziecka ani nie zostanie założony rachunek. W takich przypadkach musisz skontaktować się ze swoim bankiem.

![](_page_97_Picture_6.jpeg)

### Nasz Bank Junior – dodanie urządzenia dziecka – kod QR

W opcji możesz dodać urządzenie mobilne Twojego dziecka, na którym zainstalowana jest aplikacja mobilna dla najmłodszych Nasz Bank Junior.

![](_page_98_Figure_3.jpeg)

Wybierz **Usługi** a następnie **Nasz Bank Junior**.

![](_page_98_Figure_5.jpeg)

Z podręcznego menu **\*** rachunku lub wchodząc w szczegóły rachunku wybierz **Dodaj urządzenie**.

14:59 and Constrained and Constrained and Cons

Wpisz nazwę urządzenia i kliknij **Dalej**.

![](_page_98_Picture_9.jpeg)

Podaj **e-PIN** i **Potwierdź** Potwierdzane operacji może być biometryczne lub e-PIN. Jeśli w danej sesji e-PIN był podany przynajmniej raz to operacja może zostać zatwierdzona biometrycznie, jeśli nie lub jeśli klient nie ma aktywnej opcji logowania biometrycznego to operacja musi zostać zatwierdzona e-PIN

Aplikacja mobilna Nasz Bank – Przewodnik Użytkownika

![](_page_99_Picture_1.jpeg)

**Udostępnij kod QR do** zeskanowania dziecku Aplikacją mobilną Nasz Bank Junior w celu sparowania urządzenia.

| 4:59                                             | ul 🕆 🗖                | Ð |
|--------------------------------------------------|-----------------------|---|
| Nasz Bank Jun                                    | lor i                 |   |
| Michalina Ikasińska                              |                       |   |
| 65 8920 0001 0071 6305 3000                      | 0010                  |   |
| Dostępne środki                                  | 70,00 PLN             |   |
| Ustawienia dotyczą platni<br>aplikacji mobilnej. | ości BLIK przy pomocy |   |
| Udostępnianie kodu blik                          |                       |   |
| ządzenia mobilne                                 |                       |   |
| Dodaj ur                                         | ządzenie              |   |
| telefon                                          | 1                     |   |
|                                                  |                       |   |
|                                                  |                       |   |
|                                                  |                       |   |
|                                                  |                       |   |
|                                                  |                       |   |

Urządzenie zostało dodane.

![](_page_99_Picture_5.jpeg)

Urządzenie możesz usunąć wybierając podręczne menu **i** przy jego nazwie.

![](_page_99_Picture_7.jpeg)

## Nasz Bank Junior – prośba o doładowanie numeru telefonu

W Aplikacji mobilnej Nasz Bank Junior dziecko może wygenerować prośbę o doładowanie numeru telefonu. Otrzymasz powiadomienie w swojej aplikacji.

![](_page_100_Picture_3.jpeg)

Otrzymałeś powiadomienie z prośbą o doładowanie telefonu dziecka

Wybierz Płatności → Doładowanie telefonu

all 🕆 🗖

Ь

5

Przelew europejski

>

>

>

> 1 8

![](_page_100_Picture_6.jpeg)

### Nasz Bank Junior – zasilenie rachunku dziecka

![](_page_101_Figure_2.jpeg)

![](_page_101_Picture_3.jpeg)

![](_page_101_Picture_4.jpeg)

![](_page_101_Picture_5.jpeg)

Wybierz Usługi → Nasz Bank Junior Z podręcznego menu i rachunku wybierz **Zasil** 

Wykonaj przelew własny, sprawdź dane, podaj **e-PIN i Potwierdź** operację

![](_page_101_Picture_9.jpeg)

### Nasz Bank Junior – udostępnienie kodu BLIK dziecku

W Aplikacji mobilnej Nasz Bank Junior dziecko może wygenerować prośbę o kod BLIK. W Aplikacji mobilnej Nasz Bank możesz prośbę zaakceptować i udostępnić dziecku wygenerowany kod BLIK. Operację z kodem BLIK zatwierdzasz w swojej aplikacji.

![](_page_102_Picture_3.jpeg)

![](_page_102_Picture_4.jpeg)

![](_page_102_Picture_5.jpeg)

Wybierz Usługi → Nasz Bank Junior Wejdź w szczegóły rachunku i włącz Udostępnianie kodu BLIK → teraz dziecko może wysłać Ci prośbę o kod BLIK Kod BLIK został **udostępniony dziecku; potwierdź** e-PINEM płatność wykonaną przez dziecko

![](_page_102_Picture_9.jpeg)

### Kantor

Z usługi kantor SGB możesz korzystać pod warunkiem posiadania co najmniej jednego konta złotówkowego i jednego walutowego. Autoryzacja przewalutowania jest zawsze jednoosobowa. Kliknięcie w opcję przekierowuje do platformy walutowej, gdzie wymagane jest uwierzytelnienie.

![](_page_103_Picture_3.jpeg)

![](_page_103_Picture_4.jpeg)

Aplikacja mobilna Nasz Bank – Przewodnik Użytkownika

### Wnioski

![](_page_104_Picture_2.jpeg)

Wybierz Usługi → Wnioski

![](_page_104_Picture_4.jpeg)

**Złóż wniosek** – wybierz interesujący Cię wniosek, wypełnij go, zautoryzuj operację.

Pamiętaj!

Wnioski EOD autoryzujesz SMS niezależnie od posiadanego rodzaju autoryzacji.

![](_page_104_Picture_8.jpeg)

## e-Dokumenty

![](_page_105_Picture_2.jpeg)

Wybierz Usługi → e-Dokumenty

![](_page_105_Picture_4.jpeg)

Zostaniesz przekierowany na zewnętrzną platformę z dokumentami

![](_page_105_Picture_6.jpeg)

### Ubezpieczenia Generali

Usługa przekieruje Ciebie do platformy z ubezpieczeniami.

![](_page_106_Picture_3.jpeg)

![](_page_106_Picture_4.jpeg)

![](_page_106_Picture_5.jpeg)

Wybierz Usługi → Ubezpieczenia Generali

![](_page_106_Picture_7.jpeg)

### Wymiana walut

Z usługi możesz korzystać pod warunkiem posiadania co najmniej jednego konta złotówkowego i jednego walutowego. Operacja realizowana jest na zasadzie przelewu własnego między rachunkami. Jeden z rachunków zawsze musi być w walucie PLN. Nie można zrealizować wymiany waluty zagranicznej na inną walutę zagraniczną.

![](_page_107_Picture_3.jpeg)

Wybierz **Usługi** → **Wymiana walut**. Korzystanie z usługi **Wymiana walut** wiąże się z koniecznością aktywowania usługi mobilnej autoryzacji na Twoim urządzeniu.

Wprowadź kwotę jaką wymienić na inną walutę kliknij **Dalej**. Sprawdź wyświetlone informacje o transakcji. Jeśli się zgadzasz - kliknij **Potwierdź**. Transakcja została przyjęta do realizacji.

![](_page_107_Picture_6.jpeg)
Z łatwością (nie wychodząc z okna) możesz zamienić rachunki (złotowy / walutowy), pomiędzy którymi wykonujesz operację. Kliknij w ikonkę 🔍. Rachunki (złotowy / walutowy) zamienią się miejscami w obszarach Sprzedaję / Kupuję. Ponownie wpisz kwotę operacji.

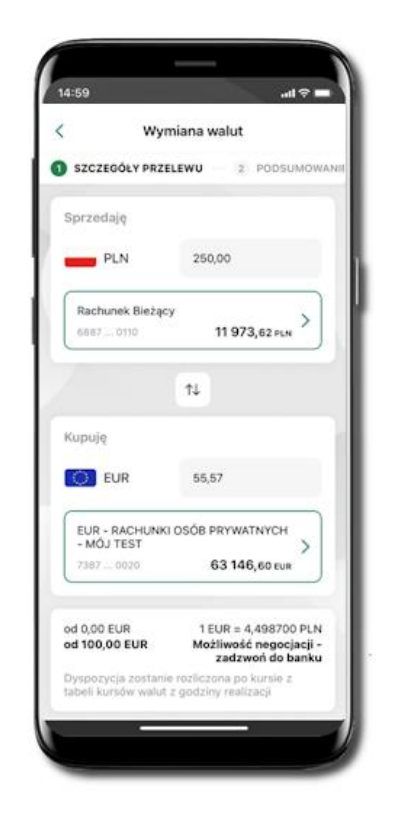

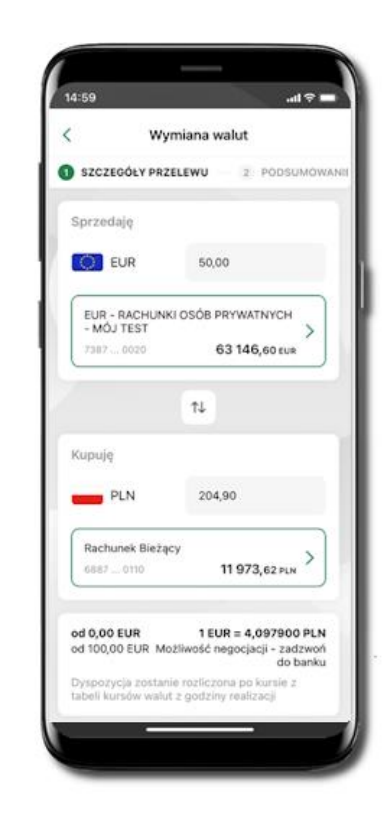

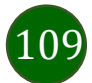

Aplikacja mobilna Nasz Bank - Przewodnik Użytkownika

# Często zadawane pytania i odpowiedzi

#### 1. Co to jest Aplikacja mobilna Nasz Bank?

Aplikacja mobilna Nasz Bank, to oprogramowanie instalowane na urządzeniu przenośnym np. smartfon, tablet, umożliwiające bezpieczne korzystanie z usług bankowych.

#### 2. Co to jest Autoryzacja mobilna?

Autoryzacja mobilna, to alternatywny sposób potwierdzania operacji wykonywanych w bankowości internetowej i w placówce banku.

#### 3. Jakie są opłaty za korzystanie z Aplikacji mobilnej Nasz Bank?

Pobranie i korzystanie Aplikacji mobilnej Nasz Bank jest bezpłatne. Nawiązuje ona jednak połączenie z Internetem i należy sprawdzić jakie opłaty nalicza operator sieci komórkowej za transmisję danych.

### 4. Czy do korzystania z Aplikacji mobilnej Nasz Bank niezbędny jest pakiet danych internetowych?

Tak, Aplikacja mobilna Nasz Bank łączy się z bankiem przez Internet (dane komórkowe lub sieć WI-FI).

#### 5. Skąd można pobrać Aplikację mobilną Nasz Bank?

Aplikację mobilną Nasz Bank należy pobrać ze sklepu Google Play.

#### 6. Na ilu urządzeniach można aktywować Aplikację mobilną Nasz Bank?

Użytkownik może aktywować Aplikację mobilną Nasz Bank na maksymalnie czterech urządzenia jednocześnie. Należy jednak pamiętać, że zalogowanie się na jednym urządzeniu spowoduje zakończenie sesji na wszystkich pozostałych.

7. Gdzie znajdę informację na jakich urządzeniach została aktywowana Aplikacja mobilna Nasz Bank?

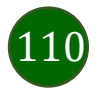

# Aplikacja mobilna Nasz Bank - Przewodnik Użytkownika

Informacje można odczytać w systemie bankowości internetowej *Ustawienia*  $\rightarrow$  *Kanały dostępu i urządzenia*  $\rightarrow$  wyświetlone są nazwy urządzeń mobilnych.

#### 8. Czy do korzystania z Aplikacji mobilnej Nasz Bank trzeba mieć podpisaną umowę z określonym operatorem telekomunikacyjnym?

Nie, z Aplikacji mobilnej Nasz Bank mogą korzystać klienci wszystkich sieci telefonicznych.

#### 9. Czy operacje wykonane w Aplikacji mobilnej Nasz Bank będą widoczne na koncie bankowości internetowej?

Tak, w historii rachunku będą widoczne wszystkie transakcje wykonane w Aplikacji mobilnej Nasz Bank.

#### 10. Czy zmiana karty SIM ma wpływ na działanie Aplikacji mobilnej Nasz Bank?

Nie, Aplikacja mobilna Nasz Bank będzie działała jak dotychczas. Przy zmianie karty SIM nie ma potrzeby jej ponownego instalowania.

#### 11. Czy zmiana numeru telefonu ma wpływ na działanie Aplikacji mobilnej Nasz Bank?

Nie, Aplikacja mobilna Nasz Bank będzie działała jak dotychczas. Należy jednak pamiętać, aby poinformować bank o zmianie numeru telefonu.

#### 12. Co zrobić w przypadku zmiany urządzenia mobilnego np. smartfonu, na którym była zainstalowana Aplikacja mobilna Nasz Bank, na inny?

W przypadku zmiany telefonu na inny, należy na nim zainstalować i aktywować Aplikację mobilną Nasz Bank. Poprzednio powiązane urządzenie należy w bankowości internetowej odłączyć od konta (Ustawienia  $\rightarrow$  Kanały dostępu i urządzenia  $\rightarrow$  Usuń urządzenie).

#### 13. Co zrobić w przypadku utraty urządzenia mobilnego np. smartfonu, na którym była zainstalowana Aplikacja mobilna Nasz Bank?

W przypadku utraty np. smartfonu, tabletu z zainstalowaną Aplikacją mobilną Nasz Bank należy skontaktować się z bankiem. Jeśli jest taka możliwość należy w bankowości internetowej usunąć powiązane urządzenie (Ustawienia  $\rightarrow$  Kanały dostępu i urządzenia  $\rightarrow$  Usuń urządzenie).

#### 14. Czy można zainstalować Aplikację mobilną na tym samym urządzeniu po wcześniejszym jej odinstalowaniu?

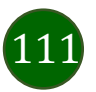

# Aplikacja mobilna Nasz Bank - Przewodnik Użytkownika

W przypadku odinstalowania Aplikacji np. na telefonie można ją ponownie zainstalować i aktywować. Poprzednio powiązane urządzenie w bankowości internetowej zostanie nadpisane nowo dodanym urządzeniem – w tym przypadku tym samym (Ustawienia -> Kanały dostępu i urządzenia).

#### 15. Jak można ustalić e-PIN do Aplikacji mobilnej Nasz Bank i jak go zmienić?

Ustalenie kodu e-PIN odbywa się w momencie aktywacji Aplikacji mobilnej Nasz Bank. e-PIN można zmienić z poziomu Ustawienia  $\rightarrow$  Zmień e-PIN.

#### 16. Co zrobić, gdy zapomnę kodu e-PIN do Aplikacji mobilnej Nasz Bank?

Kod e-PIN jest znany wyłącznie użytkownikowi Aplikacji mobilnej Nasz Bank, nie jest nigdzie rejestrowany i nie ma możliwości jego przypomnienia. W sytuacji, gdy nie mamy włączonej mobilnej autoryzacji i logujemy się do systemu bankowości internetowej hasłem z SMS należy usunąć urządzenie mobilne w bankowości internetowej i ponownie aktywować Aplikację mobilną Nasz Bank.

Natomiast jeśli mamy włączony sposób autoryzacji na autoryzację mobilną, wówczas należy zgłosić się do banku w celu zmiany sposobu autoryzacji na hasła SMS.

#### 17. Czy można zablokować Aplikację mobilną Nasz Bank?

Aplikację mobilną można zablokować korzystając z opcji w aplikacji, za pomocą Internet Bankingu, wysyłając SMS na numer SMS bankingu w banku.

#### 18. Jak można odblokować Aplikację mobilną Nasz Bank?

W przypadku zablokowania/usunięcia profilu użytkownika Aplikacji mobilnej Nasz Bank należy ją ponownie powiązać z serwisem bankowości internetowej.

W przypadku zablokowania wszystkich zdalnych kanałów dostępu do bankowości odwołanie blokady wymaga kontaktu z bankiem.

#### 19. Jak można wylogować się z Aplikacji mobilnej Nasz Bank?

W tym celu wybierz ikonę profilu w prawym górnym rogu, następnie opcję Wyloguj.

#### 20. Czy zablokowanie dostępu do serwisu bankowości internetowej zablokuje dostęp do Aplikacji mobilnej Nasz Bank?

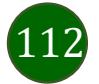

Nie, zablokowanie tylko dostępu do serwisu bankowości internetowej nie blokuje działania Aplikacji mobilnej Nasz Bank. W wyjątkowych przypadkach może nastąpić całkowita blokada wszystkich zdalnych dostępów do bankowości elektronicznej – wtedy należy skontaktować się z bankiem.

#### 21. Czy w Aplikacji mobilnej Nasz Bank można sprawdzić historię operacji?

Tak, historię wykonanych operacji z danego rachunku można sprawdzić wybierając przycisk zakładkę Historia.

#### 22. Czy tzw. rootowanie (dostęp do uprawnień administratora) urządzenia ma wpływ na działanie Aplikacji mobilnej Nasz Bank?

Tak, Aplikacji mobilnej Nasz Bank nie będzie działać na takim urządzeniu.

#### 23. Co to jest kod BLIK?

Kod BLIK, to sześciocyfrowy kod wyświetlany przez Aplikację mobilną Nasz Bank, za pomocą którego możesz dokonać: płatności w sklepie internetowym, płatności w sklepie stacjonarnym oraz wypłaty w bankomacie.

#### 24. Czy korzystanie z BLIK-a jest bezpieczne?

Płatność BLIK jest bezpieczna. W Aplikacji mobilnej Nasz Bank zostały wprowadzone funkcje podnoszące bezpieczeństwo Twoich transakcji: logowanie kodem e-PIN lub odciskiem palca, autoryzacja operacji e-PIN-em, połączenie szyfrowane.

#### 25. Co to jest smartKARTA?

Usługa smartKARTA umożliwia obsługę rachunku w bankomatach i wpłatomatach Twojego banku.

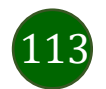

# Historia zmian wersji dokumentu

# Wersja dokumentu 3.40 do wersji aplikacji 2.7.3

- Aktualizacja rozdziału: Powiadomienia push.

# Wersja dokumentu 3.50 do wersji aplikacji 2.7.5

- Nasz Bank Junior – dodanie danych dziecka – dodano informację o możliwości dodania danych dziecka pod warunkiem udostępnienia takiej opcji przez bank (widoczny, bądź nie przycisk **Dodaj dane dziecka**).

- Ustawienia – Bezpieczeństwo – zablokowano możliwość dodania nowego profilu do aplikacji na urządzeniach z wyłączoną blokadą ekranu (logowanie biometryczne – Logowanie odciskiem palca/Logowanie ID Face).

# Wersja dokumentu 3.60 do wersji aplikacji 2.7.6

- Dodano rozdział: Zlecenia.

- Rachunki limity transakcji i blokady środków dodano podsumowanie blokad.
- Aktywacja smartKARTA dodano informację, w którym miejscu można zmienić limity dotyczące smartKARTY

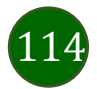